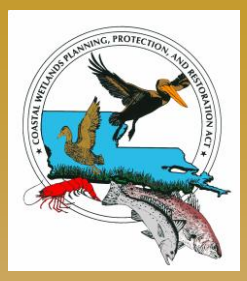

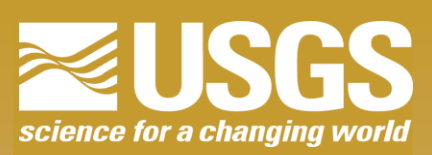

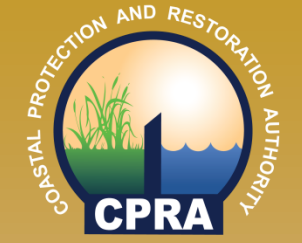

# **CRMS Website Training**

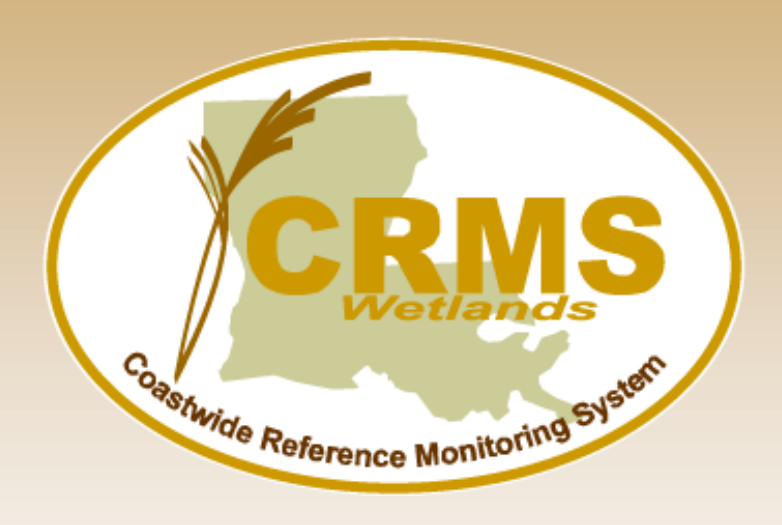

## April 2017

https://lacoast.gov/crms 703.648.4848 69619006#

### Coastwide Reference Monitoring System – Wetlands Training Plan

Introduction

- Resources on website (https://lacoast.gov/crms) Library- pdf of this presentation will be posted Program subheading- descriptive documents, publications
- CWPPRA/CRMS background
- Charting
- Bulk Charting
- Data Download
- Mapping Viewer

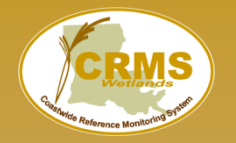

### Coastwide Reference Monitoring System – Wetlands CWPPRA Restoration Program

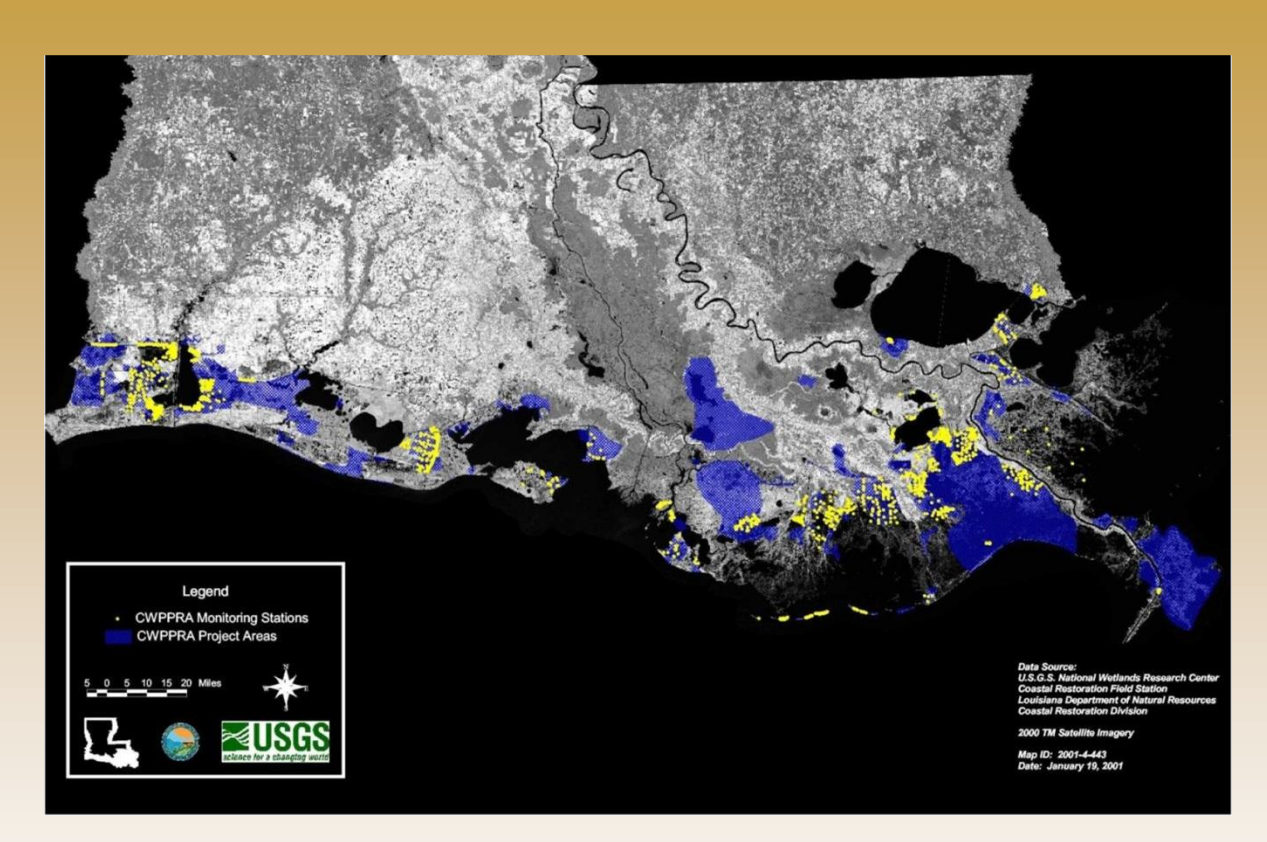

**Restoration project types:** diversions of freshwater and sediments, marsh creation, shoreline protection, sediment and nutrient trapping, hydrologic restoration, and vegetation planting

- CWPPRA was congressionally funded in 1990 and mandated 20 years of restoration project monitoring
- CWPPRA program uses multiple restoration techniques
  - size and types of projects vary
- Initially the program used paired project and reference sites
- difficult to find "uninfluenced" reference
- pre-construction vs. postconstruction time scales
- Inconsistent monitoring variables and collection frequencies across projects with short data records

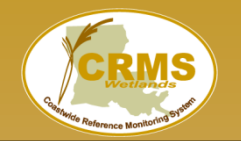

### Coastwide Reference Monitoring System – Wetlands Purpose

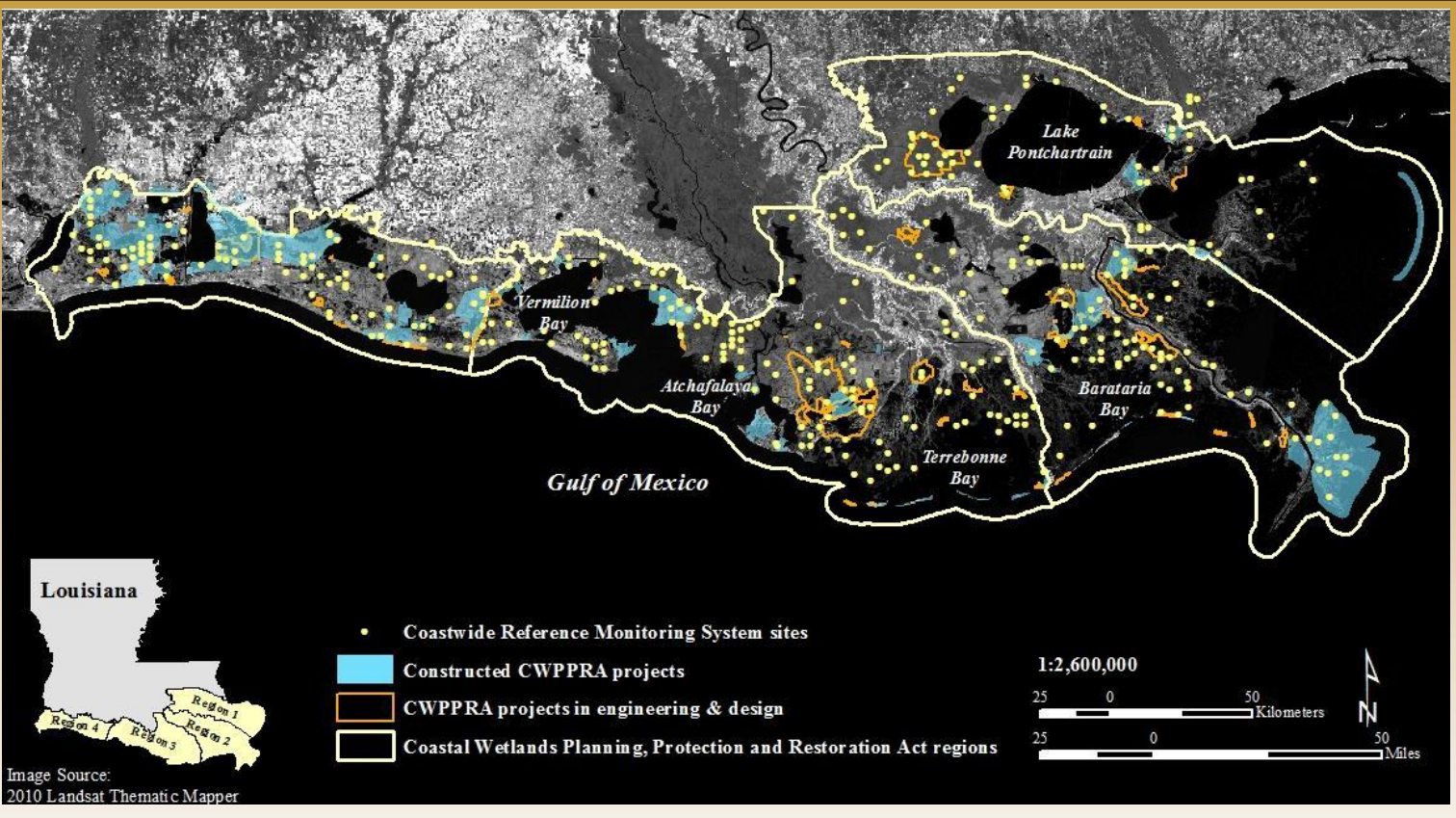

- To improve our ability to determine the effectiveness of individual coastal restoration projects.
- Provide information to evaluate coastal wetlands at the project, basin, and coastwide scales.
- To determine the ecological condition of coastal wetlands to ensure that the strategic coastal planning for Louisiana (Coast 2050, LCA, Louisiana Master Plan) is effective in recreating a sustainable coastal ecosystem.

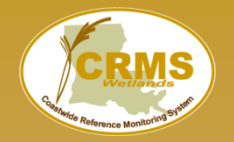

Fresh

Brackish
 Saline

### Coastwide Reference Monitoring System – Wetlands CRMS Design and Assessment

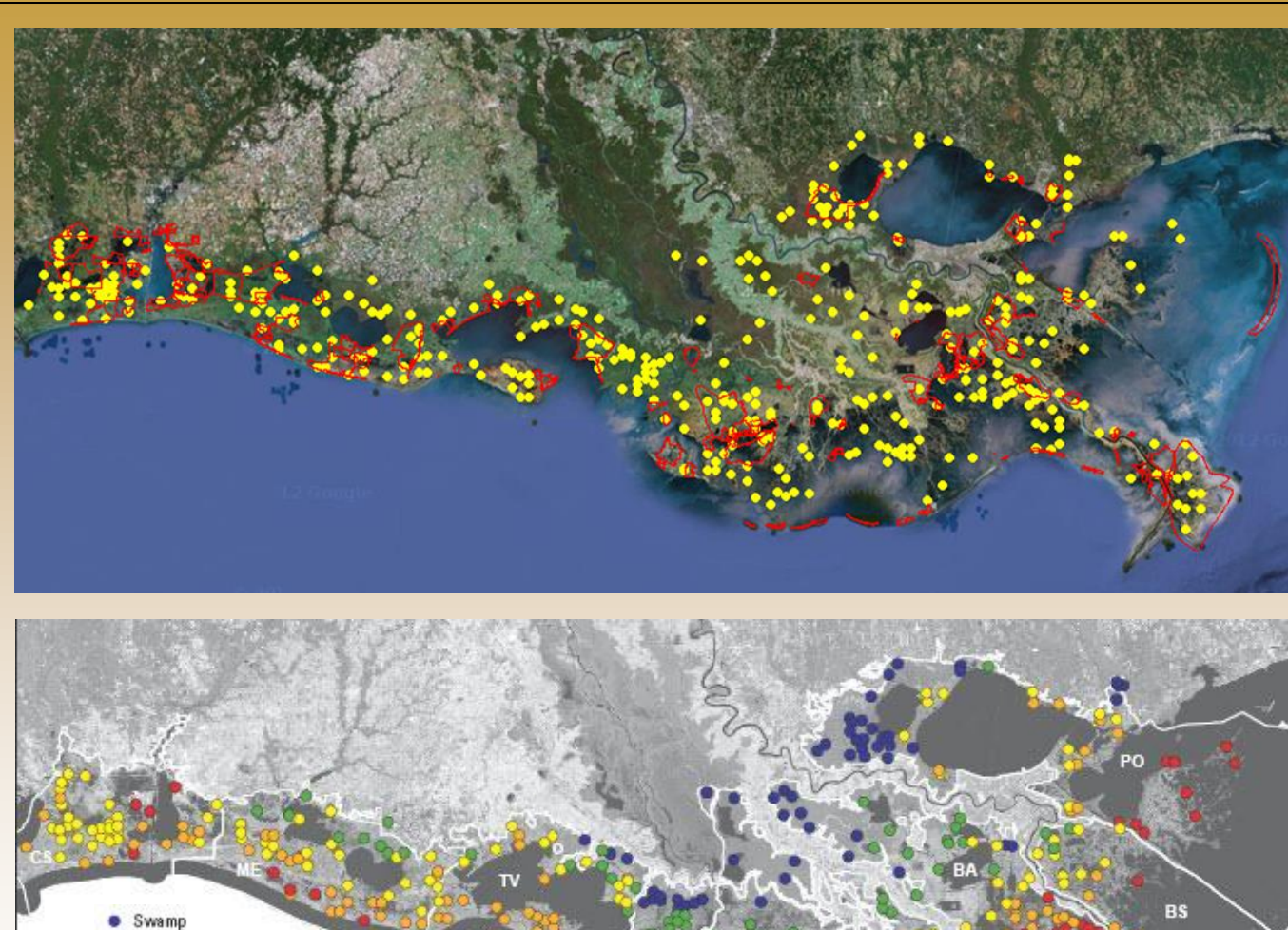

- Funded by CWPPRA in 2003 & State of LA
- CPRA/USGS Sponsors
- ~ 390 CRMS sites
- Long-term dataset
  (2006-2019)
- Sites inside & outside of CWPPRA projects
- Sites in swamp, fresh, intermediate, brackish, and salt marsh
- Barrier islands monitored through BICM, not CRMS
- Allows for multi-scale assessments through CRMS report cards
- Data used for future scenario modeling

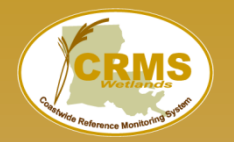

### Coastwide Reference Monitoring System – Wetlands CRMS Design and Assessment

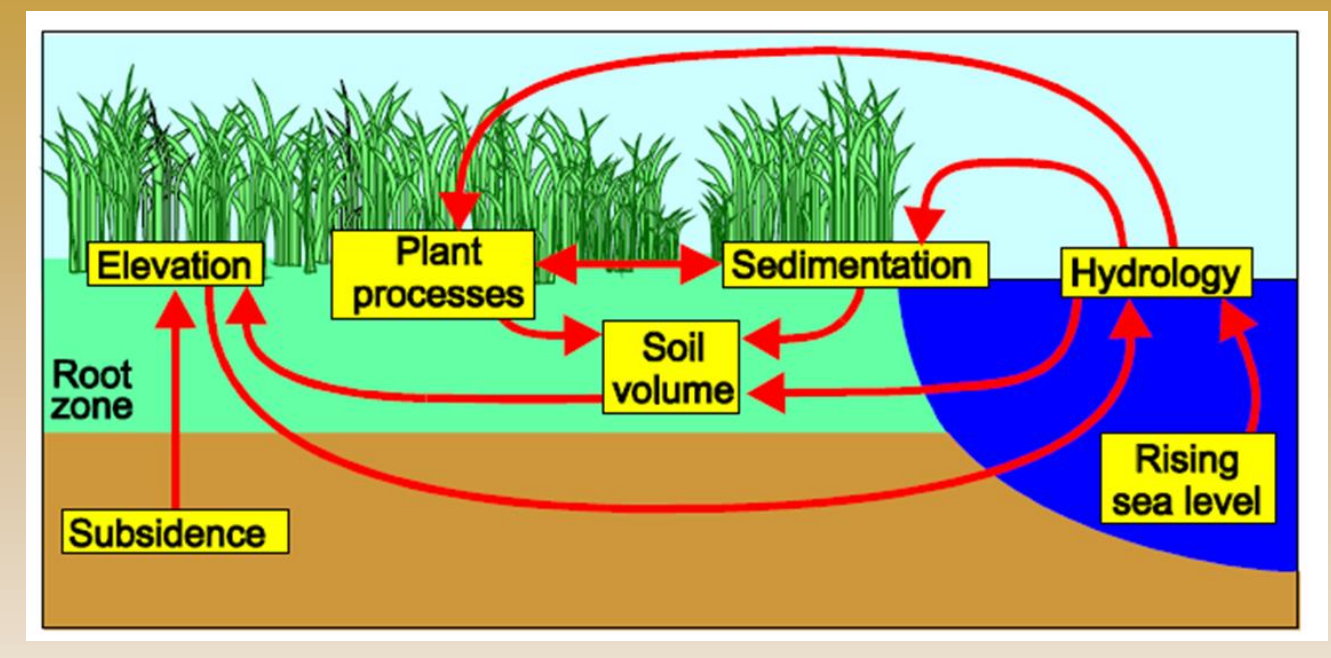

### **Questions to address through CRMS:**

Did the restoration program:

- reduce coastal wetland loss?
- sustain a diversity of vegetation types within basins?

Is the restoration program effective in reducing major stressors on wetlands (e.g., flooding regime, salinity, elevation change)?

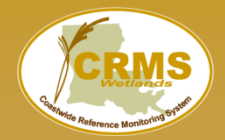

### Coastwide Reference Monitoring System – Wetlands Site Design

Non-spatial data collection Spatial data collection 200m 1km MARSH 200m 200 m 1km 200 m WATER 2m X 2m vegetation station - V01 Rod Surface Elevation Table (RSET) – E01 Accretion station – A01 Hydrologic datasonde – H01, W01 **Boardwalk** 

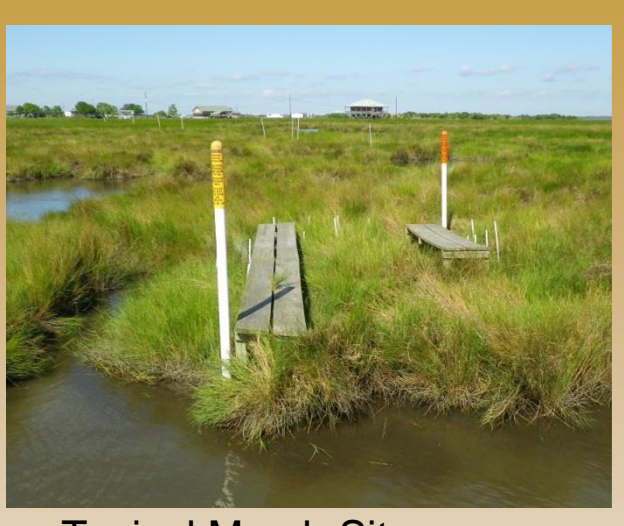

**Typical Marsh Site** 

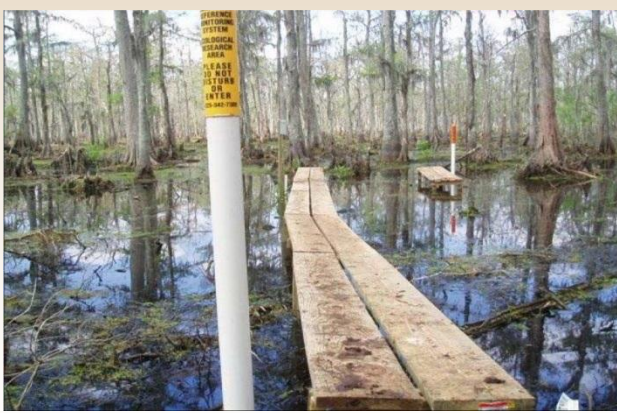

**Typical Swamp Site** 

### CRMS sites contain numerous CRMS stations

See cheat sheet for details of the standardized naming conventions

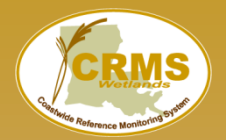

#### **CRMS DATA COLLECTION INFORMATION AND SCHEDULE**

#### CRMS website: http://lacoast.gov/crms

Standard operating procedures: CRMS website-Program/Administration/Support Docs/Folse et al. 2014.

Download "raw" data from Coastal Information Management System (CIMS): CRMS website-Data/Tabular/CIMS Data Tool (http://cims.coastal.louisiana.gov/)

**Hydrographic**: Station number (H01): Continuous hourly salinity, temperature, and water level data are collected. At most sites the data sonde is in an open water body or bayou.

- Station number (W01): Continuous hourly salinity, temperature, and water level but the data sonde is in a well in the marsh instead of an open water body.
- Station number (M01): Marsh mat stations are established in floating marshes where the marsh mat rises and falls with water level.

CRMS sites with *realtime* hydro gages: CRMS0061, 0282, 0411, 0465, 0568, 0609, 0615, 0651, 2418, 5373 -- http://waterdata.usgs.gov/la/nwis/current/?type=flow

Soil Porewater Salinity: Station number (P01, P02, P03): Discrete collections near the CRMS boardwalks: 1) intermittently throughout the year during hydro data sonde servicing and 2) twice annually during spring and fall RSET/accretion sampling. Collected at each vegetation station (10 herbaceous vegetation stations per CRMS site) during vegetation sampling in the late summer/early fall.

- Herbaceous Vegetation: Station number (V01, V02, etc.): Species composition, percent cover, and dominant height once annually (late summer/early fall) at 10 stations per CRMS site. Plots are 2X2m.
- **Vertical Accretion** (Station number (A01, A02, etc.)) & **Surface Elevation** (Station number E01 or E02): Collected twice annually (spring and fall) using cryo-coring and rod-surface elevation tables.

#### Swamp Forest:

- Overstory Station number (F01, F02, etc.) (at least every 3 years): species composition and diameter at breast height (DBH) for woody shrubs and trees > 5 cm DBH in late summer/early fall. Canopy cover with a densiometer annually during herbaceous vegetation sampling. Plots are 20X20m.
- Understory Station number (F01UNW, UC, USE, etc.) (every 3 years): species composition, height, DBH, stem density of woody shrubs and trees < 5 cm DBH (late summer/ early fall). Plots are 6X6m.
- 3) Swamp Herbaceous Vegetation Station number (F01VNW, VC, VSE, etc.) (annually in the late summer/early fall): same as for herbaceous vegetation as described above but at 9 stations per swamp CRMS site. Plots are 2X2m.

**Soil Properties:** Station number (S01, S02, etc): Collected upon site establishment and every 10 years in marshes and 6 years in swamps.

• pH, salinity, bulk density, soil moisture, percent organic matter, wet/dry volume

**Cheat Sheet:** Provided via email (4/7/17) and available in the FAQ's on home page

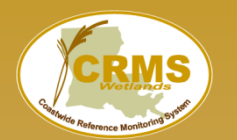

### Coastwide Reference Monitoring System – Wetlands Site Data Collection

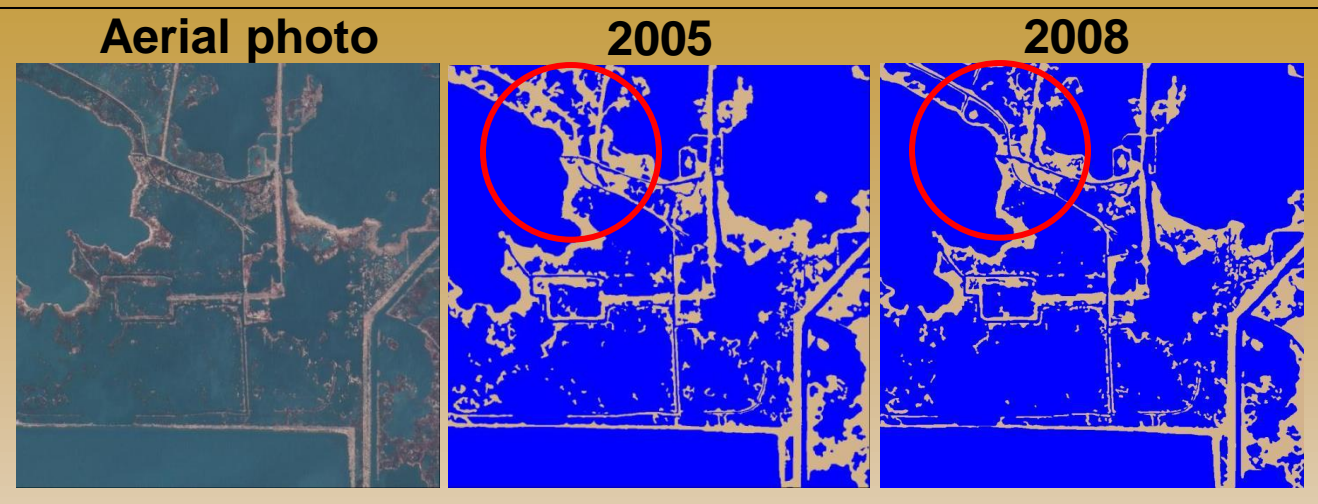

### 1km<sup>2</sup> scale:

High resolution aerial photography based land:water analyses to investigate land change through time.

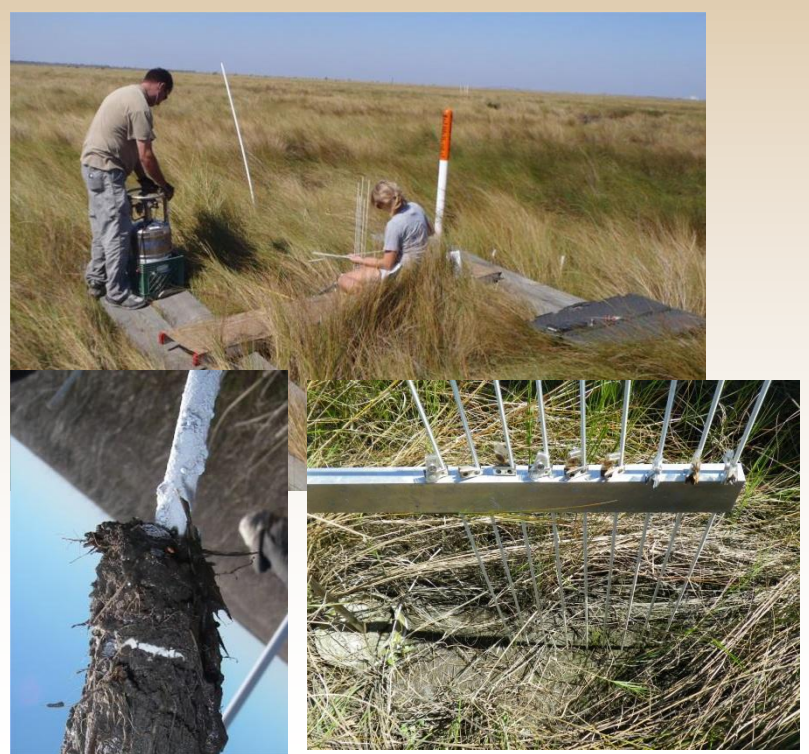

**200m<sup>2</sup> scale:** Field data collection using standardized data collection protocols and consistent sampling intervals

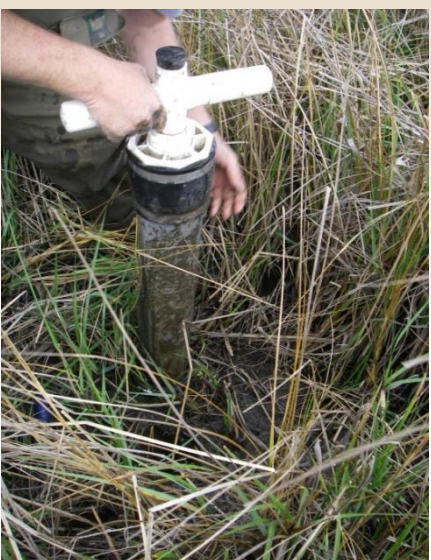

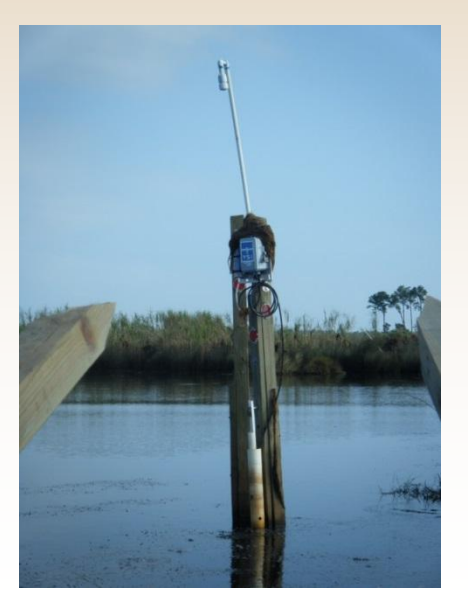

### Coastwide Reference Monitoring System – Wetlands Site Layout

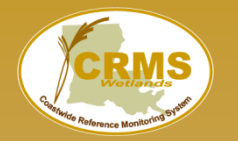

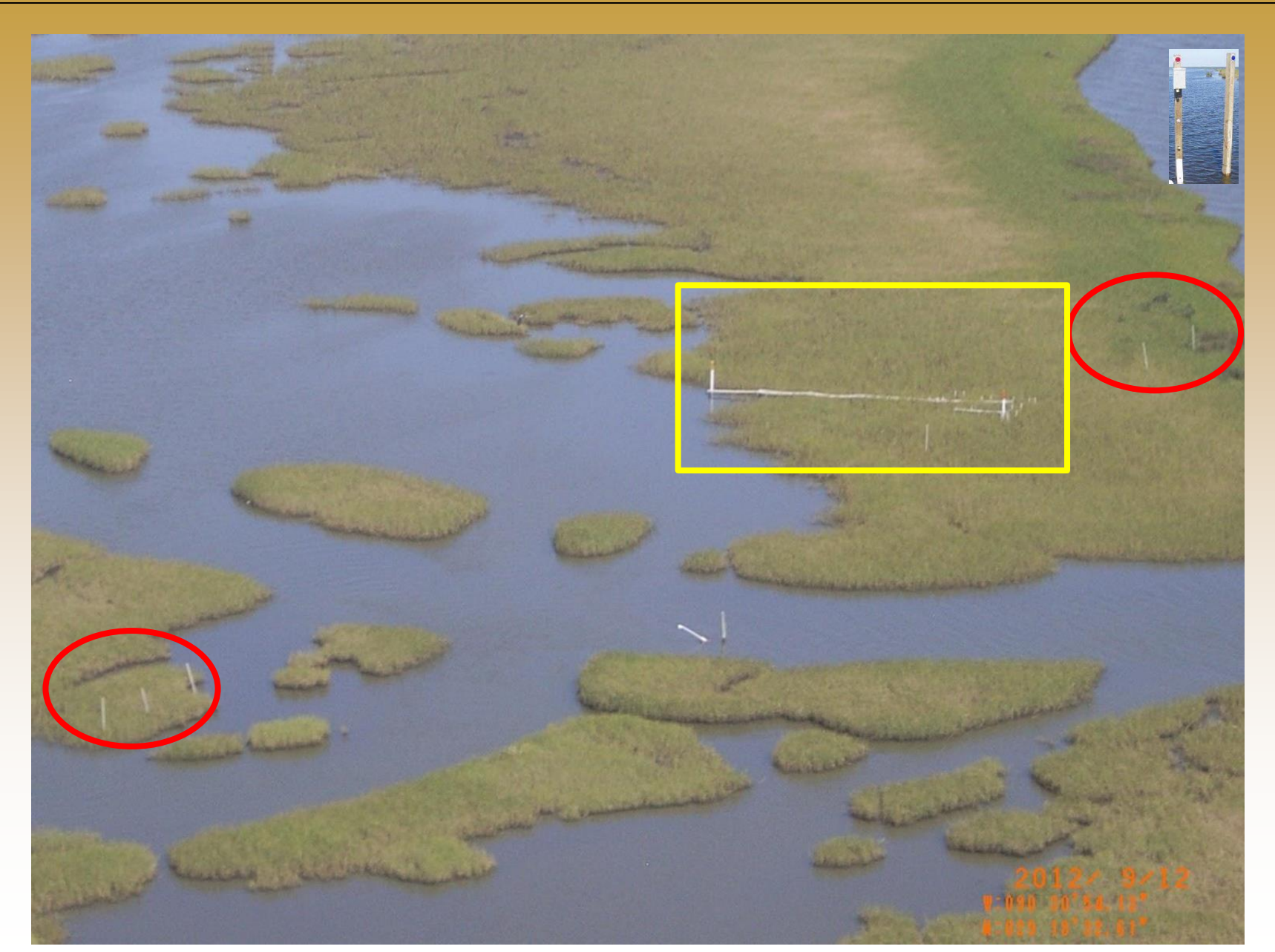

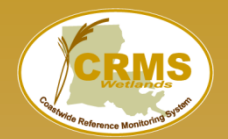

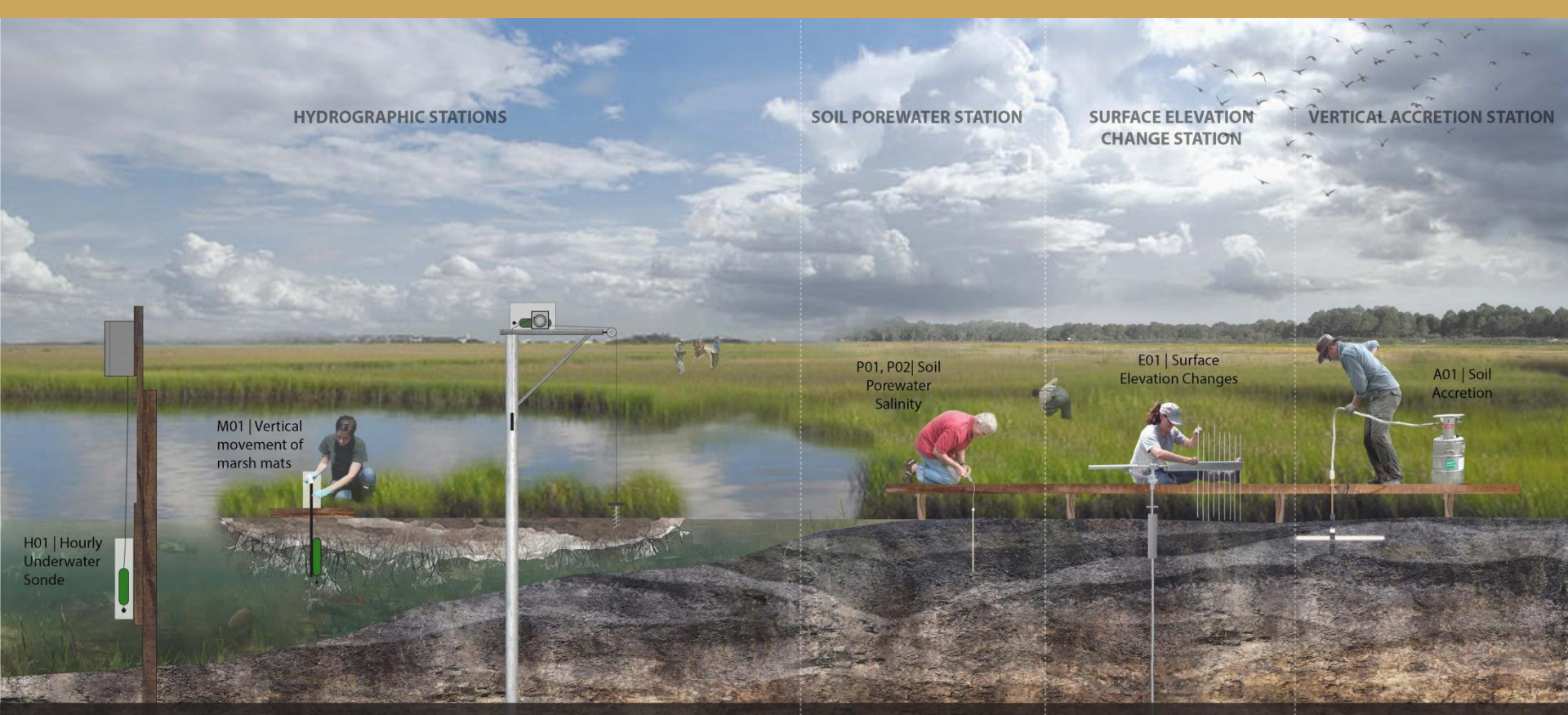

H01 - Installed in open water, this sonde captures hourly salinity, water surface elevation, and water temperature data.

#### M01 Floating System:

This monitoring system is deployed in thick marsh mats that can support instrument weight. The data sonde is suspended in the fluid ooze layer and records vertical mat movement, salinity, and water temperature.

#### M01 Static System:

An anchored pulley system is used to record vertical mat movement in thin marsh mats that cannot support the weight of the monitoring equipment. **P01, P02** - Water samples are extracted from 10 cm and 30 cm depths using a syringe. The salinity of the collected water is used to assess the salt exposure expereinced within the root zone of the marsh. E01 - This station uses a Rod Surface Elevation Table (RSET) instrument to measure surface elevation changes relative to a steel rod that is set deep (~100 ft) into the marsh subsurface. An RSET table connects to the rod using a permantly attached collar and measurements are taken by loweing 9 fiberglass pins to the marsh surface. Data is collected over time to measure changes in surface elevation. A01- Soil accretion, or land building, data is collected by measuring soil that accumulates above a feldspar marker horizon that has been previously placed on the marsh surface. A specialized cryogenic coring device is used to ensure accuate readings of the feldspar location within the core.

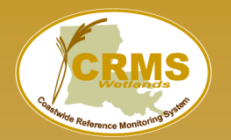

### Coastwide Reference Monitoring System – Wetlands Site Data Collection

| Data Type  | Parameter                                          | Method                                                                                                    | Scale                                                                        | Frequency                          |
|------------|----------------------------------------------------|----------------------------------------------------------------------------------------------------|------------------------------------------------------------------------------|------------------------------------|
| Land       | Land:Water Ratio                                   | Satellite Imagery                                                                                                 | Hydrologic Basin                                                             | 3 years                            |
| change     | Land:Water Ratio                                   | Digital Aerial Photography                                                                                        | CRMS Site (1 km <sup>2</sup> )                                               | 3 years                            |
|            | Emergent Vegetation                                | Braun Blanquet: % Cover,<br>Species Richness, Height of<br>Dominant Species                                       | (10) 2m x 2m plots per<br>marsh site or (9) plots<br>per swamp sites         | Annually<br>during peak<br>biomass |
| Vegetation | Forested Vegetation                                | DBH, Canopy Cover,<br>Understory veg                                                                              | (3) 20m x 20m<br>Forested plots & (9)<br>6m X6m Understory<br>plots per site | 3 yrs during<br>peak biomass       |
|            | Soil Characteristics                               | Core samples profiled into 4<br>cm increments to 24 cm. Bulk<br>Density, OM%, Soil Salinity,<br>pH, and Moisture. | 3 cores, 18 archived samples per site                                        | 6 to 10 years                      |
| Soils      | Vertical Accretion                                 | Feldspar Plots/Cryogenic<br>Cores                                                                                 | 3 plots per site                                                             | Twice per year                     |
|            | Marsh Elevation<br>Change                          | Rod Surface Elevation Table (RSET)                                                                                | 4 directions per site                                                        | Twice per year                     |
| Hydrology  | Soil Porewater                                     | 10 and 30 cm syringe sippers                                                                                      | 3 samples per depth<br>per site and at<br>vegetation plots                   | Variable and annually              |
| nyarology  | Surface Water<br>Salinity, Temp and<br>Water Level | Submersible Data Logger                                                                                           | in available water<br>within 200m of CRMS<br>site or in a well               | Hourly                             |

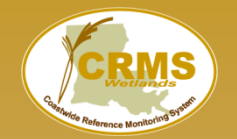

#### A STANDARD OPERATING PROCEDURES MANUAL FOR THE COAST-WIDE REFERENCE MONITORING SYSTEM-WETLANDS:

Methods for Site Establishment, Data Collection, and Quality Assurance/Quality Control

Todd M. Folse, Jonathan L. West, Melissa K. Hymel, John P. Troutman, Leigh A. Sharp, Dona Weifenbach, Tommy E. McGinnis, Laurie B. Rodrigue, William M. Boshart, Danielle, C. Richardi, C. Mike Miller, and. W. Bernard Wood

The Louisiana Coastal Protection and Restoration Authority

- QA/QC procedure for each data type
- Field procedures
- Data entry
- Initial data review
- Automated review during submission into database buffer
- CPRA regional office review
- Final approval and acceptance into CIMS database-- data lag varies by data type

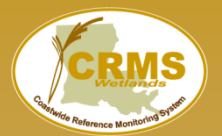

From Date (mm/dd/yyyy):

To Date (mm/dd/vvvv):

### Coastwide Reference Monitoring System – Wetlands Database

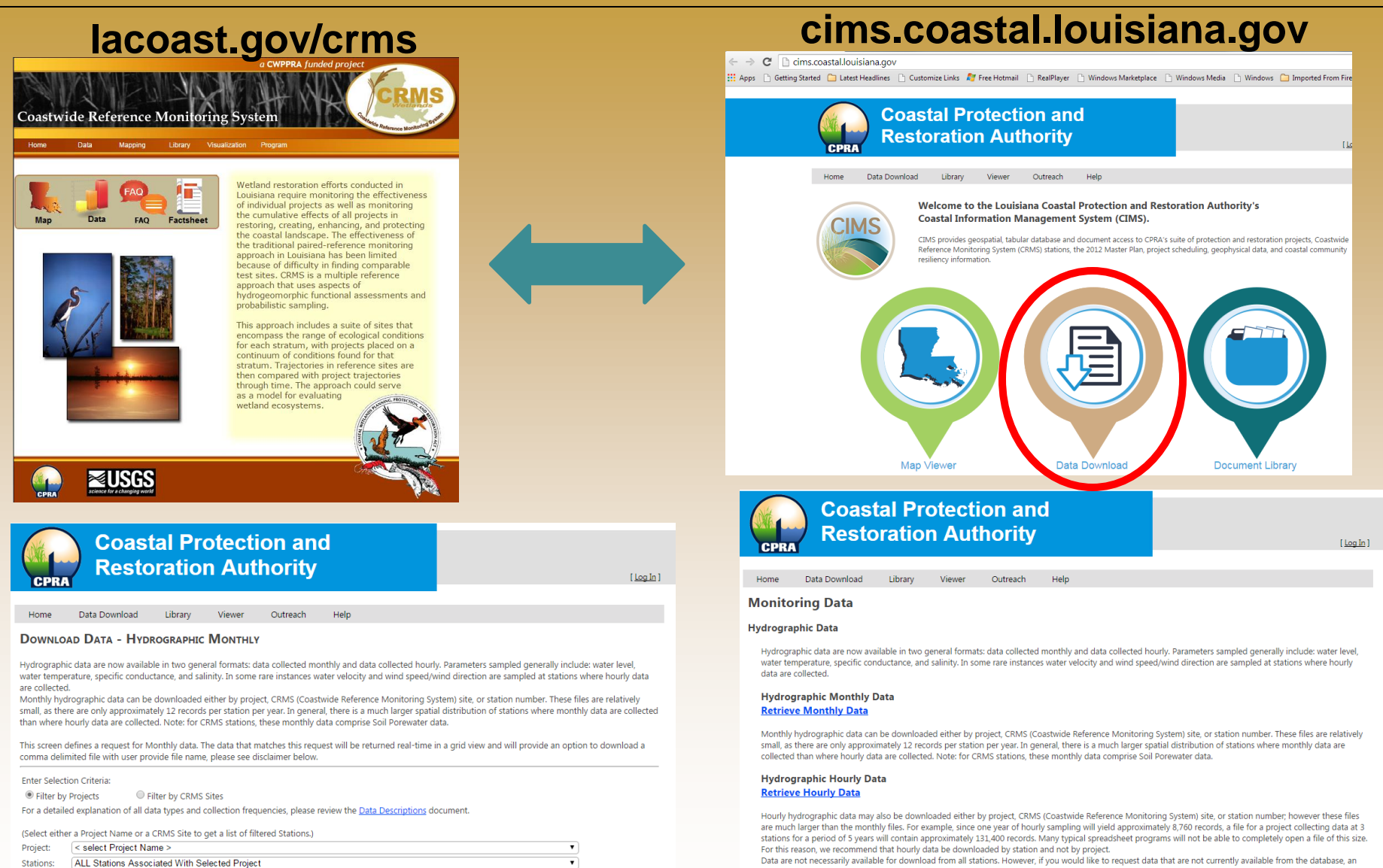

alternate request option is available (see Other Data, below).

#### Accretion Data **Retrieve Accretion Data**

Accretion data can be downloaded either by project, CRMS (Coastwide Reference Monitoring System) site, or station number. These data are collected from specific locations within herbaceous marsh vegetation areas and forested swamp/bottomland hardwood vegetation areas, and are collected at 6 months and 12 months after monitoring station establishment. Accretion measurements show rates of soil accretion or soil erosion at a location.

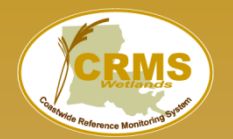

### Coastwide Reference Monitoring System – Wetlands Database

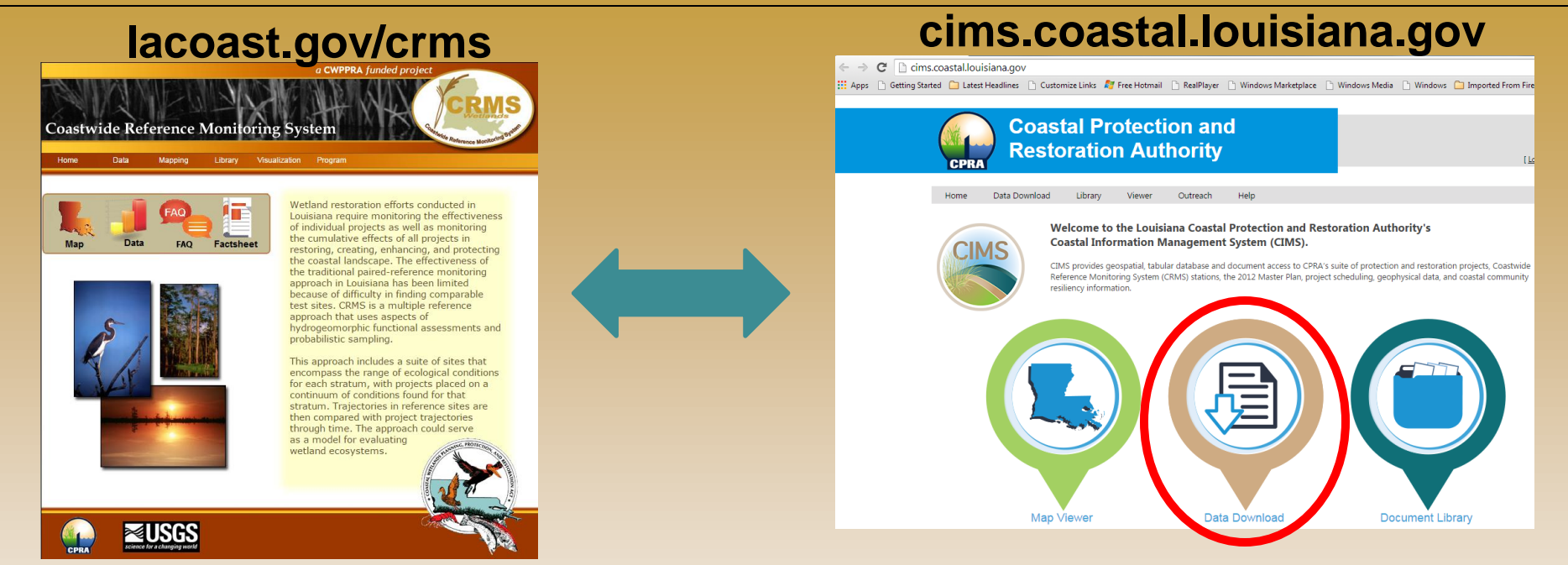

### **CRMS** Data Records:

Continuous Hydro – 57.2 million Marsh Veg - 356K Surface Elevation - 277K Discrete Hydro - 221K Forested Veg - 53K Accretion - 43K Soils – 8K

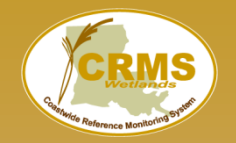

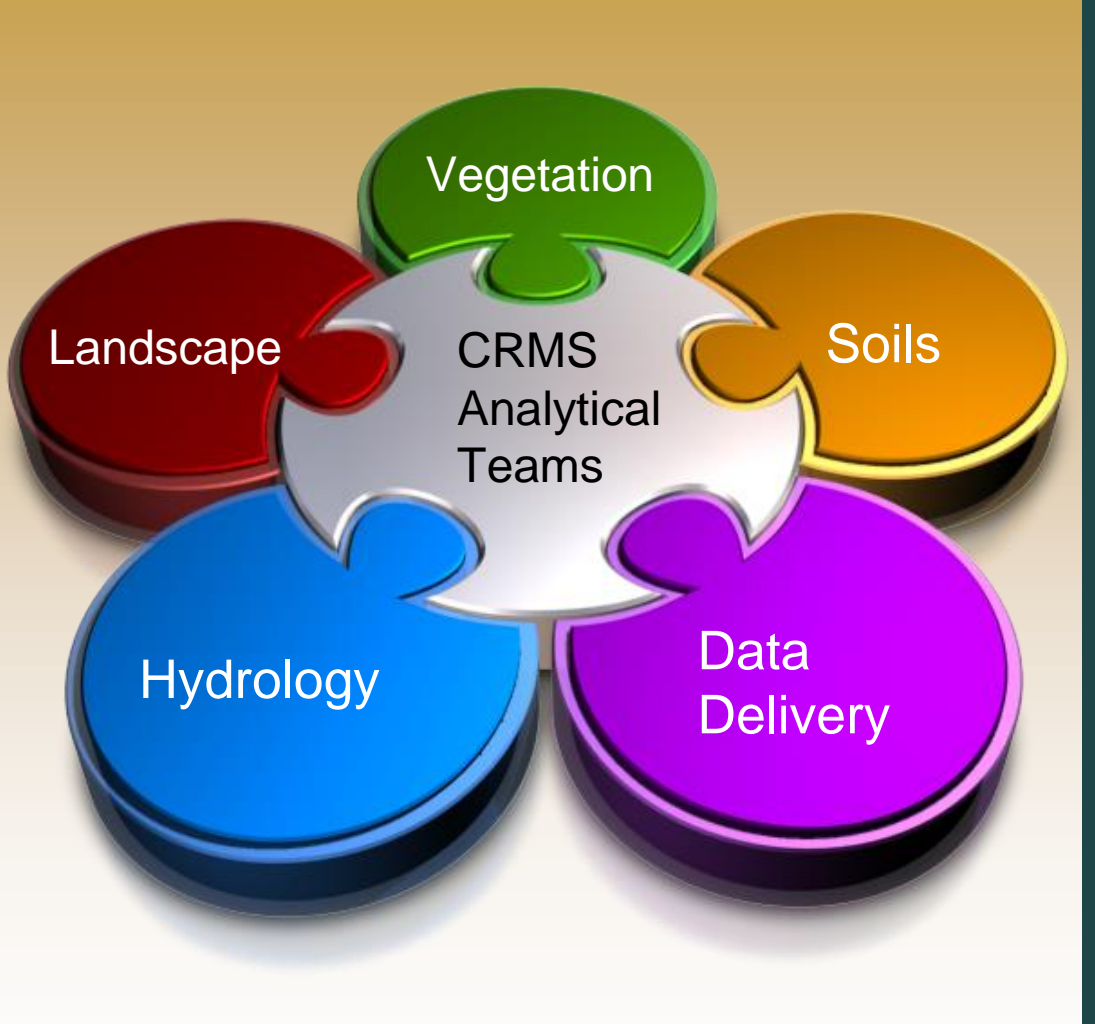

- Federal and State Scientists
- Academics
- WARC's Advanced Applications Team
- Oversight by CWPPRA Monitoring Work Group

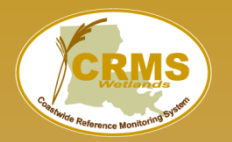

### Coastwide Reference Monitoring System – Wetlands Analytical Teams

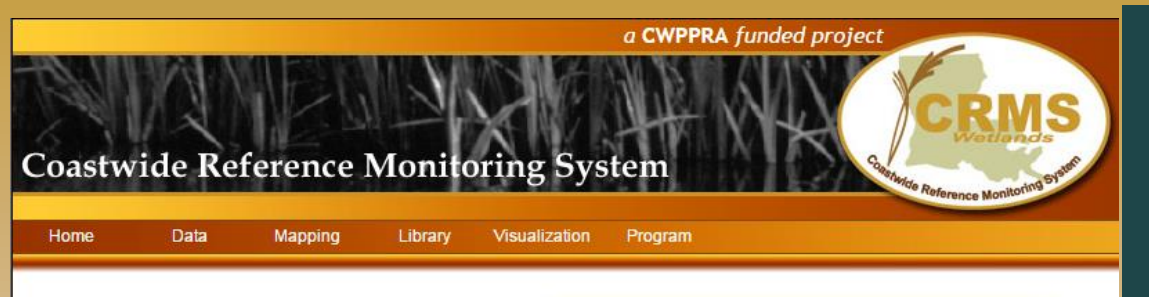

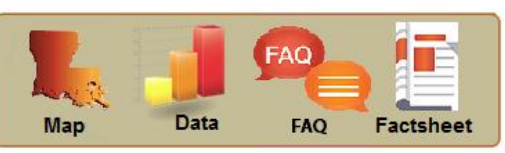

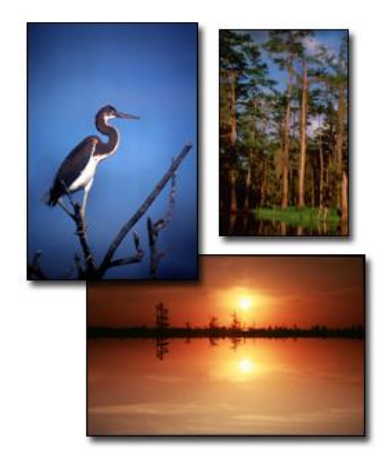

Wetland restoration efforts conducted in Louisiana require monitoring the effectiveness of individual projects as well as monitoring the cumulative effects of all projects in restoring, creating, enhancing, and protecting the coastal landscape. The effectiveness of the traditional paired-reference monitoring approach in Louisiana has been limited because of difficulty in finding comparable test sites. CRMS is a multiple reference approach that uses aspects of hydrogeomorphic functional assessments and probabilistic sampling.

This approach includes a suite of sites that encompass the range of ecological conditions for each stratum, with projects placed on a continuum of conditions found for that stratum. Trajectories in reference sites are then compared with project trajectories through time. The approach could serve as a model for evaluating wetland ecosystems.

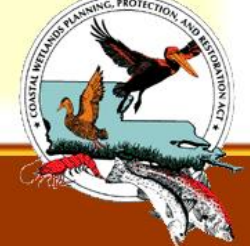

- Web mapping viewer
- Summarize and visualize data at multiple scales
- On-the-fly user defined graphics and tools
- Simple queries and data downloads
- Develop multi-metric ecological indices
- Develop report card
- Continually evolving

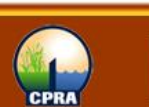

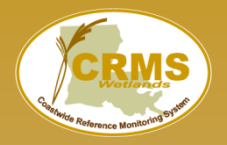

### Coastwide Reference Monitoring System - Wetlands Overview of Report Card Indices

### Vegetation:

- Floristic Quality Index (FQI) used to determine wetland quality based on plant species composition.
- <u>Vegetation Volume Index (VVI)</u> quantifies the 3D vegetative structure irrespective of species.

### Hydrology:

 <u>Hydrologic Index (HI)</u> assesses the suitability of average salinity and percent time flooded in maximizing vegetation primary productivity.

### Soils:

• <u>Submergence Vulnerability Index</u> (SVI) assesses the vulnerability of a site to submergence based on it's elevation relative to ESLR.

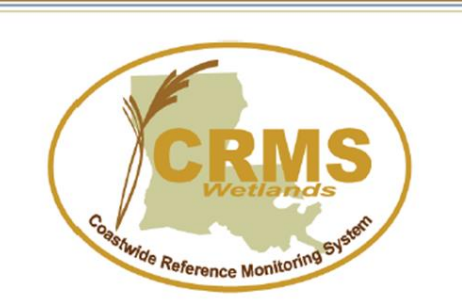

Coastwide Reference Monitoring System (CRMS)

Site Level Report Card

Site: CRMS0672 Year: 2014

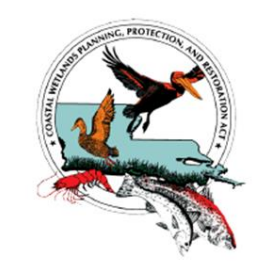

3/17/2015

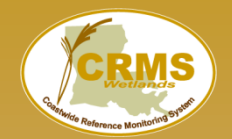

- Developed using CRMS dataset
  - · 2006-2009
- Good (>75%), fair (25-50%), poor (<25%)
- Category thresholds vary by index
- SVI is a continuous scale without defined thresholds

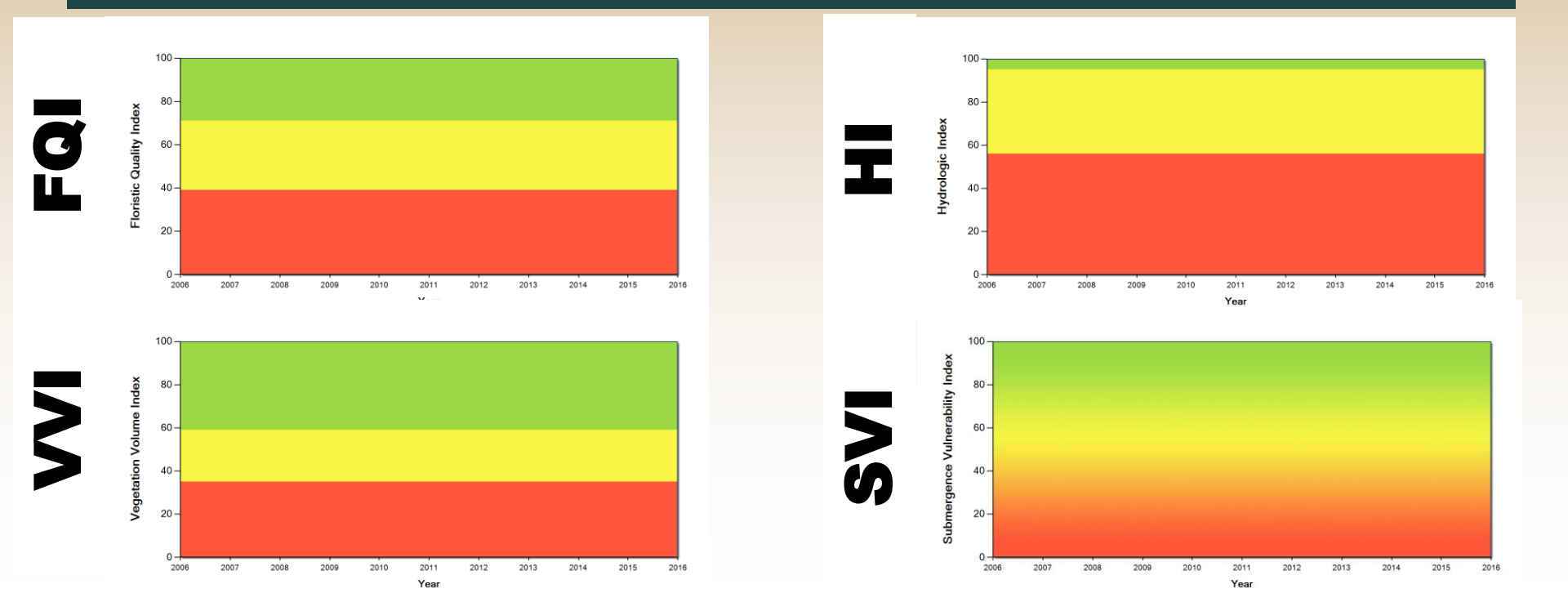

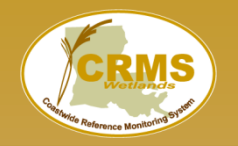

#### https://lacoast.gov/crms

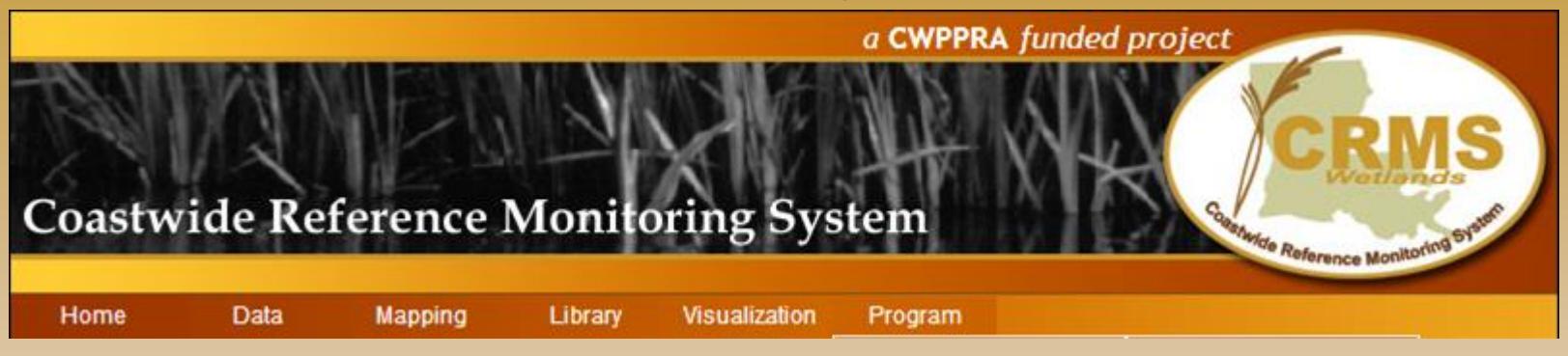

- Main menu with a series of submenus
- Largely self explanatory
  - Program Subheading- LOTS of documentation Support documents and publications Contact information-USGS/CPRA CRMS Leads
  - FAQs
- Best functionality in Google Chrome
- OPM dictated website security changes may result in slower functionality
- This presentation focuses on most used features

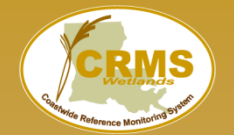

Hydro Basi Vegetation

Public Lands

MP 2012

Land Chan

Land/Water

HUC12

### Coastwide Reference Monitoring System - Wetlands **Site Navigation**

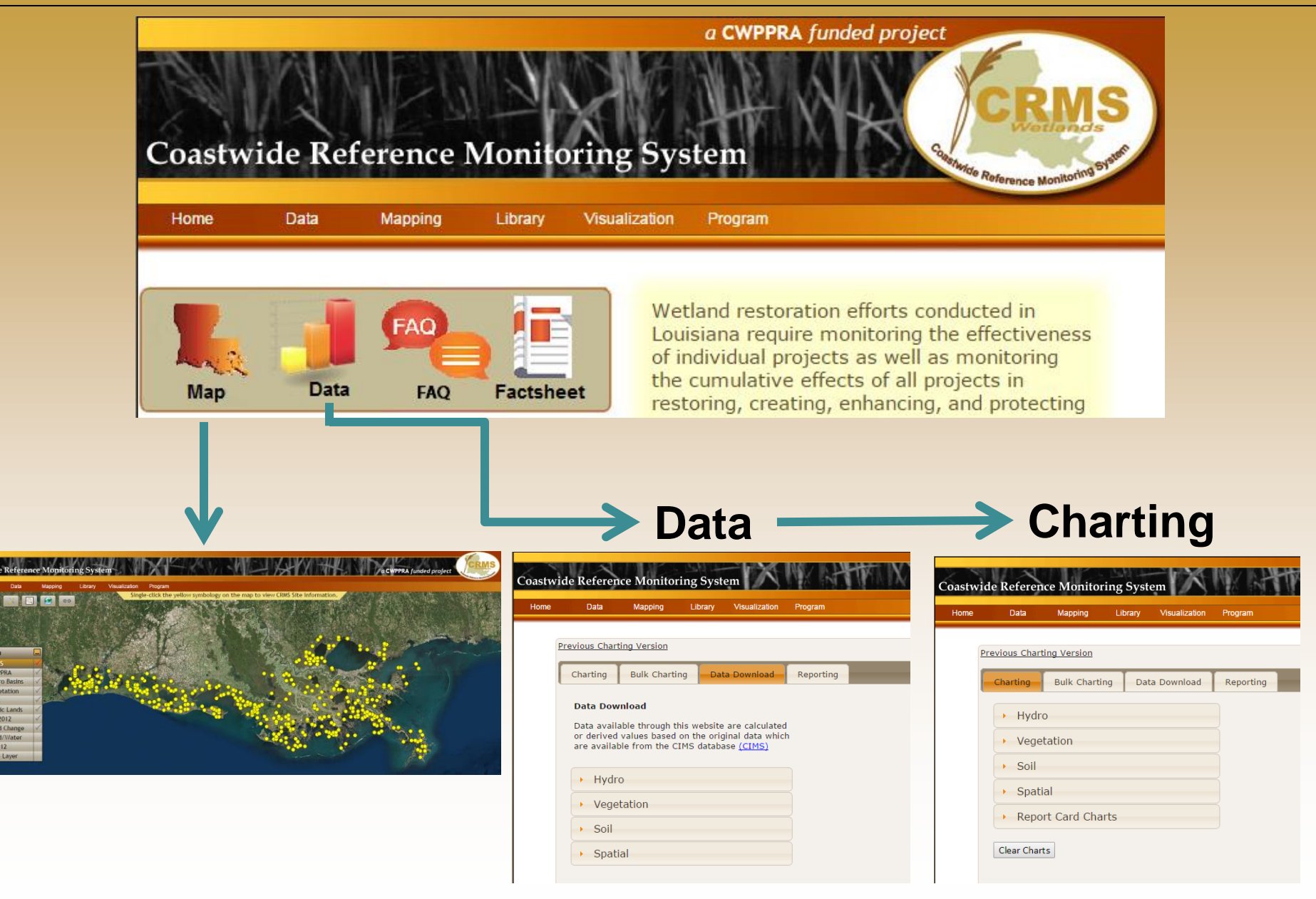

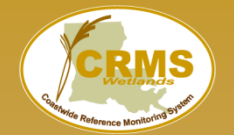

MP 2012 Land Chan Land/Wate HUC12

### Coastwide Reference Monitoring System – Wetlands Site Navigation

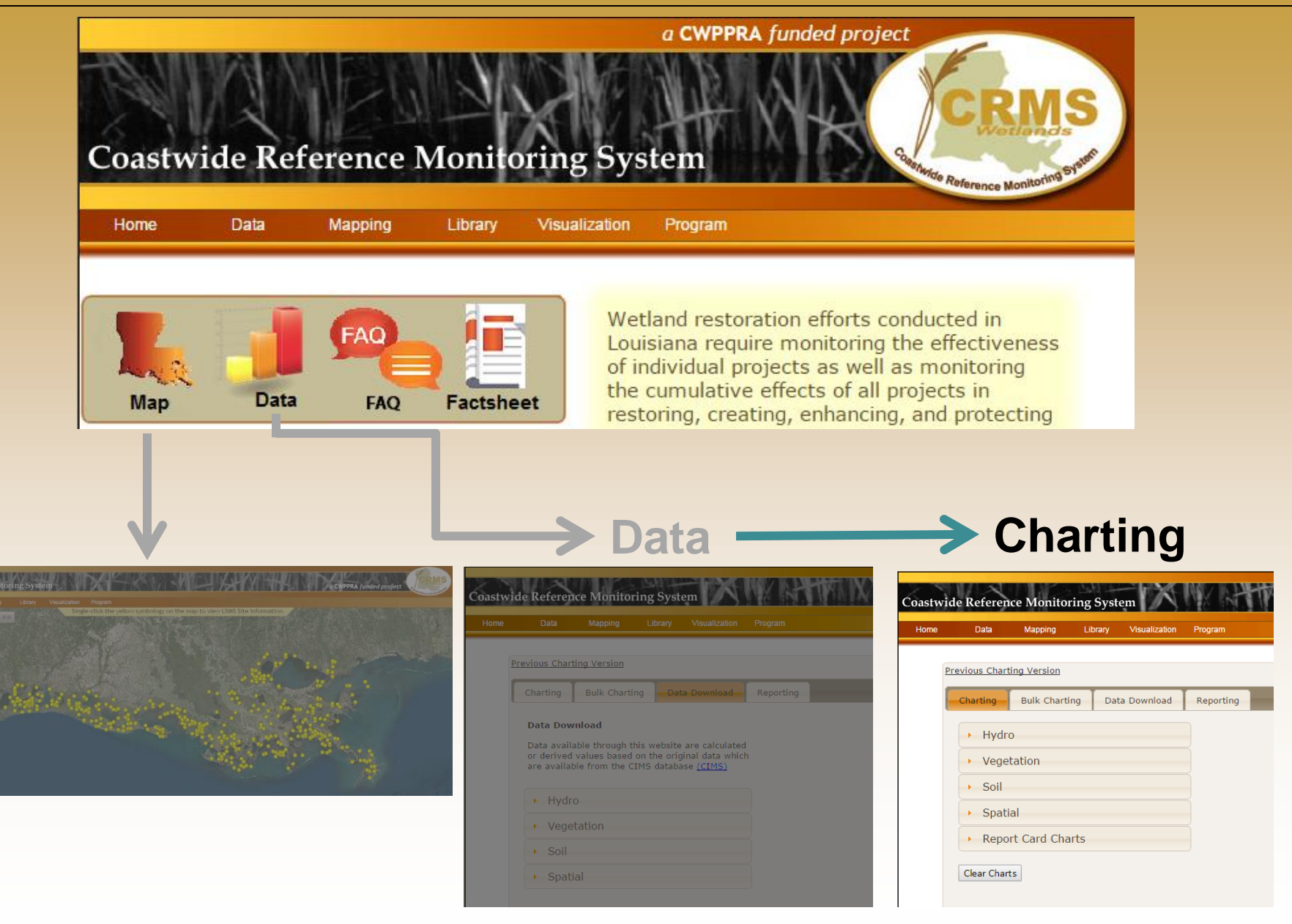

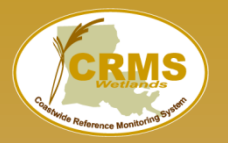

|                                                                                                    | Charting Bulk Chartin                          | ng Data Download                                                                            | Reporting                                                         |                                                                                                    |
|----------------------------------------------------------------------------------------------------|------------------------------------------------|---------------------------------------------------------------------------------------------|-------------------------------------------------------------------|----------------------------------------------------------------------------------------------------|
| Coastwide Reference Monitoring<br>Home Data Mapping Library Visua                                                 | • Hydro                                        |                                                                                             |                                                                   |                                                                                                    |
|                                                                                                    | <ul> <li>Vegetation</li> </ul>                 |                                                                                             |                                                                   |                                                                                                    |
|                                                                                                    | > Soil                                         |                                                                                             |                                                                   |                                                                                                    |
|                                                                                                    | <ul> <li>Spatial</li> </ul>                    |                                                                                             |                                                                   |                                                                                                    |
|                                                                                                    | Report Card Cha                                | rts                                                                                         | Coas<br>CRMSI<br>Mein Motty War Elwalon                           | twide Reference Monitoring System<br>3990 - Continuous Hydrographic Data<br>Maai beeste 60008 — Mach Beester 600003 — Meer Norde Saley — Meer Poweite Saley Ton                                                                                                    |
| ChartsLots of Ch <ul> <li>Surface Elev</li> <li>% Organic / I</li> </ul>                                          | <b>arts</b><br>ation/Accretion<br>Bulk Density |                                                                                             |                                                                   | Petruary 2006. April 2017<br>Data Source: Monthly Averages                                                                                                    |
| Vegetation                                                                                                    |                                                | Water Surface Elevation F                                                                   | Range - CRMS0189-H01 2009                                         |                                                                                                    |
| <ul> <li>Forested</li> <li>Porewater</li> <li>Hydrographic</li> <li>Precipitation</li> <li>Report Card</li> </ul> | C (Salinity, Temp, Water Level)                |                                                                                             |                                                                   | ACCOMMENTATION<br>ACCOMMENTATION<br>Less 35 4 5 4 0000<br>Less 35 4 5 4 0000<br>Exert 15 1 4 0000<br>Pagenese monthers file<br>Pagenese monthers file<br>Pagenese mo                                                                                           |
|                                                                                                    |                                                | Oct Nov Dec Jan Feb Mar Apr N<br>2008 2008 2008 2009 2009 2<br>Data Source: Continuous Hour | fery Jun Jul Aug Sep<br>oos 2009 2009 2009 2009<br>y Observations | Interesting without Nade Pro-<br>Representation and Pro-<br>Parama and Pro-<br>team and Pro-<br>team and Pro-<br>Representation and Pro-<br>Representation and Pro-<br>Representation and Pro-<br>Representation and Pro-<br>Paramateria and Pro-<br>Representation and Pro-<br>Paramateria and Pro-<br>Paramateria and Pro- |

Download

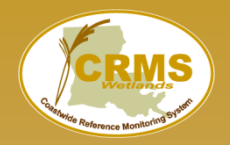

- 1. Pick a Data Category Hydro
- 2. Pick a Parameter Salinity

| Charting Bulk Charting Data Download                                                                                                    | Reporting                                                         |
|----------------------------------------------------------------------------------------------------|-------------------------------------------------------------------|
| - Hydro                                                                                                    |                                                                   |
| Water Level Range<br>Hydro Completeness<br>Salinity<br>Water Level<br>Temperature<br>Flooding<br>Continuous<br>Site Hydro Index<br>Soil Porewater<br>Precipitation | Casci-mde Johnson Strantyrong Styden<br>Meth. antien-Stearty June |
| Vegetation                                                                                                    |                                                                   |
| > Soil                                                                                                    |                                                                   |
| Spatial                                                                                                    |                                                                   |
| Report Card Charts                                                                                                    |                                                                   |
| Clear Charts                                                                                                    |                                                                   |

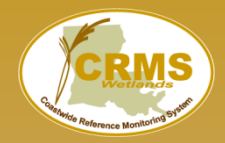

- 1. Pick a Data Category Hydro
- 2. Pick a Parameter Salinity
- 3. Pick a Scale Station
- 4. Enter Start / End Dates 1/1/2001 12/31/2011 Apply Date Filter

| Hydro                                                                                         | Water Year                                                         | is Oct                            | tober 1                    | - Se | ptemb | er 30 |    |    |
|-----------------------------------------------------------------------------------------------|--------------------------------------------------------------------|-----------------------------------|----------------------------|------|-------|-------|----|----|
| Water Level Range<br>Hydro Completeness<br>Salinity<br>Water Level<br>Temperature<br>Flooding | Scale: Sta<br>Date Range<br>1/1/1992 -<br>Min Date: [<br>Max Date: | tion<br>4/5/20<br>01/01/<br>12/31 | •<br>017<br>/2001<br>/2011 |      |       |       |    |    |
| Continuous<br>Site Hydro Index                                                                | Apply Dat                                                          | 0                                 | Dec                        |      | • 20: | 11    | ۲  | •  |
| Soil Porewater<br>Precipitation                                                               |                                                                    | Su                                | Мо                         | Tu   | We    | Th    | Fr | Sa |
| Seasonal Precipitation                                                                        |                                                                    |                                   |                            |      |       | 1     | 2  | 3  |
| Interactive Hydro                                                                             |                                                                    | 4                                 | 5                          | 6    | 7     | 8     | 9  | 10 |
| Vegetation                                                                                    |                                                                    | 11                                | 12                         | 20   | 21    | 15    | 23 | 17 |
| vegetation                                                                                    |                                                                    | 25                                | 26                         | 27   | 28    | 29    | 30 | 31 |
| Soil                                                                                          |                                                                    |                                   |                            |      |       |       |    |    |
| Spatial                                                                                       |                                                                    |                                   |                            |      |       |       |    |    |
| Report Card Charts                                                                            |                                                                    |                                   |                            |      |       |       |    |    |
| dear Charts                                                                                   |                                                                    |                                   |                            |      |       |       |    |    |

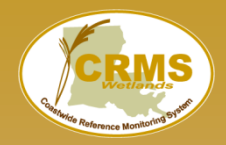

- 1. Pick a Data Category Hydro
- 2. Pick a Parameter Salinity
- 3. Pick a Scale Station
- 4. Enter Start / End Dates 1/1/2001 12/31/2011 Apply Date Filter
- 5. Pick Station Submit Request

| Charting         | Bulk Charting      | Data Download | Reporting                                               |
|------------------|--------------------|---------------|---------------------------------------------------------|
| - Hydr           | 0                  |               | Water Year is October 1 - September 30                  |
| inyu             |                    |               | Scale: Station                                          |
| Water            | Level Range        |               | State. Station                                          |
| Hydro            | Completeness       |               | Date Range:                                             |
| Salinit          | y                  |               | 1/1/1992 - 4/5/2017                                     |
| Water            | Level              |               | Min Date: 01/01/2001                                    |
| Tempe            | erature<br>ng      |               | Max Date: 12/31/2011                                    |
| Contin<br>Site H | uous<br>vdro Index |               | Apply Date Filter                                       |
| Soil Po          | orewater           |               |                                                         |
| Precipi          | itation            |               | Mean annual salinity                                    |
| Seasor           | nal Precipitation  |               | Mean growing season salinity                            |
| Intera           | ctive Hydro        |               | Selection                                               |
|                  |                    |               | CRMS0151-H01                                            |
| Vege             | etation            |               | CRMS0153-H01                                            |
|                  |                    |               | CRMS0154-H01                                            |
| Soil             |                    |               | CRMS0156-H01                                            |
|                  |                    |               | CRMS0157-H01                                            |
| Spat             | tial               |               | CRMS0159-H01                                            |
|                  |                    |               | CRMS0161-H01                                            |
| Popo             | ort Card Charts    |               | CRMS0162-H01                                            |
| Керо             | one cara charts    |               | CRMS0163-H01                                            |
|                  |                    |               | CRM50164-H01                                            |
| Clear Char       | rtc                |               | CRM50172-U01                                            |
| crear crrar      |                    |               | CRM50172-H01                                            |
|                  |                    |               | CDMC0174 U01                                            |
|                  |                    |               | Include major weather\storm events<br>Show Map Selector |
|                  |                    |               | Submit Request                                          |

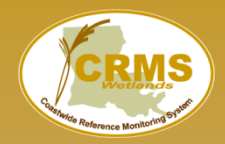

- 1. Pick a Data Category Hydro
- 2. Pick a Parameter Salinity
- 3. Pick a Scale Station
- 4. Enter Start / End Dates 1/1/2001 12/31/2011 Apply Date Filter
- 5. Pick Station Submit Request

| ✓ Hydro                                                                                                    | Water Year is October 1 - September 30                                                                  |
|----------------------------------------------------------------------------------------------------|----------------------------------------------------------------------------------------------------|
| Water Level Range<br>Hydro Completeness<br>Salinity<br>Water Level<br>Temperature<br>Flooding<br>Continuous<br>Site Hydro Index<br>Soil Porewater<br>Precipitation<br>Seasonal Precipitation                                                                                                    | Date Range:<br>1/1/1992 - 4/5/2017<br>Min Date: 01/01/2001<br>Max Date: 12/31/2011<br>Apply Date Filter |
| Interactive Hydro                                                                                                    | Selection                                                                                               |
| <ul> <li>Vegetation</li> <li>Soil</li> </ul>                                                                                                    | CRMS0129-H01<br>CRMS0131-H01<br>CRMS0132-H01<br>CRMS0135-H01                                            |
| <ul> <li>Spatial</li> </ul>                                                                                                    | CRMS0136-H01<br>CRMS0139-H01<br>CRMS0146-H01                                                            |
| Report Card Charts  Clear Charts                                                                                                    | CRMS0147-H01<br>CRMS0148-H01<br>CRMS0151-H01<br>CRMS0153-H01<br>CRMS0154-H01<br>CRMS0156-H01            |
|                                                                                                    | Include major weather\storm event     Show Map Selector     Submit Bequest                              |
| All Control of Control of Control | Sublitt Request                                                                                         |

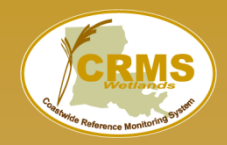

- 1. Pick a Data Category
  - 1. Hydro
- 2. Pick a Parameter
  - 1. Salinity
- 3. Pick a Scale
  - 1. Site
- 4. Enter Start / End Dates
  - 1. 1/1/2001
  - 2. 12/31/2011
  - 3. Apply Date Filter
- 5. Pick Site
- 6. View Chart
- 7. Save Chart Image

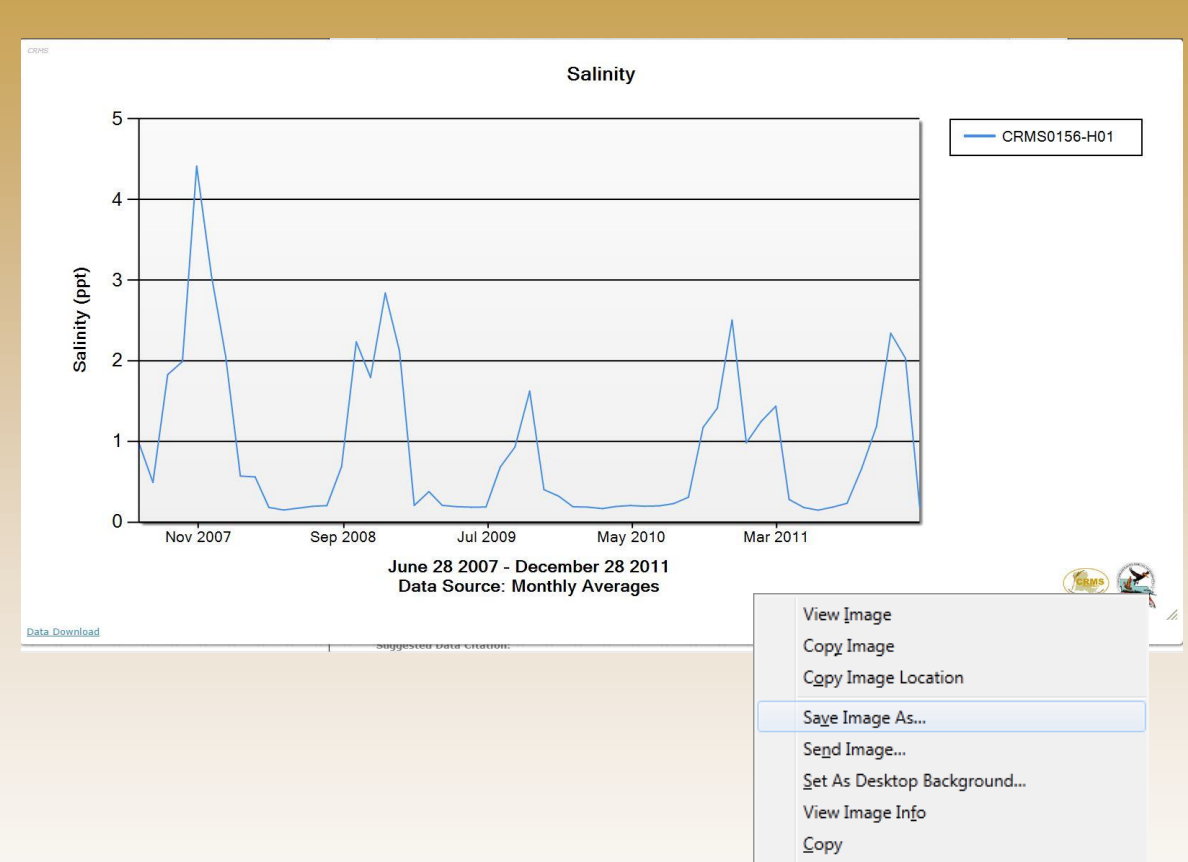

Search Google for "Home Data Mappi..."

Convert Selection to Adobe PDF Append Selection to Existing PDF

View Selection Source

Inspect Element with Firebug Adblock Plus: Block image...

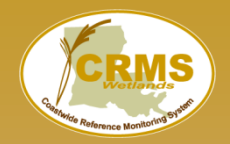

- 1. Pick a Data Category Hydro
- 2. Pick a Parameter Salinity
- 3. Pick a Scale Station
- 4. Enter Start / End Dates 1/1/2001 12/31/2011 Apply Date Filter

Salinity (ppt)

Data Download

- 5. Pick Station
- 6. Save Chart Image
- 7. View Chart
- 8. Download Data (optional)

|                                      | Salinity                                                                                                    |
|--------------------------------------|----------------------------------------------------------------------------------------------------|
|                                      | Salinity CRMS0156-H01                                                                                                    |
|                                      |                                                                                                    |
| June 2007 Sep 2008<br>June 2<br>Data | 28 2007 - December 28 2011<br>Source: Monthly Averages                                                                                                    |
|                                      | Image: Second second seco |
|                                      | A         B         C         D         E         F           1         Station_ID         MonDate         Salinity         Water_Level         Water_Temperature           2         CRMS0156-H01         1/1/2011 0:00         1.560417         1.8325         9.65125           3         CRMS0156-H01         1/2/2011 0:00         2.130833         1.62625         12.42083           4         CRMS0156-H01         1/3/2011 0:00         1.746667         1.434167         8.210417           5         CRMS0156-H01         1/3/2011 0:00         1.055833         1.344167         7.54125           7         CRMS0156-H01         1/6/2011 0:00         1.085833         1.344167         7.54125           7         CRMS0156-H01         1/6/2011 0:00         1.514583         1.237083         7.506667           9         CRMS0156-H01         1/7/2011 0:00         1.60125         1.127917         7.66375           10         CRMS0156-H01         1/9/2011 0:00         1.60125         1.127917         7.66375           10         CRMS0156-H01         1/9/2011 0:00         1.398333         1.907417         11.25458           11         CRMS0156-H01         1/10/2011 0:00         2.137083         1.528333                                                                                                    |

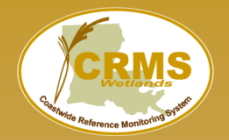

# Multi-Station Charting- Plots data from multiple stations on the same chart

Pick a Data Category Hydro Pick a Parameter Water Level Pick a Scale Multi Station Enter Start / End Dates 1/1/2001 12/31/2011 Apply Date Filter Pick Stations

| narting                                                                                                    | Bulk Charting                                                                                                    | Data Download | Reporting                                                                                                    |                                                                   |
|----------------------------------------------------------------------------------------------------|----------------------------------------------------------------------------------------------------|---------------|----------------------------------------------------------------------------------------------------|-------------------------------------------------------------------|
| - Hydr                                                                                                    | 0                                                                                                    |               | Water Year is October 1                                                                                                    | - September 30                                                    |
| Water<br>Hydro<br>Salinit<br><b>Water</b><br>Tempe<br>Floodir<br>Contini<br>Site Hy<br>Soil Po<br>Precipi<br>Seasor | Level Range<br>Completeness<br>Y<br>Level<br>Irature<br>1g<br>uous<br>ydro Index<br>orewater<br>tation<br>hal Precipitation |               | Scale: Multi Station V<br>Date Range:<br>1/1/1992 - 4/5/2017<br>Min Date: 01/01/2001<br>Max Date: 12/31/2011<br>Apply Date Filter | Project: All Projects     ✓ Selection     limited to     10 items |
| Vege                                                                                                    | tation                                                                                                    |               | Options                                                                                                    | Selection                                                         |
| Soil                                                                                                    |                                                                                                    |               | CS20                                                                                                    | CS20-03                                                           |
| Spat                                                                                                    | ial                                                                                                    |               | CS20-14R<br>CS20-15R                                                                                                    | CS20-07<br>CS20-09                                                |
| Repo                                                                                                    | ort Card Charts                                                                                                    |               |                                                                                                    | CS20-17                                                           |
| Clear Char                                                                                                    | ts                                                                                                    |               |                                                                                                    |                                                                   |

Previous Selection

Submit Request

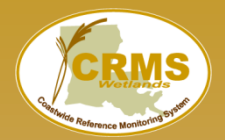

### **Multi-Station Water Level Chart**

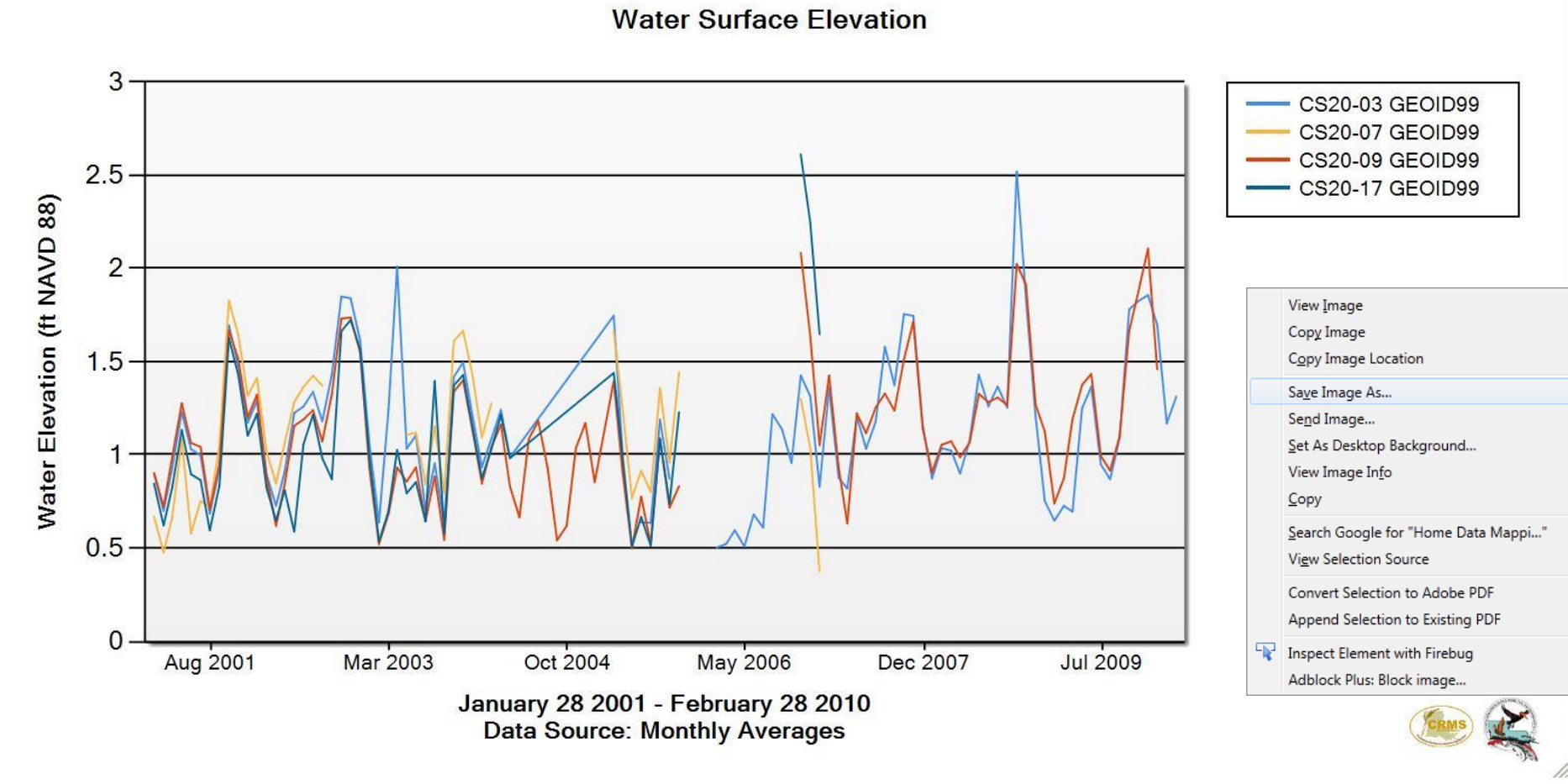

Data Download

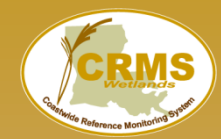

### "Map Selector" allows chart stations to be picked in a mapping interface.

Great if you have an area of interest, but don't know the station IDs.

| - Hydro                  | Water Year is October 1 - September 30                |
|--------------------------|-------------------------------------------------------|
|                          | Scale: Multi Station 🔻                                |
| Water Level Range        |                                                       |
| Salinity                 | 1/1/1992 - 4/5/2017                                   |
| Water Level              | Min Date: 1/1/1992                                    |
| Temperature              | Max Date: 4/5/2017                                    |
| Continuous               | Apply Data Filter                                     |
| Site Hydro Index         | Apply Date Filter                                     |
| Soil Porewater           |                                                       |
| Seasonal Precipitation   | Basin: All Basins V Project: All Projects V Selection |
| r                        | limited to                                            |
| Interactive Hydro        | 10 items                                              |
| Vegetation               | Options Selection                                     |
| vegetation               |                                                       |
| <ul> <li>Soil</li> </ul> | AT04-01                                               |
| e                        | AT04-02                                               |
| > Spatial                | AT04-03                                               |
| Report Card Charts       | AT04-04                                               |
|                          | AT04-06                                               |
| arma                     | BA01-01                                               |
| Clear Charts             | BA01-02                                               |
|                          | BA01-03                                               |
|                          | BA01-04                                               |
|                          | Include major reather\storm events                    |
|                          | Show Map Selector                                     |
|                          |                                                       |

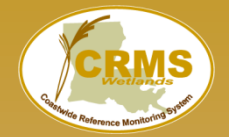

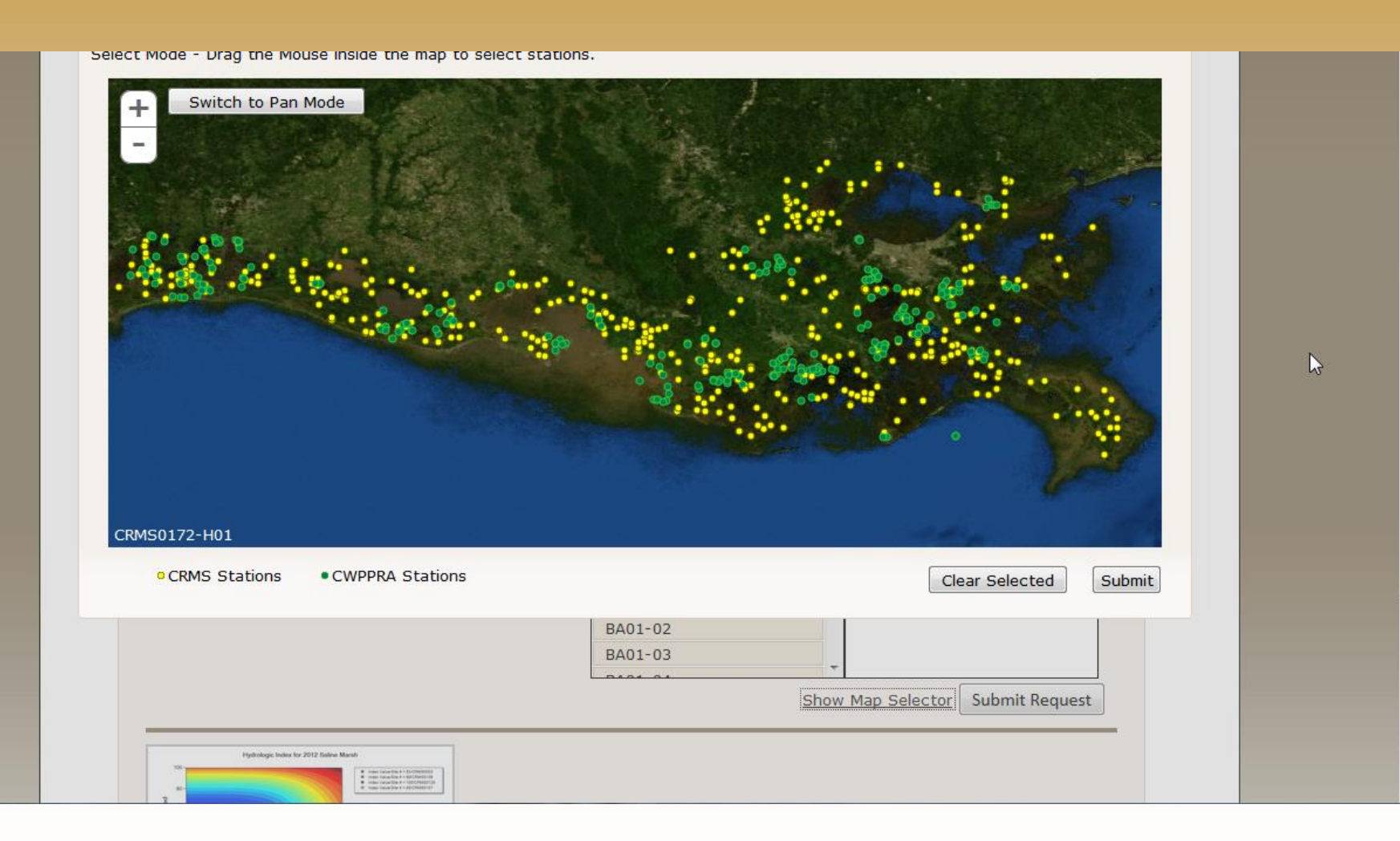

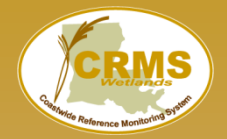

| t Mode - Drag the Mouse inside the map to select | stations. |  |
|--------------------------------------------------|-----------|--|
|                                                  |           |  |
| RMS0541-H01                                      |           |  |

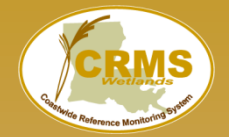

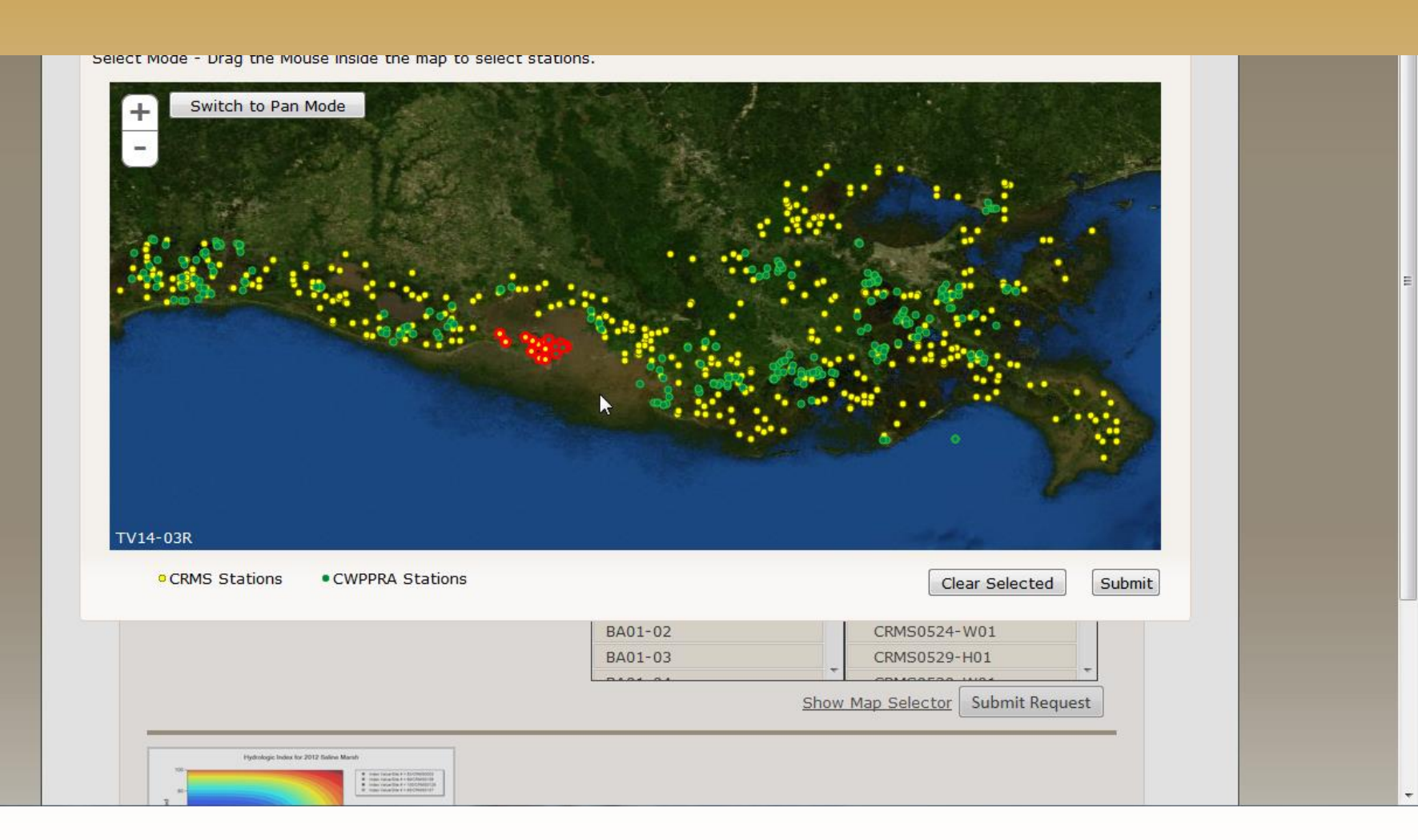

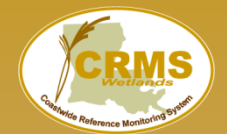

The sites/stations that were selected on the map appear in the right side of the selection box.

| October 1 - September 30<br>Station<br>5/2017<br>/1992<br>5/2017<br>Iter |
|--------------------------------------------------------------------------|
| Station                                                                  |
| 5/2017<br>/1992<br>5/2017<br>Iter                                        |
| 5/2017<br>/1992<br>5/2017<br>Iter <sup>(1)</sup>                         |
| /1992<br>5/2017<br>Iter 1                                                |
| 5/2017<br>Iter 1                                                         |
| lter 1                                                                   |
| lter                                                                     |
|                                                                          |
|                                                                          |
|                                                                          |
| asins v Project: All Projects v Selection                                |
| 10 items                                                                 |
|                                                                          |
| tions Selection                                                          |
|                                                                          |
| CRMS0498-H01                                                             |
| CRMS0499-H01                                                             |
| CRMS0504-H01                                                             |
| CRMS0520-H01                                                             |
|                                                                          |
| CRMS0522-W01                                                             |
| CRMS0522-W01<br>CRMS0523-H01                                             |
| CRMS0522-W01<br>CRMS0523-H01<br>CRMS0524-W01                             |
| CRMS0522-W01<br>CRMS0523-H01<br>CRMS0524-W01<br>CRMS0529-H01             |
|                                                                          |
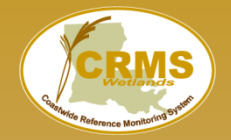

#### Filter the list by a Basin

| Water Year is October 1 - September 30<br>Scale: Multi Station  Date Range:<br>1/1/1992 - 11/30/2016<br>Min Date: 1/1/1992<br>Max Date: 11/30/2016<br>Apply Date Filter |
|----------------------------------------------------------------------------------------------------|
| Scale: Multi Station  Date Range: 1/1/1992 - 11/30/2016 Min Date: 1/1/1992 Max Date: 11/30/2016 Apply Date Filter                                                       |
| Date Range:<br>1/1/1992 - 11/30/2016<br>Min Date: 1/1/1992<br>Max Date: 11/30/2016<br>Apply Date Filter                                                                 |
| Date Range:<br>1/1/1992 - 11/30/2016<br>Min Date: 1/1/1992<br>Max Date: 11/30/2016<br>Apply Date Filter                                                                 |
| 1/1/1992 - 11/30/2016         Min Date:       1/1/1992         Max Date:       11/30/2016         Apply Date Filter       1                                             |
| Min Date: 1/1/1992<br>Max Date: 11/30/2016<br>Apply Date Filter                                                                                                    |
| Max Date: 11/30/2016<br>Apply Date Filter                                                                                                    |
| Apply Date Filter                                                                                                    |
|                                                                                                    |
|                                                                                                    |
|                                                                                                    |
| Basin: All Basins                                                                                                    |
| All Basins                                                                                                    |
| Selection                                                                                                    |
| Barataria<br>Barataria                                                                                                    |
| Calcasieu/Sabine                                                                                                    |
| AT04-0 NA                                                                                                    |
| AT04-0 Mermentau                                                                                                    |
| AT04-(Mississippi River Delta                                                                                                    |
| AT04-( Pontchartrain<br>Terrebonne                                                                                                    |
| AT04-(<br>Teche/Vermilion                                                                                                    |
| BA01-01                                                                                                    |
| BA01-02                                                                                                    |
| BA01-03                                                                                                    |
| BA01-04                                                                                                    |
| Include major weather\storm every<br>Show Map Select                                                                                                    |
|                                                                                                    |
|                                                                                                    |

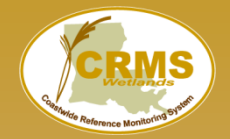

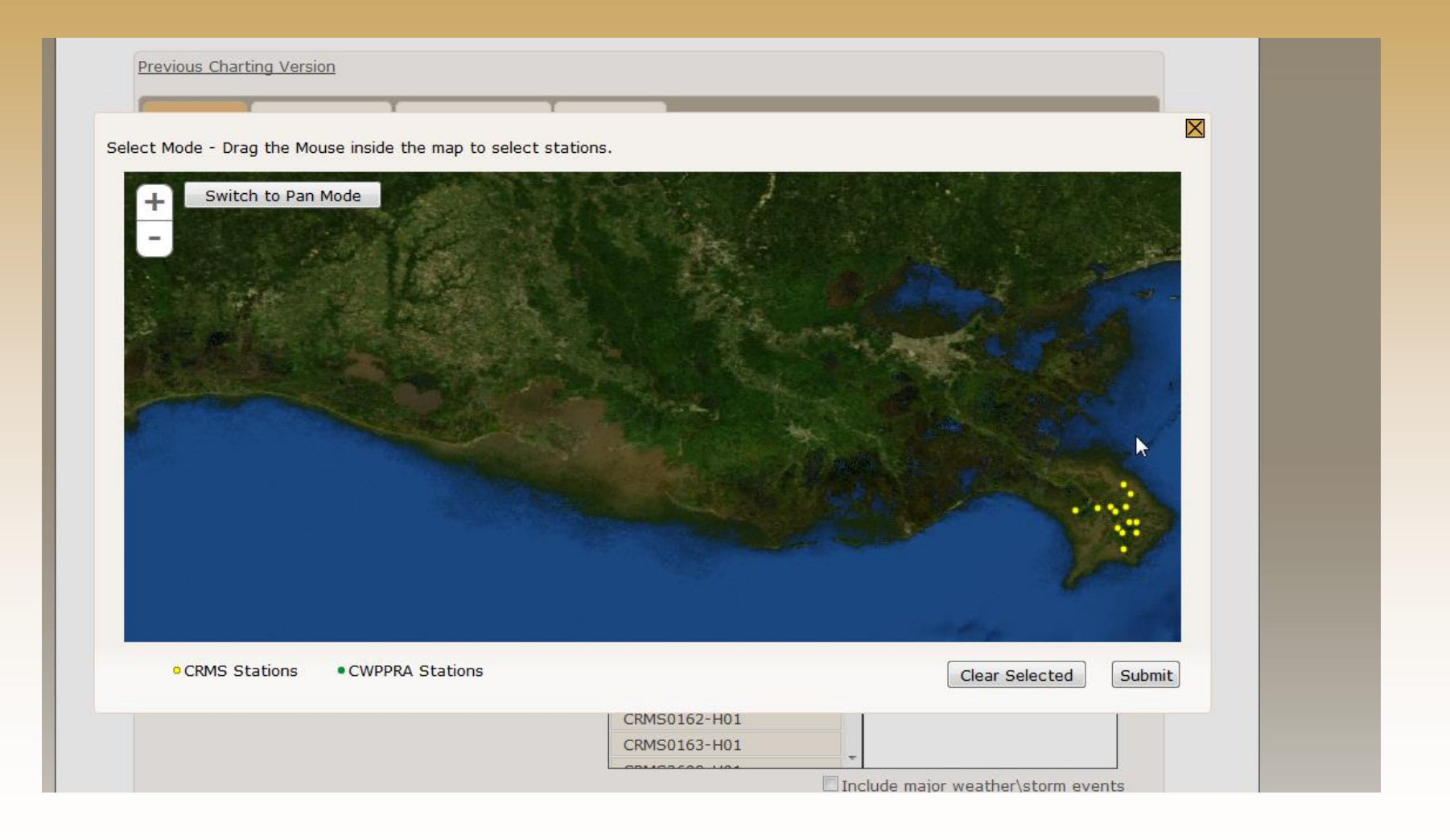

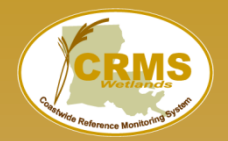

Submit Request

## **Interactive Hydro Chart**

# Great for hydro **data exploration** without having to download data.

|                                                     | Water Year is October 1 - September 30                                                                                                    |   |
|-----------------------------------------------------|----------------------------------------------------------------------------------------------------|---|
| Hydro                                               |                                                                                                    |   |
| Water Level Range                                   | Scale: Multi Station                                                                                                    |   |
| Hydro Completeness                                  | Date Range:                                                                                                    |   |
| Salinity                                            | 1/1/1992 - 11/30/2016                                                                                                    |   |
| Temperature                                         | Min Date: 01/01/2001                                                                                                    |   |
| Flooding                                            | Max Date: 12/31/2005                                                                                                    |   |
| Continuous<br>Cite Hudes Jadeu                      | Apply Date Filter                                                                                                    |   |
| Soil Porewater                                      |                                                                                                    |   |
| Precipitation                                       |                                                                                                    |   |
|                                                     | Basin: Calcasieu/Sabin V Project: All Projects                                                                                                    | • |
|                                                     |                                                                                                    |   |
| Interactive Hydro                                   |                                                                                                    |   |
| Interactive Hydro                                   | Selection limited to 10 items                                                                                                    |   |
| Vegetation                                          | Selection limited to 10 items<br>CS20                                                                                                    |   |
| Vegetation<br>Soil                                  | CS20<br>CS20-106<br>CS20-03                                                                                                    |   |
| Vegetation<br>Soil                                  | Selection limited to 10 items           CS20           CS20-106         CS20-03           CS20-14R         CS20-07                                                      |   |
| Vegetation<br>Soil<br>Spatial                       | Selection limited to 10 items           CS20           CS20-106         CS20-03           CS20-14R         CS20-07           CS20-15R         CS20-09                   |   |
| Vegetation<br>Soil<br>Spatial                       | Selection limited to 10 items           CS20           CS20-106         CS20-03           CS20-14R         CS20-07           CS20-15R         CS20-09           CS20-17 |   |
| Vegetation<br>Soil<br>Spatial<br>Report Card Charts | Selection limited to 10 items           CS20           CS20-106         CS20-03           CS20-14R         CS20-07           CS20-15R         CS20-09           CS20-17 |   |
| Vegetation<br>Soil<br>Spatial<br>Report Card Charts | Selection limited to 10 items           CS20           CS20-106         CS20-03           CS20-14R         CS20-07           CS20-15R         CS20-09           CS20-17 |   |
| Vegetation<br>Soil<br>Spatial<br>Report Card Charts | Selection limited to 10 items           CS20           CS20-106         CS20-03           CS20-14R         CS20-07           CS20-15R         CS20-09           CS20-17 |   |
| Vegetation<br>Soil<br>Spatial<br>Report Card Charts | Selection limited to 10 items           CS20           CS20-106         CS20-03           CS20-14R         CS20-07           CS20-15R         CS20-09           CS20-17 |   |

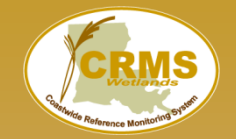

# Great for data discovery, fast manipulation, and comparison of sites without having to generate charts.

| Coastwide I | Refer | ence Monitor | ing S | ystem   | X         | W. HTT  | XXX | a CWPPRA funded projec | CRMS |
|-------------|-------|--------------|-------|---------|-----------|---------|-----|------------------------|------|
| Home        | Data  | Mapping      | Libra | ry Visu | alization | Program |     |                        |      |
|             |       |              |       |         |           |         |     |                        |      |
| Stations    |       | Parameter    |       | Color   |           |         |     |                        |      |
| None        | •     | Choose One   | •     | Red     | •         |         |     |                        |      |
| None        | •     | Choose One   | •     | Blue    | •         |         |     |                        |      |
| None        | •     | Choose One   | •     | Orange  | •         |         |     |                        |      |
| Submit      |       |              |       |         |           |         |     |                        |      |

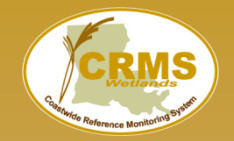

#### Same station with multiple parameters

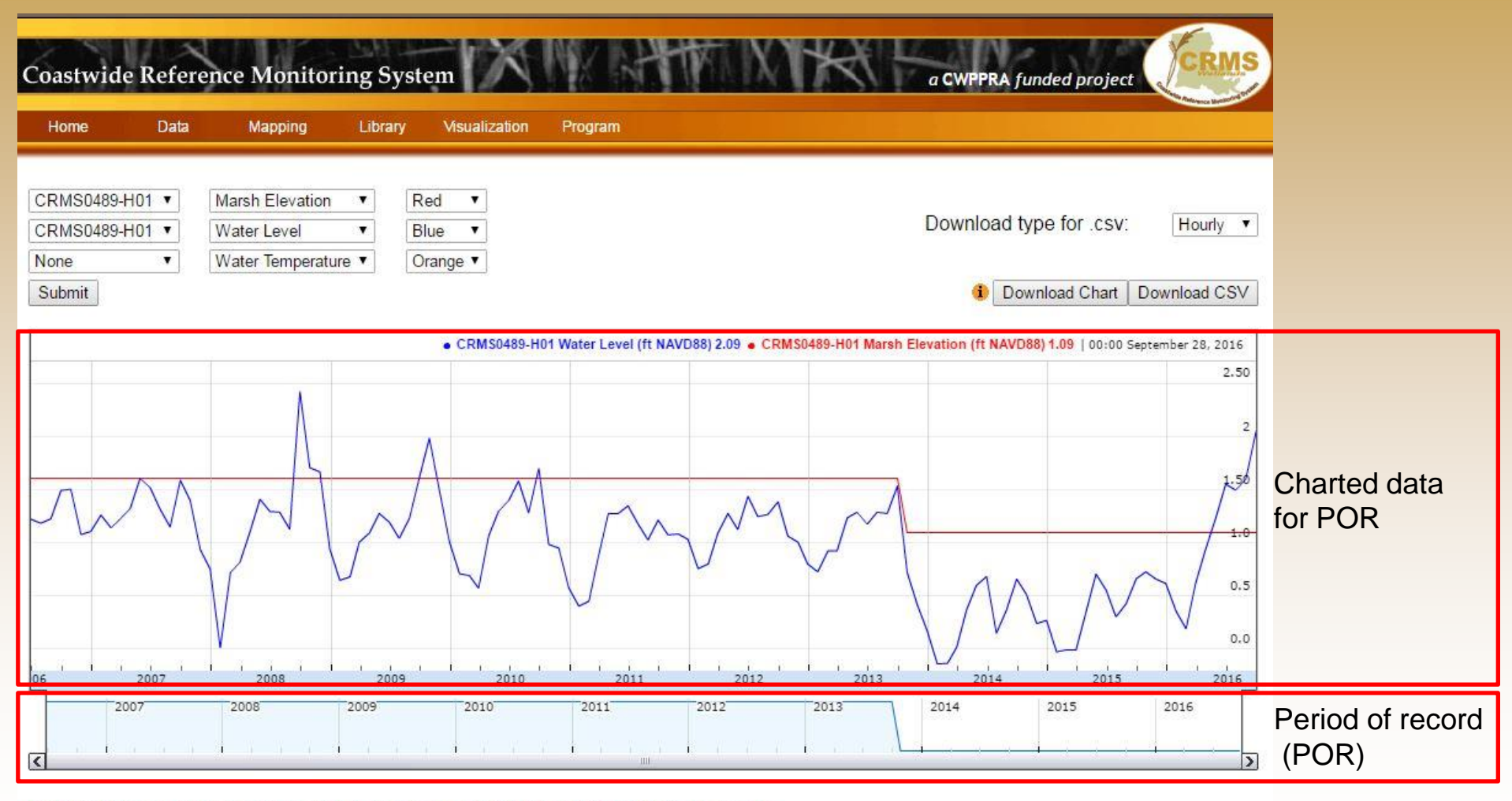

NOTE: Water elevations prior to Oct. 1, 2013 are GEOID99 and GEOID12a thereafter

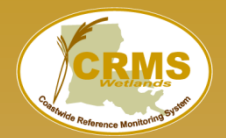

#### Coastwide Reference Monitoring System – Wetlands Using the Interactive Hydro Charting Interface

#### Frequency Type Same station with multiple parameters **Coastwide Reference Monitoring System** a CWPPRA funded project Home Data Mapping Library Visualization Program CRMS0489-H01 • Marsh Elevation Red Download type for .csv: Hourly CRMS0489-H01 ▼ Water Level • Blue . ۳ Water Temperature V None Orange V Submit Download Chart Download CSV CRMS0489-H01 Water Level (ft NAVD88) -0.43 CRMS0489-H01 Marsh Elevation (ft NAVD88) 1.09 | 00:00 January 18, 2014 2.50 1.50 0.5 -0\A -1.0 May 13 Jun 13 Jul 13 Aug 13 Sep 13 Oct 13 Dec 13 Nov 13 Jan 2015 2007 2008 2009 2010 2011 2012 2013 2014 2016 < >

#### Data availability time extent:

- Window can slide along time line
- Changing window size controls temporal accuracy of chart

7

MOVE CLOSE

#### Chart Data Source Determination

Period of record  $\leq 6$  months: Chart includes **Continuous Hourly** data. Period of record  $\geq 6$  months and  $\leq 3$  years: Chart includes **Daily Average** data. Period of record  $\geq 3$  years: Chart includes **Monthly Average** data.

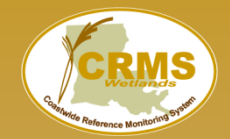

## Same station with multiple parameters

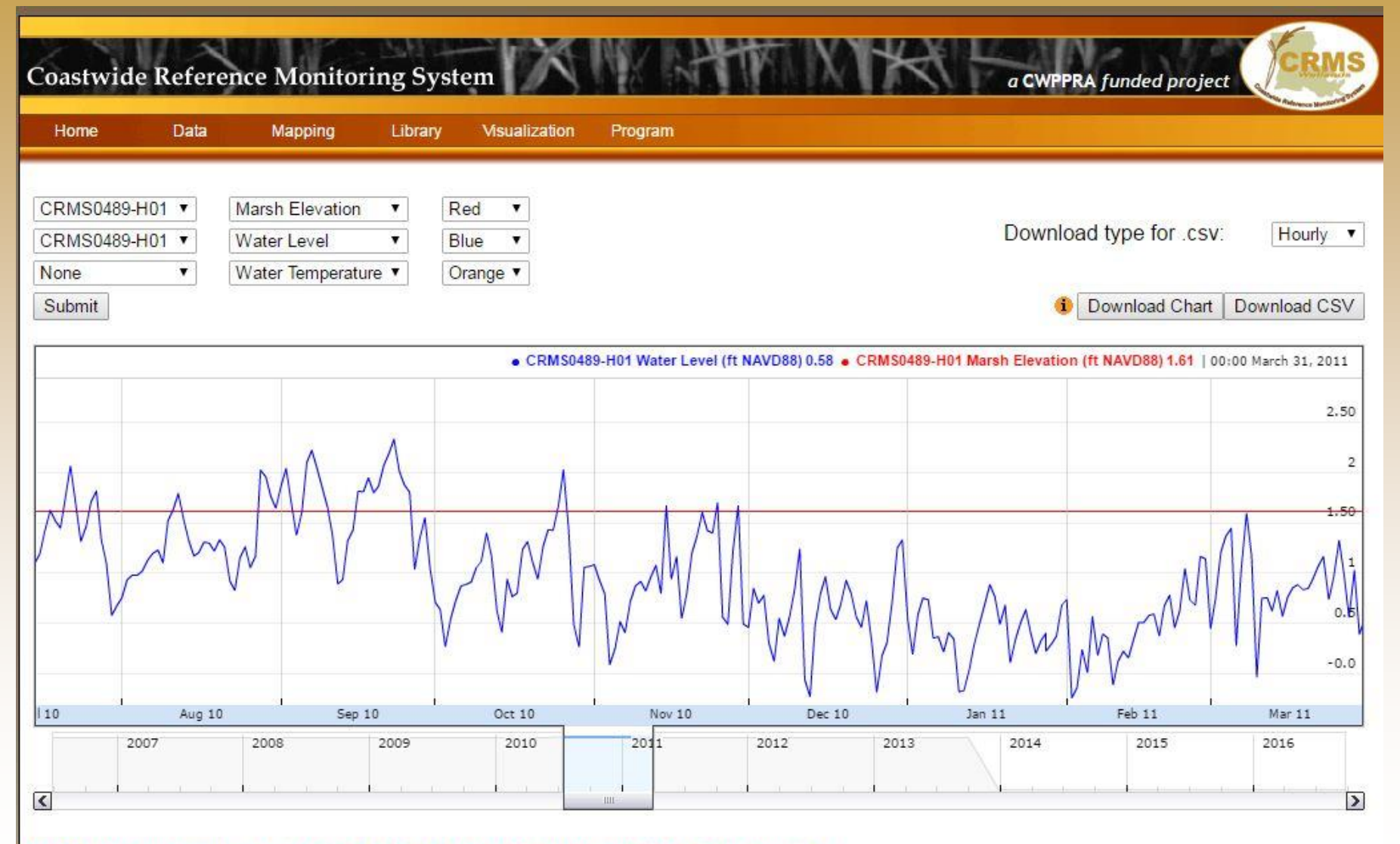

NOTE: Water elevations prior to Oct. 1, 2013 are GEOID99 and GEOID12a thereafter

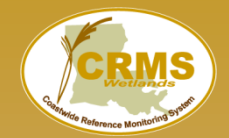

## Multiple stations with the same parameter

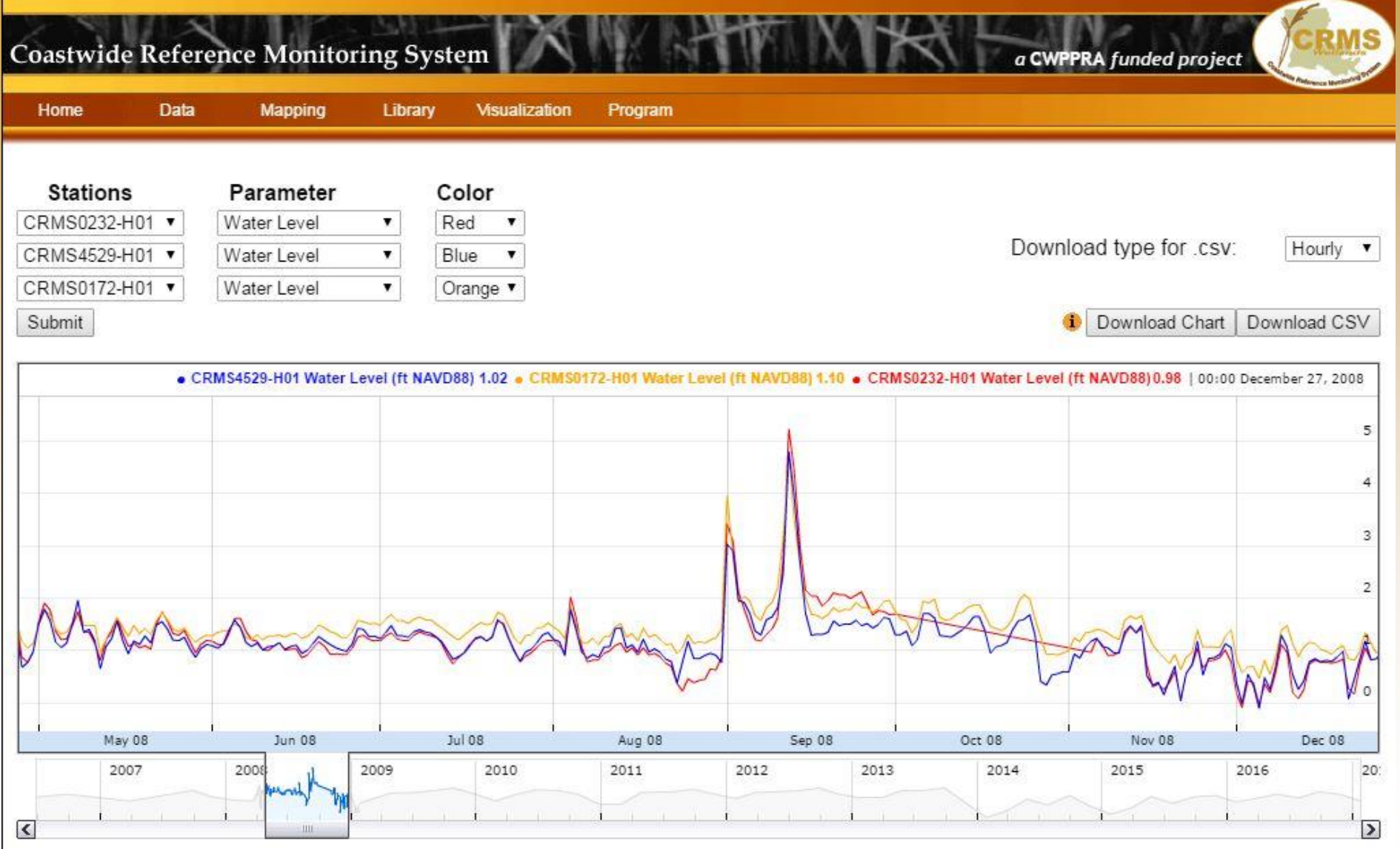

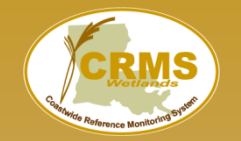

## Downloading

- Set time frequency of data (i.e., hourly, daily, monthly)
- Data in CSV format

| Home                                   | Data               | Mapping                                       | Library                                         | Visualization           | Program |      |                |                         |                                                |
|----------------------------------------|--------------------|-----------------------------------------------|-------------------------------------------------|-------------------------|---------|------|----------------|-------------------------|------------------------------------------------|
| CRMS0174-H01<br>None<br>None<br>Submit | ¢ Ir<br>¢ W<br>¢ W | nundation<br>Vater Level<br>Vater Temperature | <ul> <li>Cr</li> <li>Blu</li> <li>Or</li> </ul> | een ¢<br>ne ¢<br>ange ¢ |         |      | Downl          | oad type for .csv:      | ✓ Hourly<br>Daily<br>Monthly<br>t Download CSV |
|                                        |                    |                                               |                                                 |                         |         |      | • CRMS0174-H01 | Inundation 0.31   00:00 | December 28, 2014                              |
| 006 V                                  | 2007               | 2008                                          |                                                 | 2009                    | 2010    | 2011 | 2012           | 2013                    | 0.75<br>0.50<br>0.25<br>-0.00<br>-0.25         |
| < 20                                   | 07                 | 2008                                          | 200                                             | 09                      | 2010    | 2011 | 2012           | 013 201                 | 2                                              |

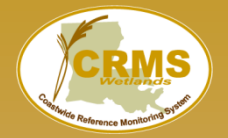

## **Downloaded CSV**

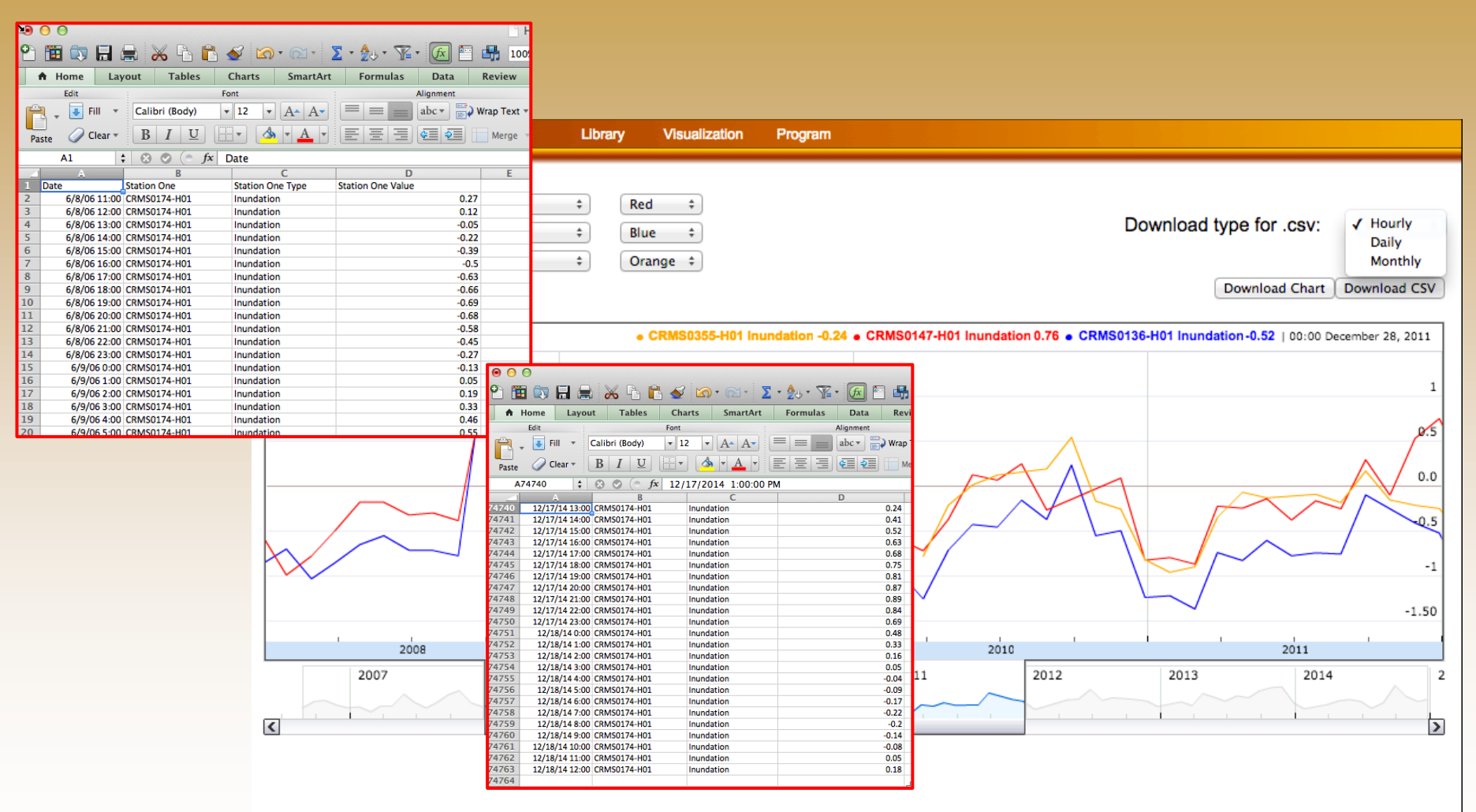

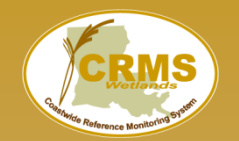

you@email.com

Show Map Selector

Submit Request

# Bulk Charting: creates multiple charts with the same parameter input

Great for creating figures for reports that all need to be uniformly designed.

| Water Year is October 1 - Septe             | ember 30                                                                                                    |
|---------------------------------------------|----------------------------------------------------------------------------------------------------|
| Scale: Station                              |                                                                                                    |
| 1/1/1992 - 11/30/2016<br>Min Date: 1/1/2001 |                                                                                                    |
| Max Date: 12/31/2005<br>Apply Date Filter   |                                                                                                    |
| Basin: Calcasieu/Sabin ▼ Pro                | oject: All Projects 🔹                                                                                                    |
| CS20 Select All                             | Deselect All                                                                                                    |
| CS20-14R<br>CS20-15R                        | CS20-03<br>CS20-07                                                                                                    |
|                                             | CS20-09                                                                                                    |
|                                             | CS20-17                                                                                                    |
|                                             |                                                                                                    |
|                                             | Water Year is October 1 - Septer<br>Scale: Station V<br>Date Range:<br>1/1/1992 - 11/30/2016<br>Min Date: 1/1/2001<br>Max Date: 12/31/2005<br>Apply Date Filter<br>Basin: Calcasieu/Sabin V Pro<br>CS20 Select All<br>CS20-14R<br>CS20-15R |

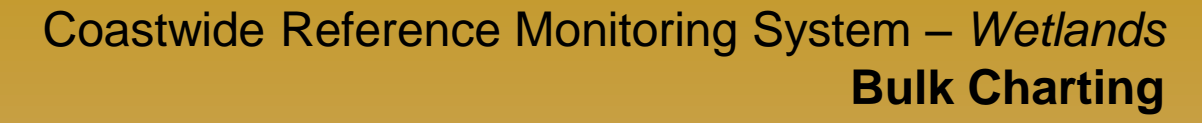

Water Surface Elevation

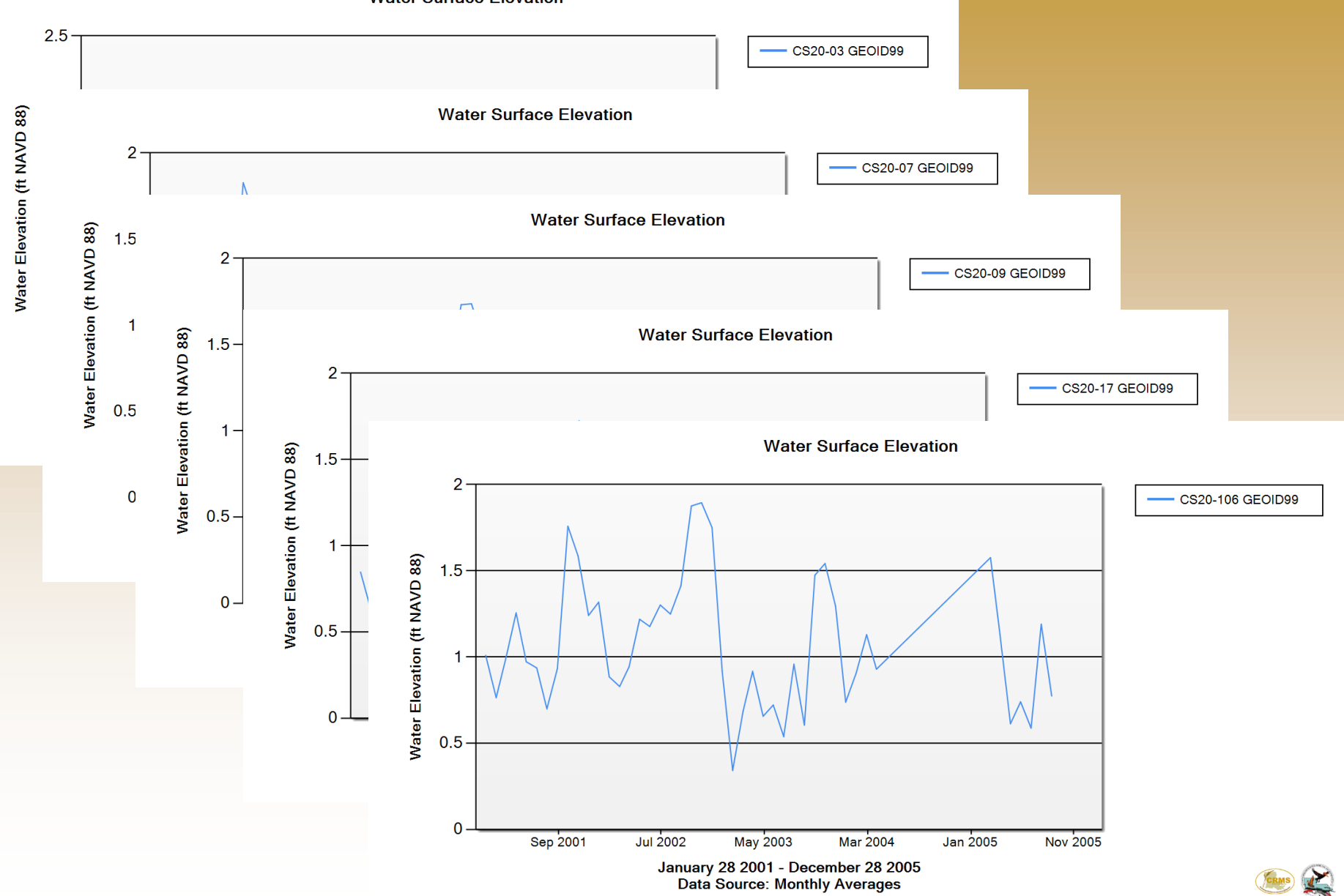

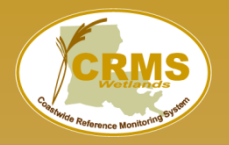

#### Coastwide Reference Monitoring System – Wetlands Bulk Charting

Show Map Selector

Submit Request

 Charting
 Bulk Charting
 Data Download
 Reporting

 Bulk Charting
 Basin:
 All Basins

 • Hydro
 Basin:
 All Basins

 • Vegetation
 BA39-01
 BA39-01

 Forested
 BA39-02
 BA39-02

 Site Floristic Quality Index
 CRMS0002
 CRMS0002

 Warsh Class
 Volume Vegetation Index
 CRMS0008

 • Soil
 Cemeconage
 Cemeconage

- Spatial
- Report Card Charts

| Select                 | All |          |
|------------------------|-----|----------|
| 39-01                  | ^   | CRMS0647 |
| \39-02                 |     | CRMS0655 |
| 39-03                  |     | CRMS0672 |
| 150002                 |     |          |
| S0003                  |     |          |
| MS0006                 |     |          |
| MS0008                 | -   |          |
| MS0030                 | -   |          |
| oose Colors Cancel     |     |          |
| Spartina patens        |     |          |
| Phragmites australis   |     |          |
| Typha latifolia        |     |          |
| Typha domingensis      |     |          |
| Distichlis spicata     |     |          |
| Schoenoplectus robustu | s   |          |
| Paspalum vaginatum     |     |          |
| Amaranthus bigelovii   |     |          |
| Paspalum distichum     |     |          |
| Symphystrichum cubula  | tum |          |

piazzas@usgs.gov

## Site Floristic Quality Index:

User can define color ramp for species of interest in all charts generated by one request.

Great for looking at species presence/absence or tracking invasive species

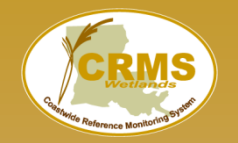

#### Coastwide Reference Monitoring System – Wetlands Bulk Charting

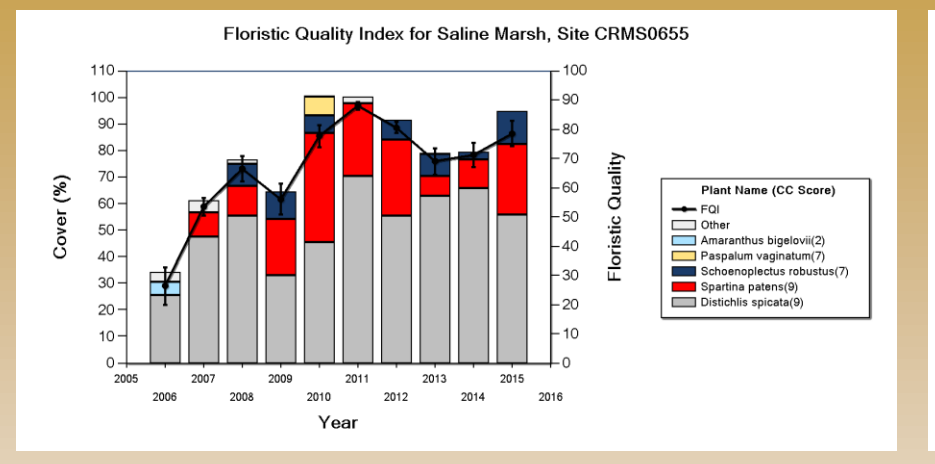

Floristic Quality Index for Brackish Marsh, Site CRMS0672

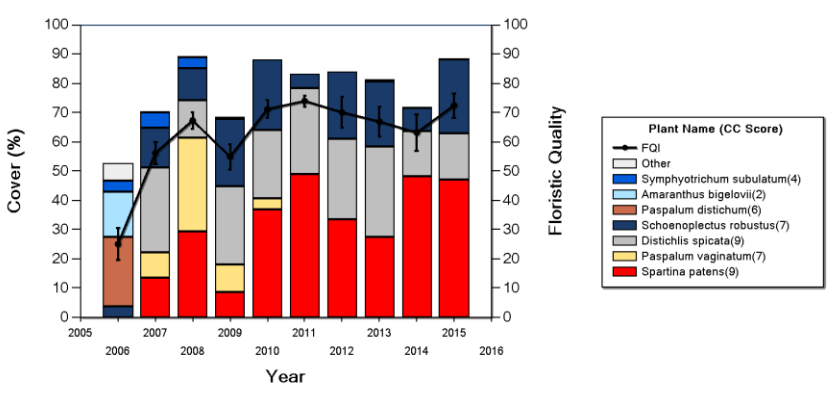

Floristic Quality Index for Intermediate Marsh, Site CRMS0647

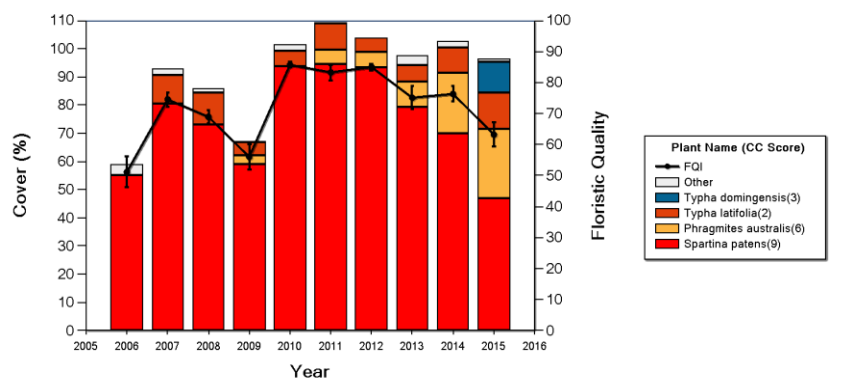

## Ex: All Spartina patens are red as defined by user.

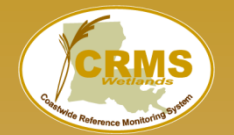

## Coastwide Reference Monitoring System – Wetlands Site Navigation

|                                                             |         |                         |               | a CWPPRA funded p                                                                                                    | project                                                                                                    |
|-------------------------------------------------------------|---------|-------------------------|---------------|----------------------------------------------------------------------------------------------------|----------------------------------------------------------------------------------------------------|
| Coastw                                                      | ide Ref | erence I                | Monitori      | ng System                                                                                                    | CREMS<br>Construide Reference Monitoring System                                                             |
| Home                                                        | Data    | Mapping                 | Library V     | isualization Program                                                                                                    |                                                                                                    |
| Map                                                         | Data    | FAQ                     | Factsheet     | Wetland restoration effor<br>Louisiana require monitor<br>of individual projects as w<br>the cumulative effects of<br>restoring, creating, enhan | ts conducted in<br>ring the effectiveness<br>well as monitoring<br>all projects in<br>ncing, and protecting |
|                                                             | _       |                         |               |                                                                                                    |                                                                                                    |
|                                                             |         |                         |               | Data                                                                                                    | Charting                                                                                                    |
| or Program<br>In fewords through on philosophy and the most |         | Wettern Jundent prosect | Coastwide Ref | erence Monitoring System                                                                                                    | Coastwide Reference Monitoring System                                                                       |
|                                                             |         |                         | Previous      | Charting Version                                                                                                    | Home Data Mapping Library Visualization Program                                                             |
|                                                             |         |                         | Data          | Download                                                                                                    | Bulk Charting Data Download Reporting                                                                       |
|                                                             |         |                         | Data<br>or de | available through this website are calculated<br>rived values based on the original data which<br>wailable from the CIMS database (CIMS)         | Vegetation                                                                                                  |
|                                                             |         | a                       |               | Hudro                                                                                                    | > Soil                                                                                                    |
|                                                             |         |                         |               |                                                                                                    | > Spatial                                                                                                   |
|                                                             |         |                         |               | regetation                                                                                                    |                                                                                                    |
|                                                             |         |                         |               | Soil                                                                                                    | Report Card Charts                                                                                          |

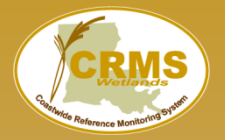

#### Coastwide Reference Monitoring System – Wetlands **Bulk Data Download**

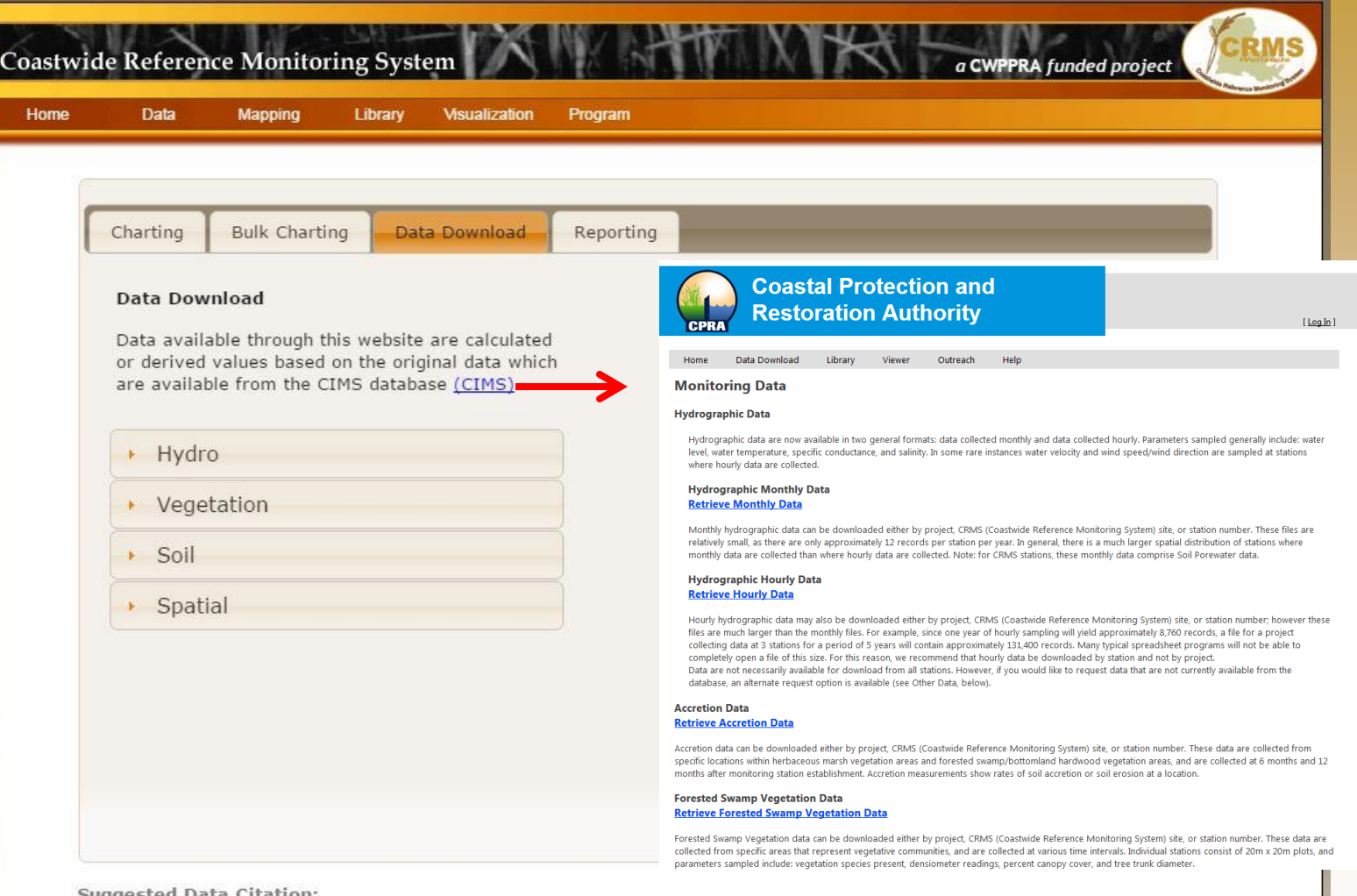

#### Suggested Data Citation:

Coastal Protection and Restoration Authority (CPRA) of Louisiana. 2017. Coastwide Reference Monitoring System-Wetlands Monitoring Data. Retrieved from Coastal Information Management System (CIMS) database. http://cims.coastal.louisiana.gov. Accessed 06 April 2017.

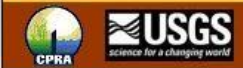

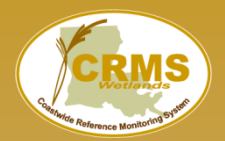

#### • CRMS bulk data download All values for selected years, for selected stations

(queue processes first come first serve)

| <ul> <li>Hydro</li> </ul>    |  |
|------------------------------|--|
| Hudro Averages               |  |
| Hydro Index                  |  |
| Bersent Fleeded              |  |
| Water Level Bange            |  |
| Water Level Range            |  |
| Shifted water Elevation Data |  |

#### Vegetation

Basal Area Floristic Quality Index Marsh Class Veg Percent Cover Vegetation Volume Index

#### Soil

Surface Elevation Change Rate Submergence Vulnerability Index Vertical Accretion Rates

#### Spatial

Percent Land 1km Land/Water

| Same interface | e for data | selection | as charting |
|----------------|------------|-----------|-------------|
|----------------|------------|-----------|-------------|

| Charting                 | Bulk Charting                           | Data Download                                    | Reporting          |                      |              |              |
|--------------------------|-----------------------------------------|--------------------------------------------------|--------------------|----------------------|--------------|--------------|
| Data Dov<br>Data avai    | <b>vnload</b><br>lable through this w   | ebsite are calculated                            | Water Ye<br>Yearly | ear is October 1 - S | Septemb      | er 30        |
| or deriveo<br>are availa | l values based on the ble from the CIMS | ne original data which<br>database <u>(CIMS)</u> | Calenda            | r Year               |              | T            |
| + Hyd                    | ro                                      |                                                  | Year:              | Select               | <u>t All</u> |              |
| Hydro                    | Averages                                |                                                  | 1992               |                      | ^            | 1994         |
| Hydro                    | Index                                   |                                                  | 1993               |                      |              | 1995<br>1996 |
| Percer                   | nt Flooded                              |                                                  | 1998               |                      |              |              |
| Shifte                   | d Water Elevation D                     | ata                                              | 1999<br>2000       |                      |              |              |
| Vege                     | etation                                 |                                                  | 2001               |                      |              |              |
| > Soil                   |                                         |                                                  | 2003<br>Submit     |                      | Ŧ            |              |
| - Spat                   | tial                                    |                                                  |                    |                      |              |              |
|                          |                                         |                                                  | Basin:             | All Basins 🔻         | Project      | All Projects |

| Select A | <u>All</u> |         | Deselect All |
|----------|------------|---------|--------------|
| BA04-17  | L.         | BA04-07 |              |
| BA04-20  |            | BA04-10 |              |
| BA04-55  |            |         |              |
| BA04-56  |            |         |              |
| BA20-08  |            |         |              |
| BA20-11  |            |         |              |
| BA20-20  |            |         |              |
| BA20-90R |            |         |              |
| BA20-91R | -          |         |              |

#### Show Map Selector

•

Deselect All

Email Address:

Submit Request

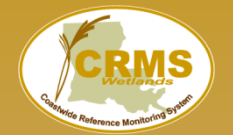

#### Coastwide Reference Monitoring System – Wetlands Site Navigation/Reporting

|             |                                                |                                                       | a CWPPRA funded                                                                                                    | project                                                                                                    |           |
|-------------|------------------------------------------------|-------------------------------------------------------|----------------------------------------------------------------------------------------------------|----------------------------------------------------------------------------------------------------|-----------|
| Coastwide F | leference M                                    | Ionitoring                                            | g System                                                                                                    | CRMS<br>Restricte Reference Monitoring State                                                                     |           |
| Home Data   | Mapping                                        | Library Visua                                         | ilization Program                                                                                                    |                                                                                                    |           |
| Map D       | ata FAQ                                        | Factsheet                                             | Wetland restoration effo<br>Louisiana require monito<br>of individual projects as<br>the cumulative effects o<br>restoring, creating, enha | rts conducted in<br>pring the effectiveness<br>well as monitoring<br>f all projects in<br>ancing, and protecting |           |
|             |                                                |                                                       | restoring, creating, crine                                                                                                    | incing, and protecting                                                                                           |           |
|             |                                                |                                                       | Data/Repo                                                                                                    | rting Charting                                                                                                   |           |
|             |                                                | Coastwide Referen                                     | ce Monitoring System                                                                                                    | Coastwide Reference Monitoring System                                                                            |           |
|             |                                                | Home Data                                             | Mapping Library Visualization Program                                                                                                    | Home Data Mapping Library Visualization Previous Charting Version                                                | Program   |
|             |                                                | Charting<br>Data Dow                                  | Bulk Charting Data Download Reporting                                                                                                    |                                                                                                    | Reporting |
|             | an a sa an an an an an an an an an an an an an | Data availa<br>or derived                             | ble through this website are calculated<br>values based on the original data which                                                         | Hydro     Vegetation                                                                                             |           |
|             |                                                |                                                       |                                                                                                    | → Soil                                                                                                    |           |
|             |                                                |                                                       |                                                                                                    |                                                                                                    |           |
|             |                                                | Hydri     Veget                                       | tation                                                                                                    | > Spatial                                                                                                    |           |
|             |                                                | <ul> <li>Hydr</li> <li>Veget</li> <li>Soil</li> </ul> | tation                                                                                                    | Spatial     Report Card Charts                                                                                   |           |

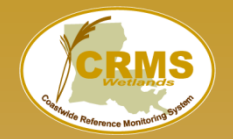

| Charting Bulk Charting Data Download                                                                   | Reporting                                                            |
|----------------------------------------------------------------------------------------------------|----------------------------------------------------------------------|
| Generate Report Card                                                                                   | Year: 2011 •                                                         |
| Generate Report Card                                                                                   | CRMS0002<br>CRMS0003                                                 |
| <mark>Site Level Report</mark><br>Project Level Report<br>Basin Level Report<br>Coastwide Level Report | CRMS0006<br>CRMS0008<br>CRMS0030<br>CRMS0033<br>CRMS0034<br>CRMS0035 |
| ► OM&M                                                                                                 | CRMS0038<br>CRMS0039<br>CRMS0046<br>CRMS0047                         |

Submit Request

Report Card CRMS0003 2011

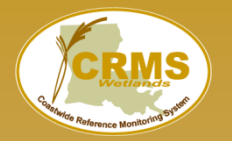

#### Coastwide Reference Monitoring System – Wetlands Report Cards

#### About the program

In 1990, the U.S. Congress emands the Coastal Wealands Planning, Peterssion and Resonation Act (CMVPPRA) in response to the ground parameters of Localizantia's link discussion for CMVPRA was the fort Adment. Latabach and the coastal wealands of Localizantia's link discidented exclusioniff to the short, and long-term restoration of the coastal wealands of Localizantia's link discidented exclusioniff to the short, and long-term restoration of the coastal wealands of Localizantia's links, the CMVPRA program has coastal weatand habitat including: diversion of fink-tanker and exclusioned to instruct, protect, and create coastal weatand habitat including: shoreline protection; seliment and nutrient trapping; Ifdrologic restoration through outfall, marsh, and dela management, barrier linked restoration; and wegataston printing protection.

#### Need for a Monitoring System

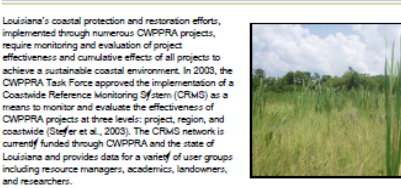

CRMS Approach and Design

The CRWS approach includes a suite of sites (391) that encompase a range of ecological conditions across the coast. The CRWS is locations were elected randomic throughout the coastal zone. Sites represent the entire range of ecological variability within a degraded coastal landcape. Sites are located within (project sites) and outside (reference sites) of coastal resoration projects. Trajectoise of changing conditions in reference sites are compared with trajectories of change within project sites through time. The CRWS design not only allows for monitoring and evaluating the effectiveness of each project to kuil site outpoort ongoing envaluation of the cumulatio effects of all CWPPRA projects throughout the coastal lacor/strem of Louisma. More information about the CRMs projects in provided within a USOS factomet (http://doc.more.org/outpoil.001016).

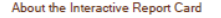

Through the Coastal Wetlands Planning, Protection, and Restantian Act (CMPPRA) is comprehensive, standardized monitoring and assessment program has been developed to evaluate coastal terostation projecto throughout the Louisiane coastal zone. The Coastakide Reference Monitoring Sfisterin (CRMS) collects monitoring data for numerous ecological variabiles. Using CRMS data, incless have been developed to assesse wateral fidefload(s), exeptation, and soits. This interactive report card provides surmary information and display 6 index scores for individual CRMS sites, restoration projectus, fidefloads basis, and the entire Louisiana coast.

#### Index Development

#### What is an Index?

An index combines and ∮nhesizes scientific data to help inform or assess a topic of interest. Each index helps explain the condition of a particular aspect of the coastal wetland eccofstem. B∫ comparing indices at various time and opstail scales we can understand the overall condition of coastal wetlands in Louisiana.

#### How were the indices developed?

CRMS Analytical Teams, made up of agend and exademic personnel, developed indices based on the suite of parameters available from the 2006 to 2009 CRMS dataset. Three indices have been developed: a floritisc quality (FCI), Hydnologi (HI), and availengeme vulnerability (SVI), and a landscope index is currently being refined. Wetland vegetation, Hydnologi, and avails are undenabily interconnected and form the basis for ecological process that ultimatel fruinces fuure land transpared to thongs and the suitability of costal habitats. Although these indices have been developed using 4 feast of baseline CRMS data, the indices will be refined to better define costogical relationships as the data set becomes more notwork overline.

Because no regulatory thereholds exist for the ecological parameters of internst, it was not possible to assess index score based on previously defined values that would indicate an accessible or unacceptable score. Therefore, for the FOI and the FII assessments were made relative to a baseline distribution of the index scores derived from 2005 to 2006 data at CRMs dise across the louisiner cost. Recause ideal thresholds were not available for the FOI and HI, scores were classified as 'good' (green) if thed, scored, because the 76h percentile of index scores calculated for all CRMs dises during the baseline period, poor (red) if the f did not scored the 20th percentile, or Tair (reflow) if thed y even itermediate to the 20th and 76h percentiles (Figure

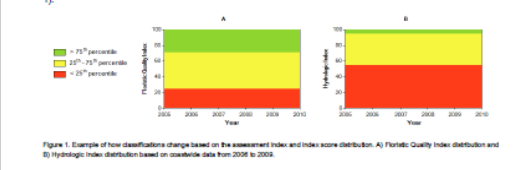

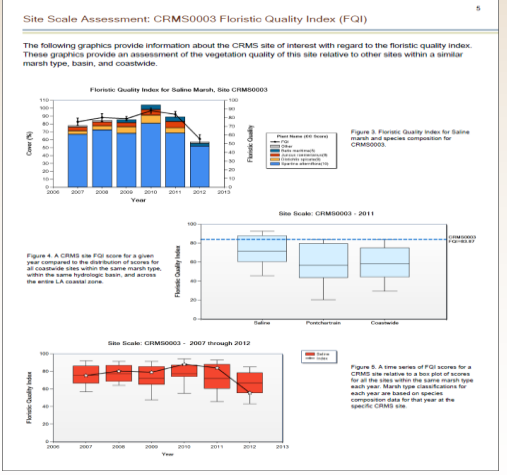

ference Monite

Coastwide Reference Monitoring System (CRMS)

Site Level Report Card

Site: CRMS0003

Year: 2011

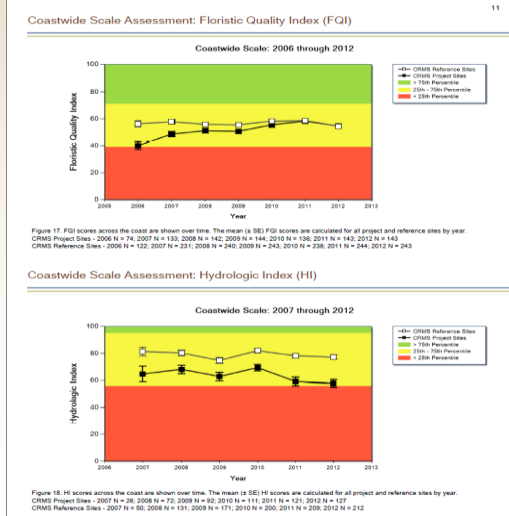

Dynamic documents

2

- Program and Index explanations
- Multi-scale assessments site, project, basin, coastwide

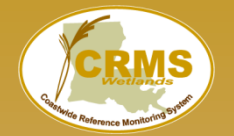

X 🖪 🕥 🖪 🥵

MP 2012

#### Coastwide Reference Monitoring System – Wetlands Site Navigation/Mapping Viewer

|                                                                                             |                      | a CWPPRA funded project                                                                                                    |                                                                                                    |  |
|---------------------------------------------------------------------------------------------|----------------------|----------------------------------------------------------------------------------------------------|----------------------------------------------------------------------------------------------------|--|
| Coastwide Refe                                                                              | erence Monitor       | ing System                                                                                                    | CREMS<br>Chernete Reference Monitoring Offer                                                                       |  |
| Home Data                                                                                   | Mapping Library      | Visualization Program                                                                                                    |                                                                                                    |  |
| Map Data                                                                                    | FAQ<br>FAQ Factsheet | Wetland restoration effore<br>Louisiana require monitor<br>of individual projects as<br>the cumulative effects of<br>restoring, creating, enha                             | orts conducted in<br>pring the effectiveness<br>well as monitoring<br>of all projects in<br>ancing, and protecting |  |
|                                                                                             |                      | Data                                                                                                    | Charting                                                                                                    |  |
| Мар                                                                                         | Coastwide I<br>Home  | Reference Monitoring System                                                                                                    | Coastwide Reference Monitoring System<br>Home Data Mapping Library Visualization Prog                              |  |
| Adam Pegam<br>Single-Click the yellow symbolizing on the map to view CRMS Site Information. | Previo               | arting Bulk Charting Data Download Reporting                                                                                                    | Previous Charting Version Charting Bulk Charting Data Download Rep                                                 |  |
|                                                                                             | D                    | ata Download<br>ata available through this website are calculated<br>derived values based on the original data which<br>e available from the CIMS database ( <u>CIMS</u> ) | Hydro     Vegetation                                                                                               |  |
|                                                                                             |                      | Hydro<br>Vegetation                                                                                                    | Soil     Spatial     Report Card Charts                                                                            |  |
|                                                                                             |                      | Spatial                                                                                                    | Clear Charts                                                                                                    |  |

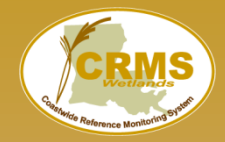

## Coastwide Reference Monitoring System – Wetlands Mapping Viewer

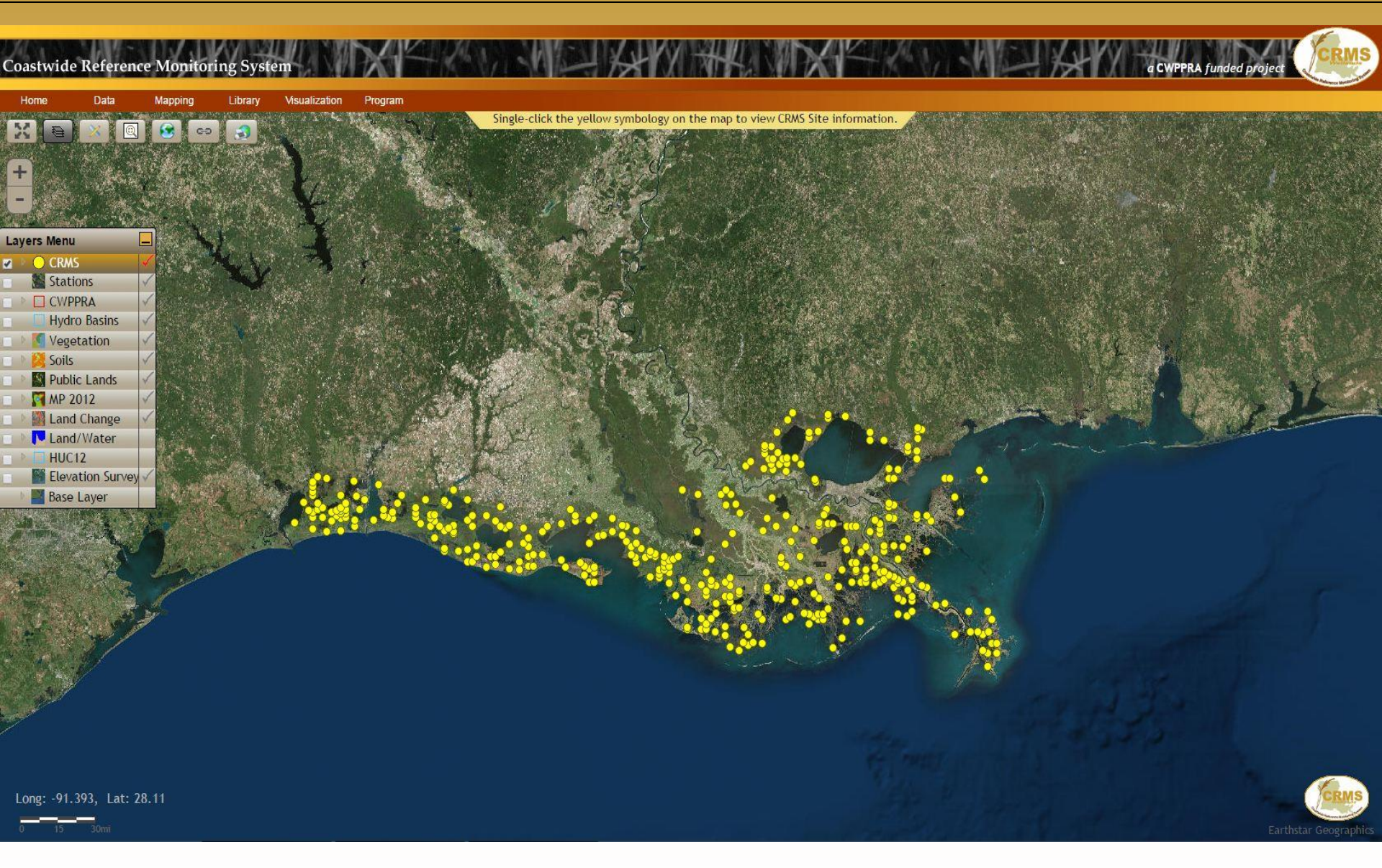

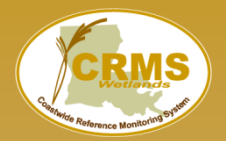

#### Hides the CRMS Website banner and menu. Allows for more map viewing space.

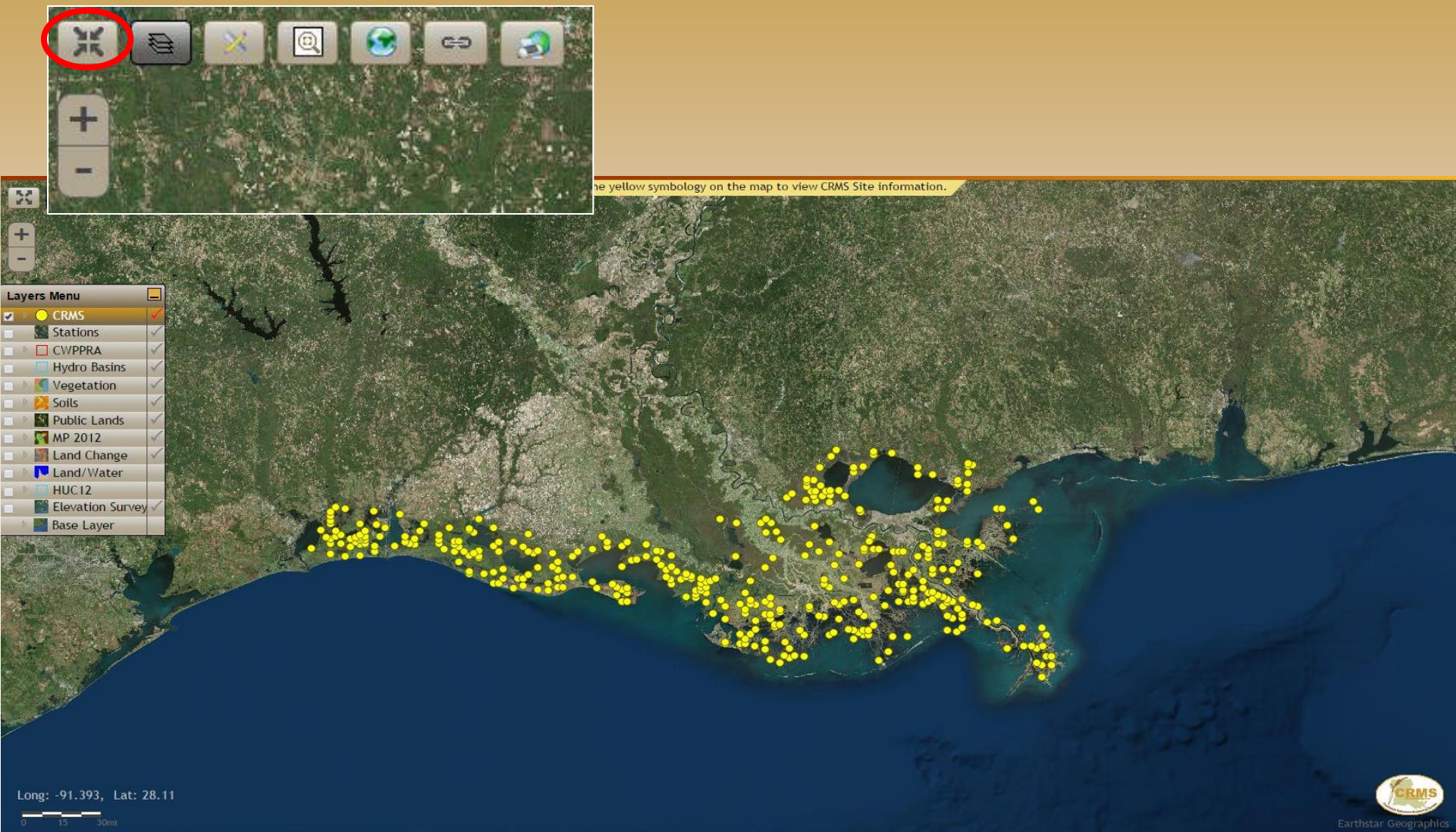

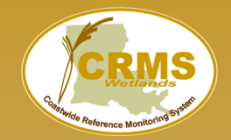

#### Shows and hides the Layers Menu

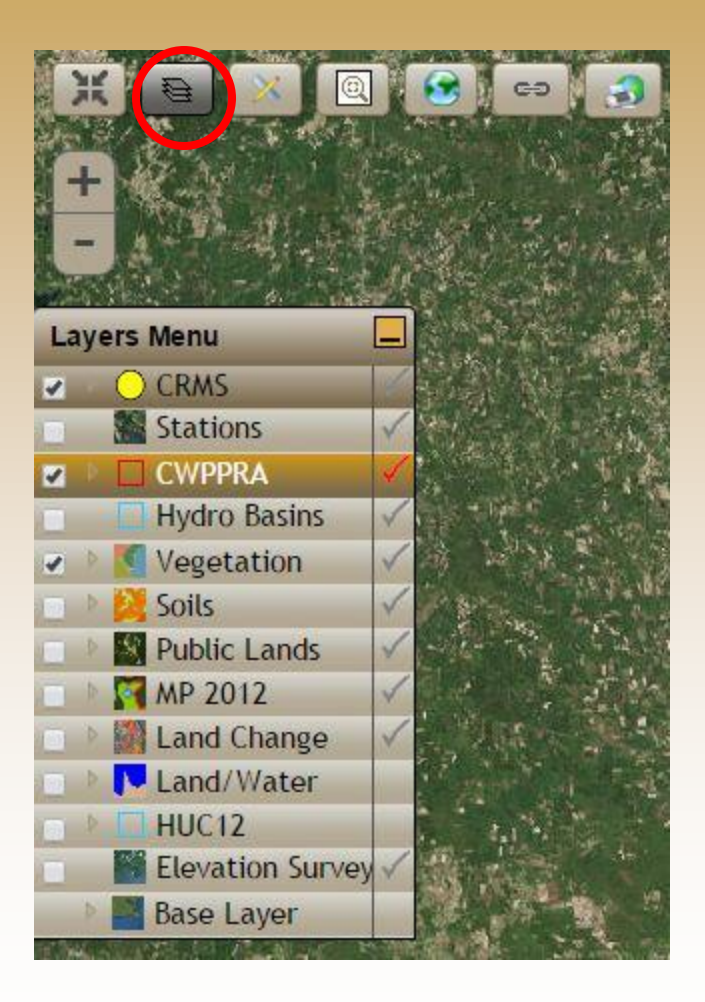

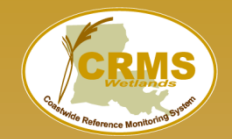

#### Activate Tools Menu

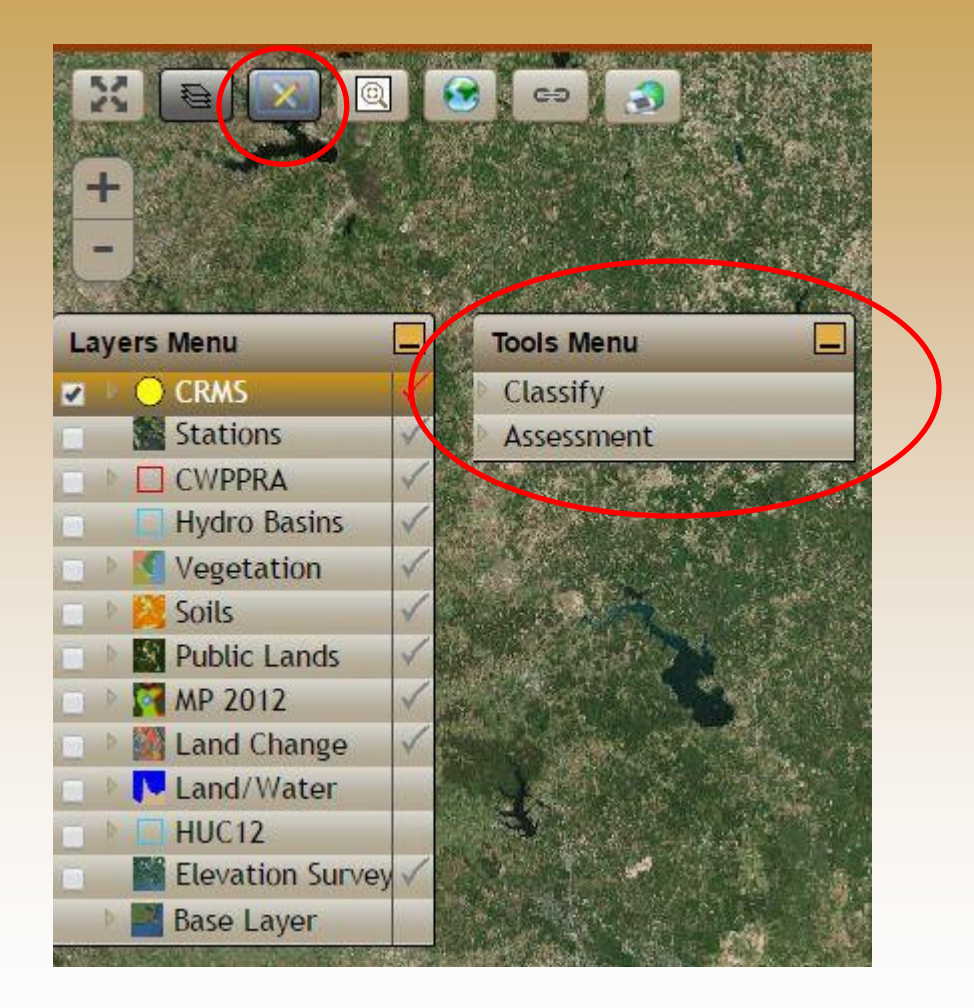

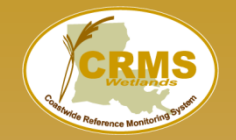

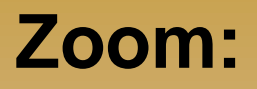

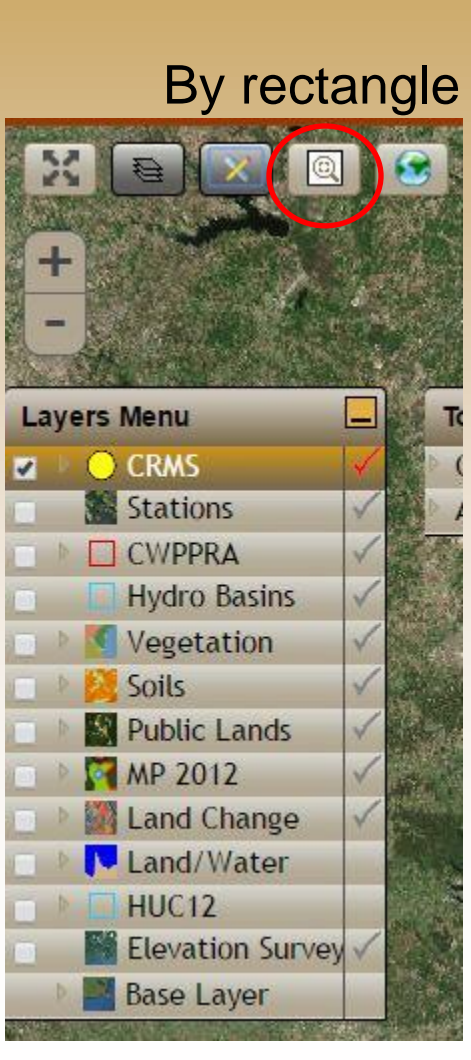

## To Full Extent

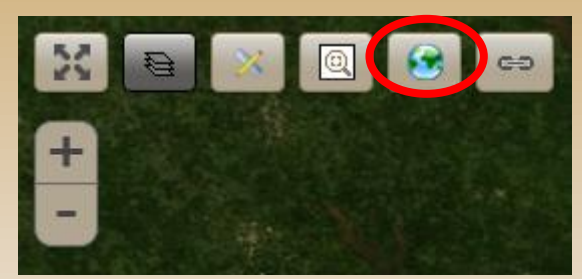

## In & out

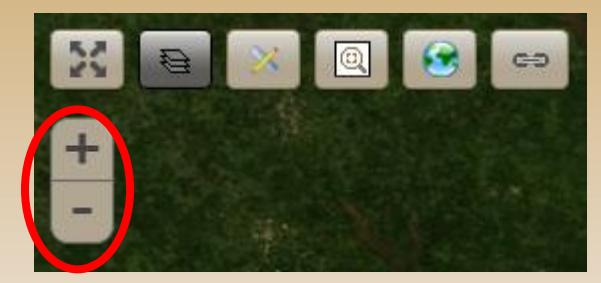

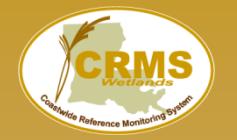

#### Coastwide Reference Monitoring System – Wetlands Save State Button

## Used to create a save state on the map.

# Since the pellow symbols; or the map to year (2015) Since the pellow symbols; or the map to year (2015) HC(21) Bealton since HC(21) Bealton since Bealton since Bealton since

#### Link created to save the current state of the map.

Email this link to someone so you are both looking at the same information on individual computers.

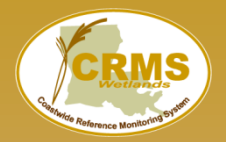

#### Used to create a screenshot in pdf format.

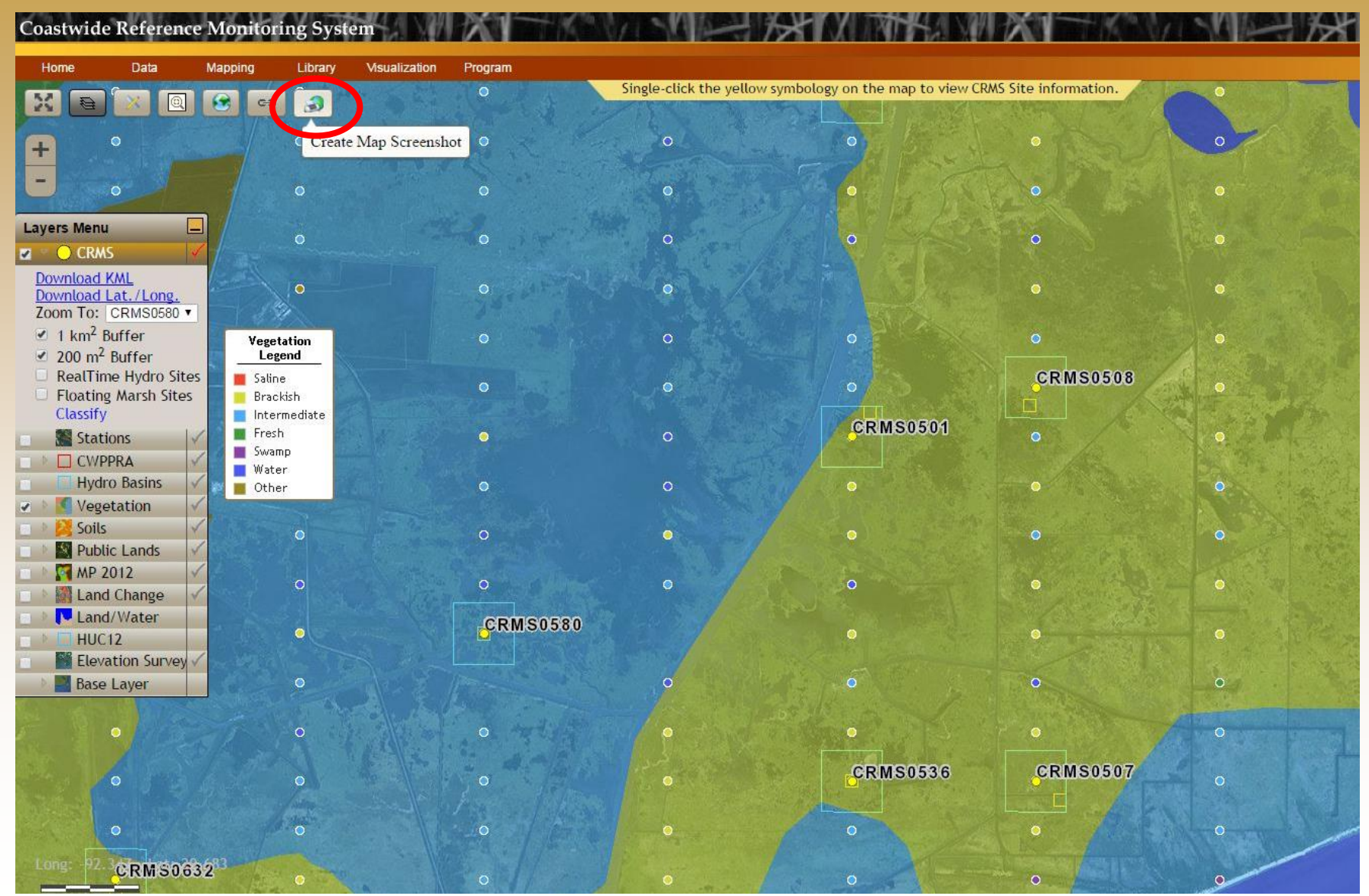

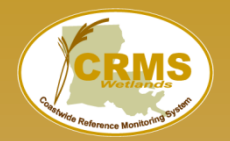

#### Used to create a screenshot in pdf format.

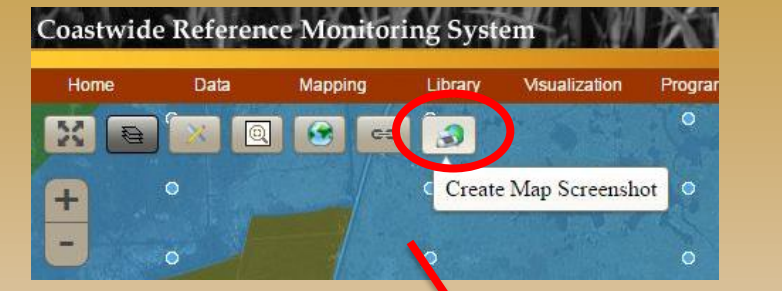

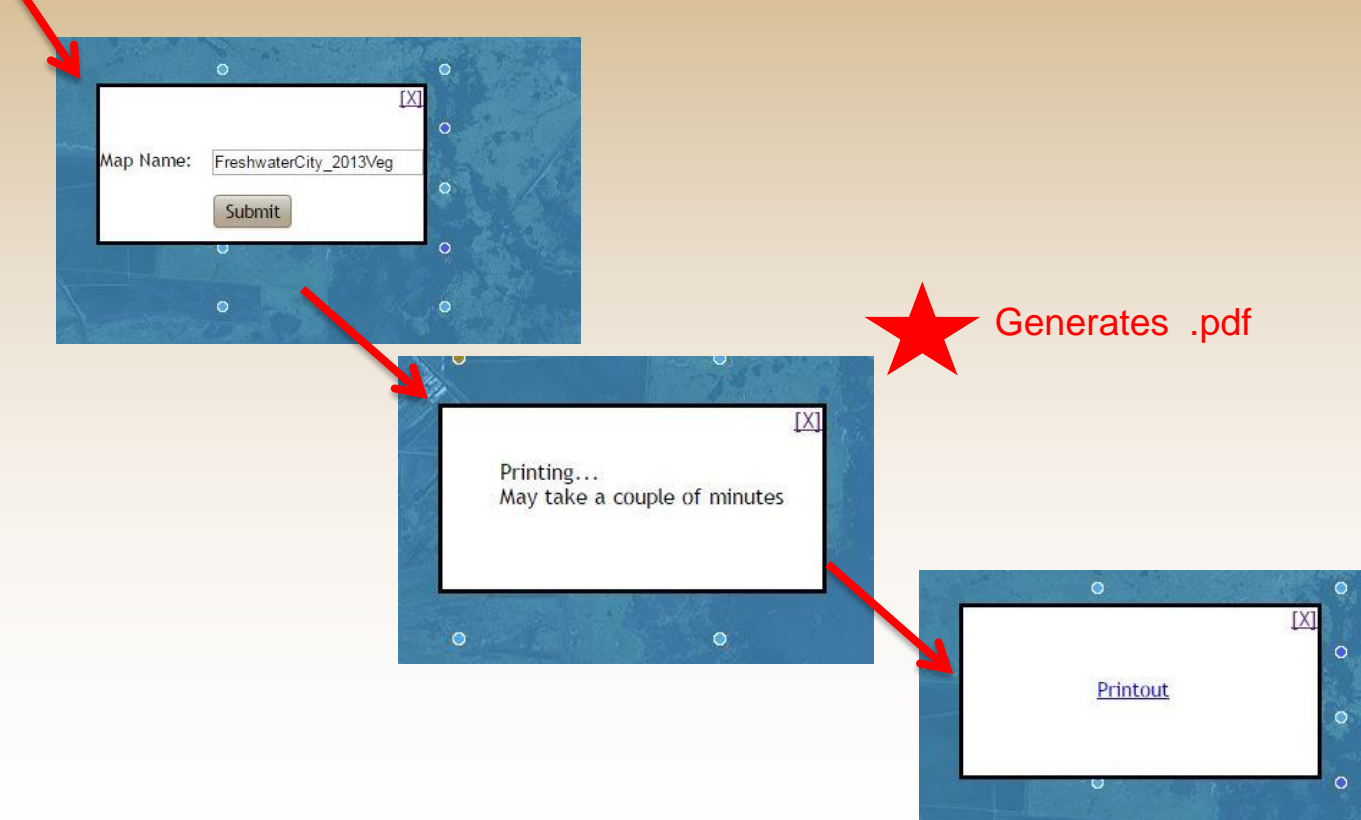

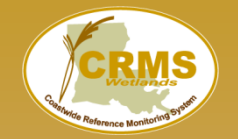

#### Coastwide Reference Monitoring System – Wetlands Create Map Screenshot Output

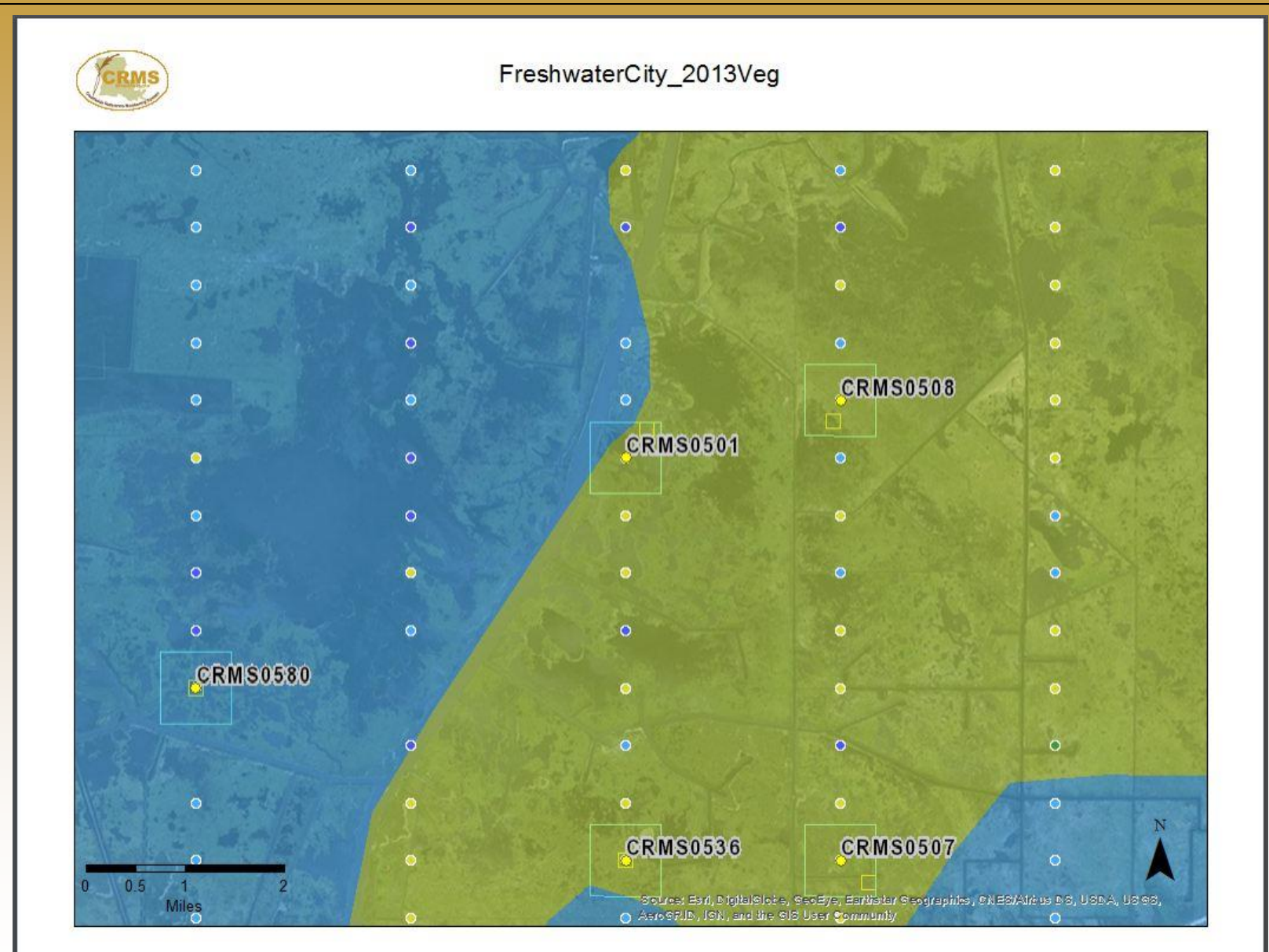

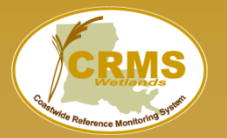

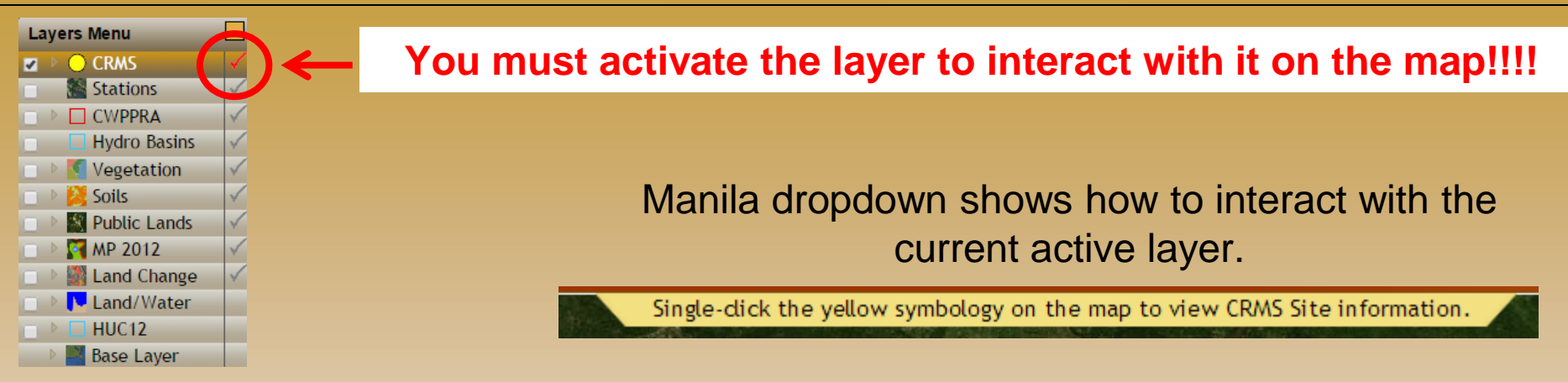

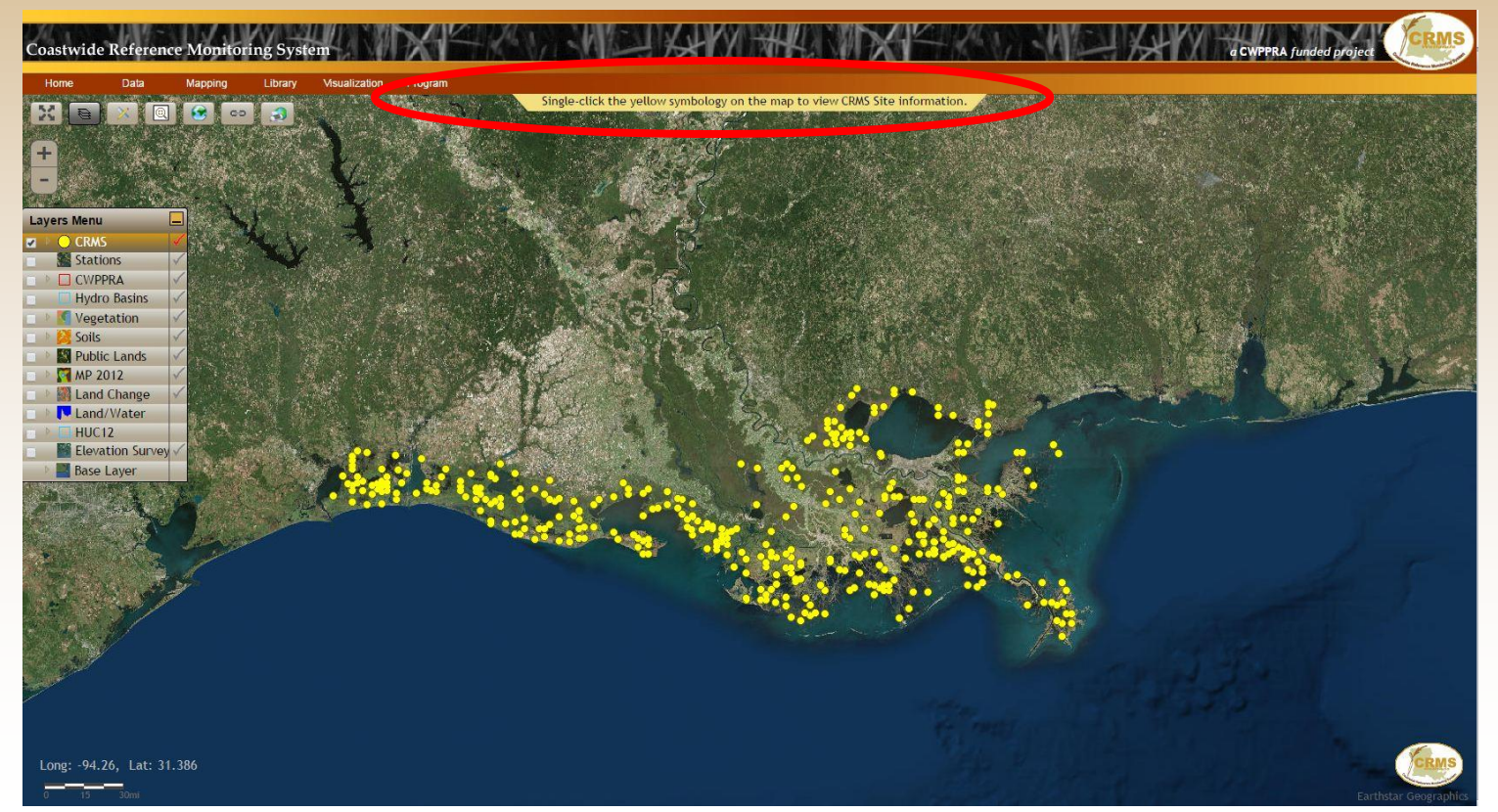

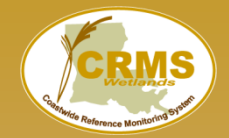

Expands CRMS layer menu

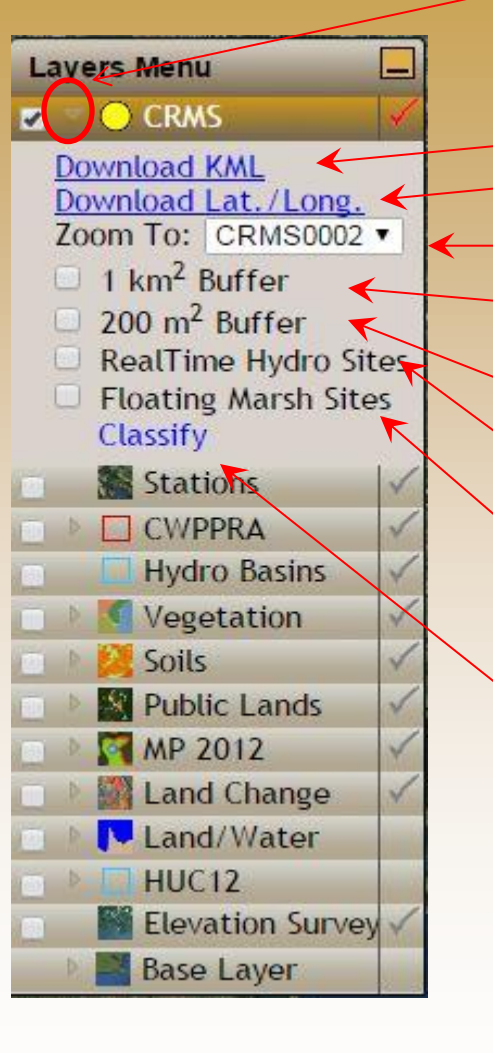

Download a KML file to used in Google Earth. Download a csv file of latitude and longitude.

Zooms to the site and shows the site information bubble.

Adds/removes the 1 km<sup>2</sup> buffer layer Aerial Photography Boundary

Adds/removes the 200 m<sup>2</sup> buffer layer Ecological Data Collection Area

Highlights realtime hydro sites in blue

Highlights floating marsh sites in red

Classify invokes the tools menu with the classification option selected.

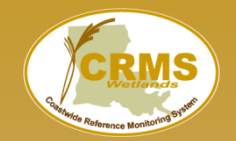

## Click a point for site level information bubble

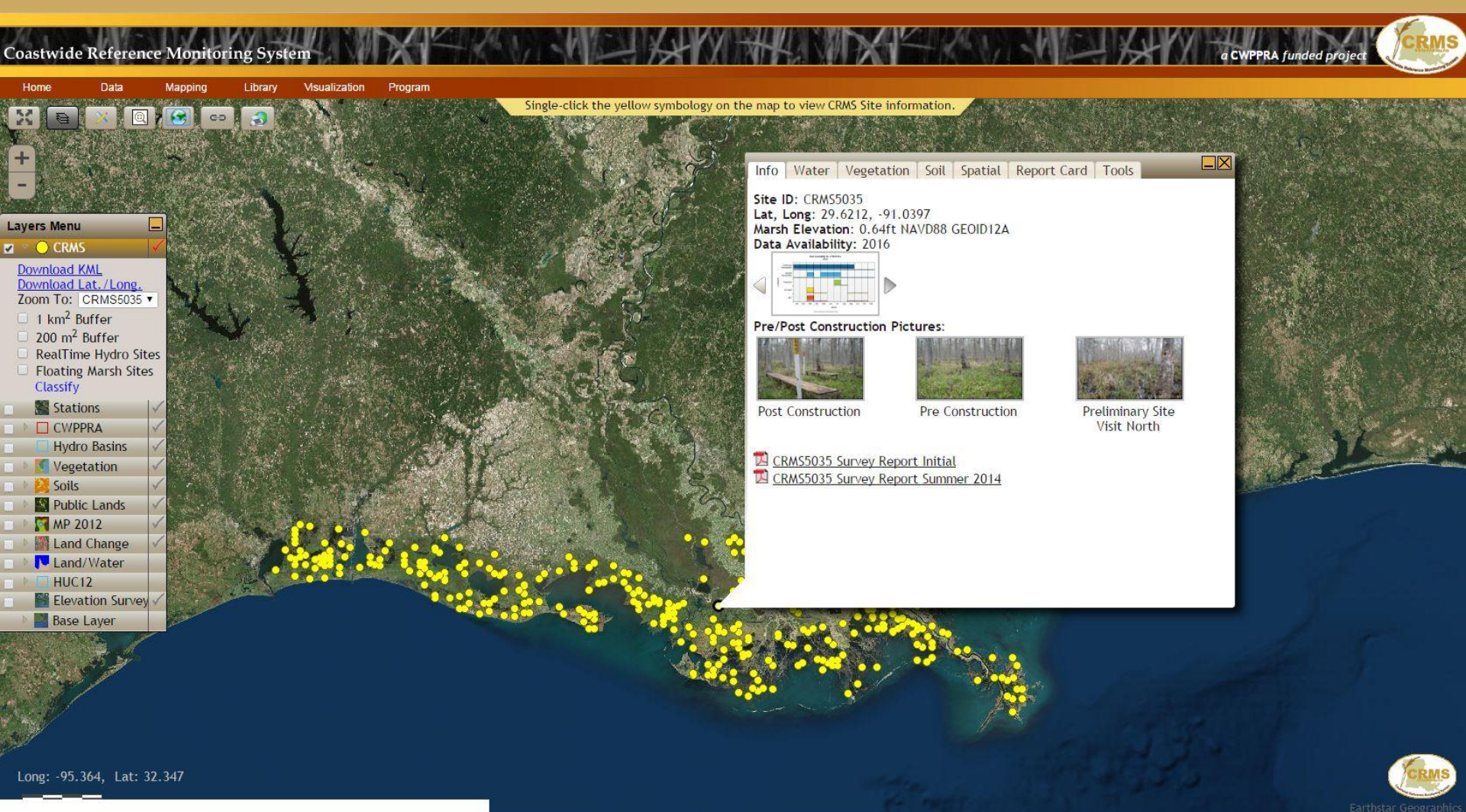

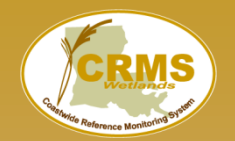

## Site Information Bubble

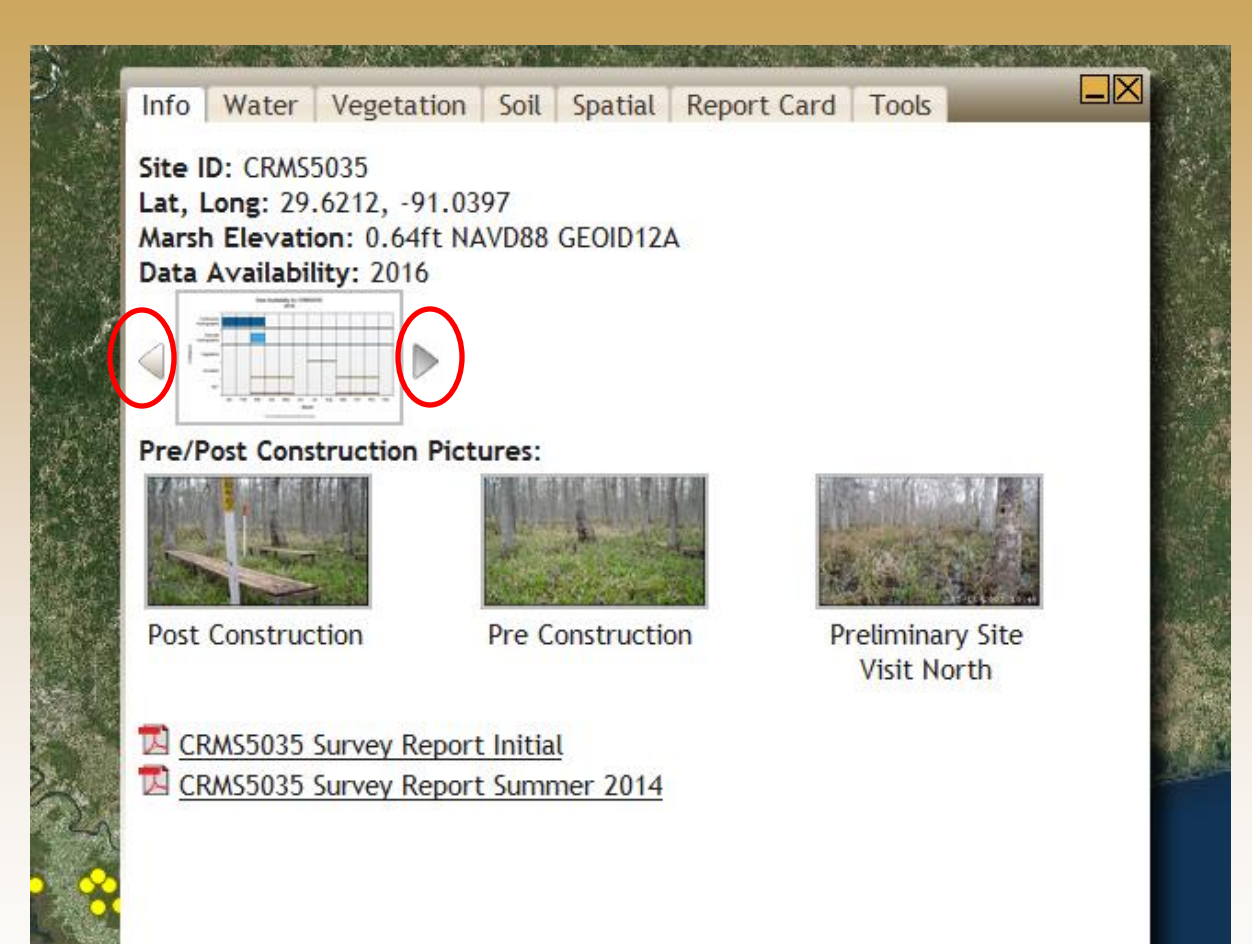

General information about the CRMS site including data availability, site photos, and survey reports.

Arrows allow user to scroll through data availability by year.

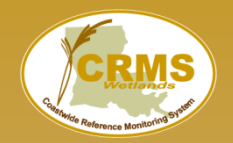

## Site Information Bubble

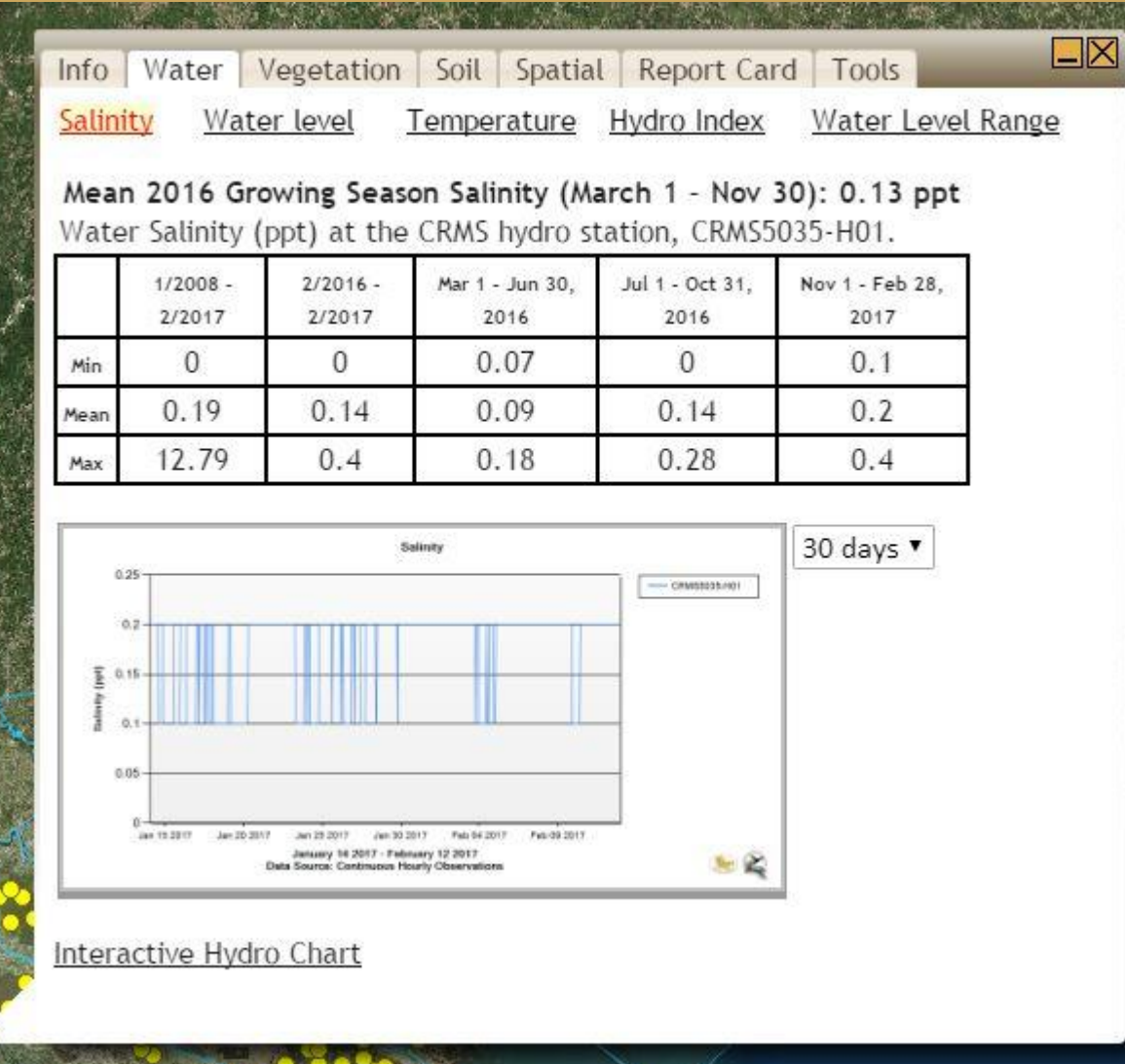

The Water tab contains all hydrologic information for the selected site.

Salinity – Brief overview of salinity data for the site. Also charts most recent salinity data for the site.

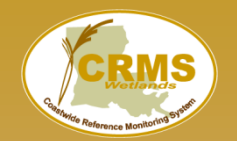

 $- \times$ 

## Site Information Bubble

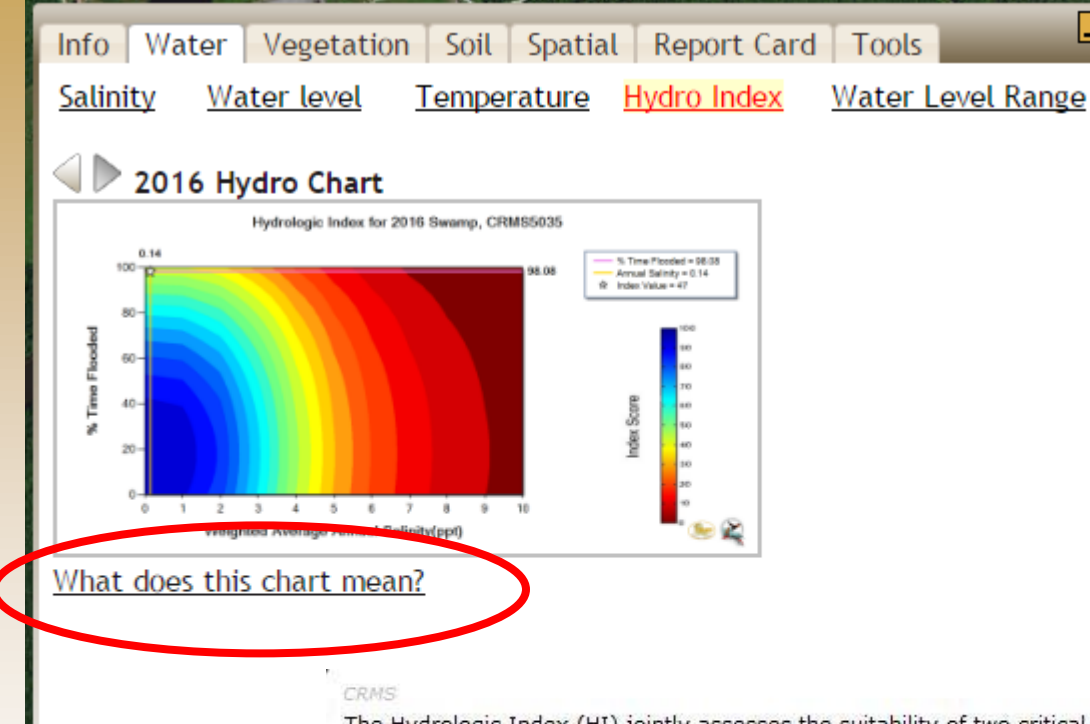

The Water tab contains all hydrologic information for the selected site.

Hydro Index – All Hydro Index charts available for the site.

MOVE CLOSE

The Hydrologic Index (HI) jointly assesses the suitability of two critical aspects of wetland hydrology, average salinity and percent time flooded, in maximizing vegetation primary productivity for the 5 different marsh classifications in coastal Louisiana (swamp, fresh, intermediate, brackish, and saline). The index score ranges from 0 - 100, and the score corresponds to the percent of maximum vegetation productivity expected to occur if the separate effects of salinity and inundation on productivity interact in a multiplicative fashion, according to the following formula:

 $HI = fld \times sal$ 

where fld is the percent maximum productivity attributable to percent time flooded, and sal is the percent maximum productivity attributable to the average annual salinity. Relationships describing how percent maximum productivity varies with salinity and percent time flooded were taken from the Habitat Switching Module of the LCA ecosystem restoration study (U.S. Army Corps of Engineers 2004).

The HI is calculated for a given water year, which begins October 1 and ends the following September 30.
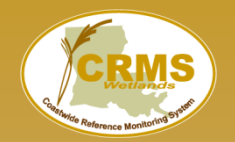

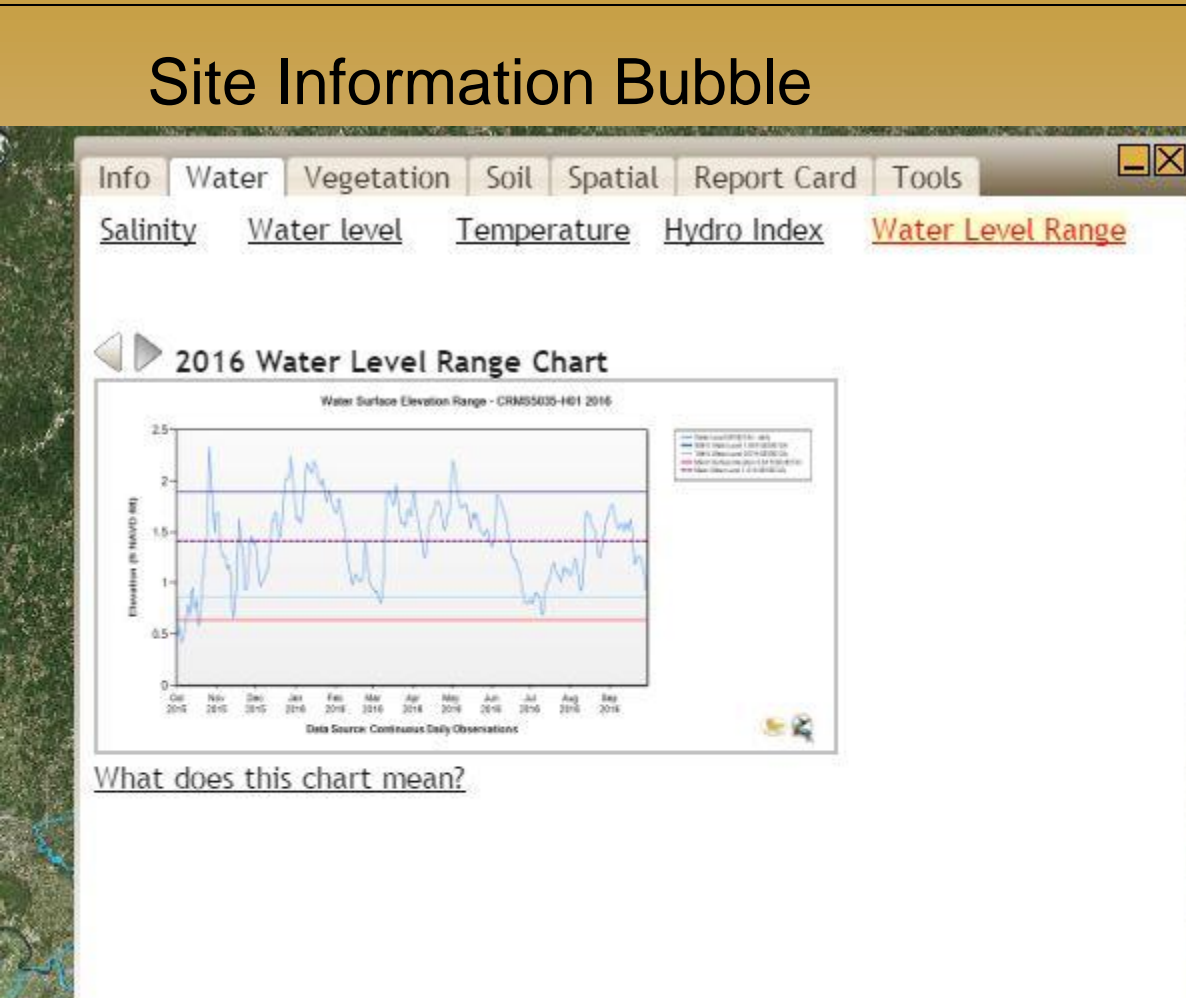

The Water tab contains all hydrologic information for the selected site.

Water Level Range – All water level range charts available for the current site.

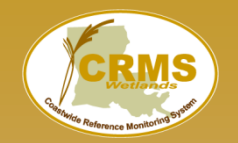

Water Surface Elevation Range - CRMS5035-H01 2016

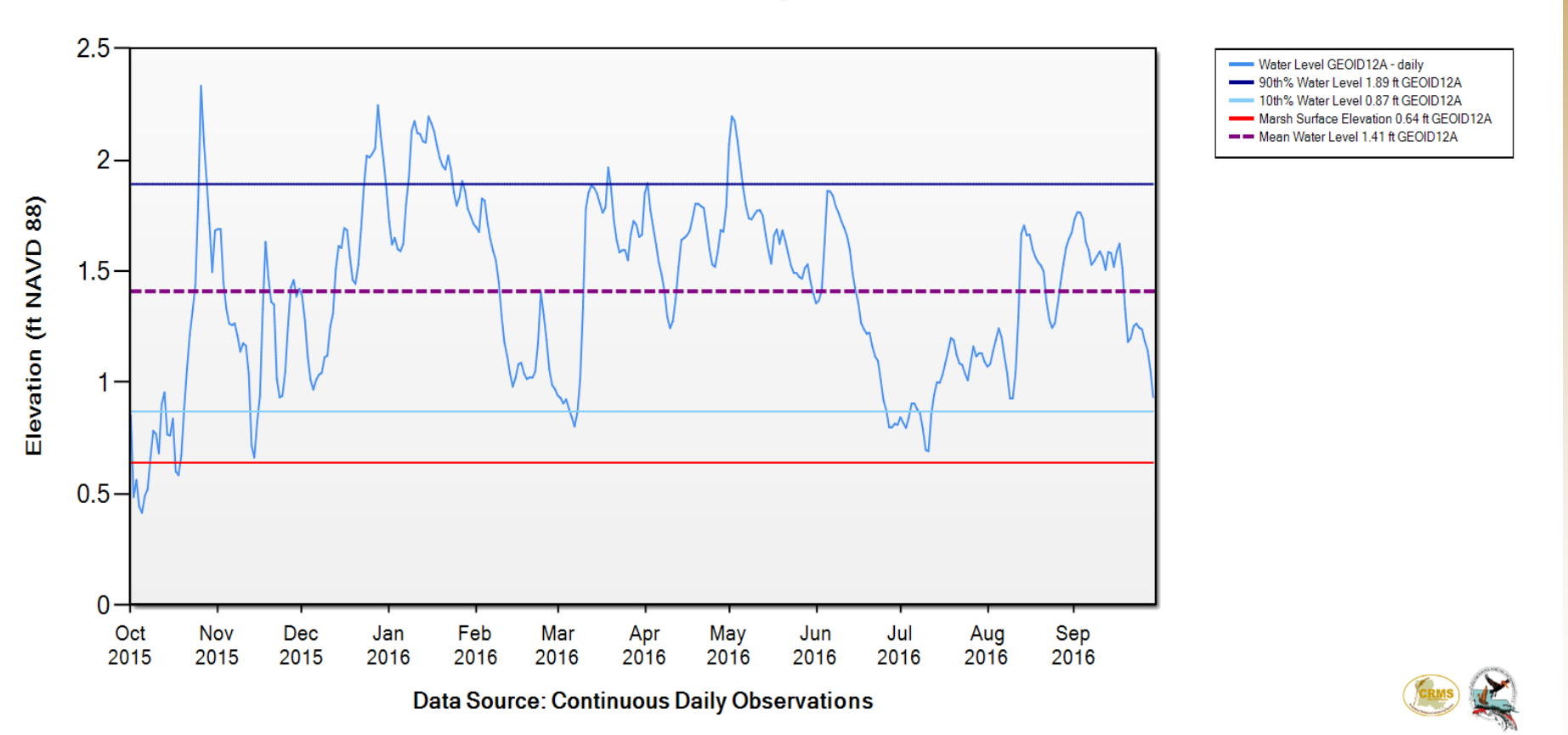

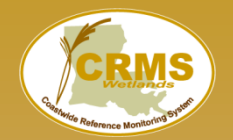

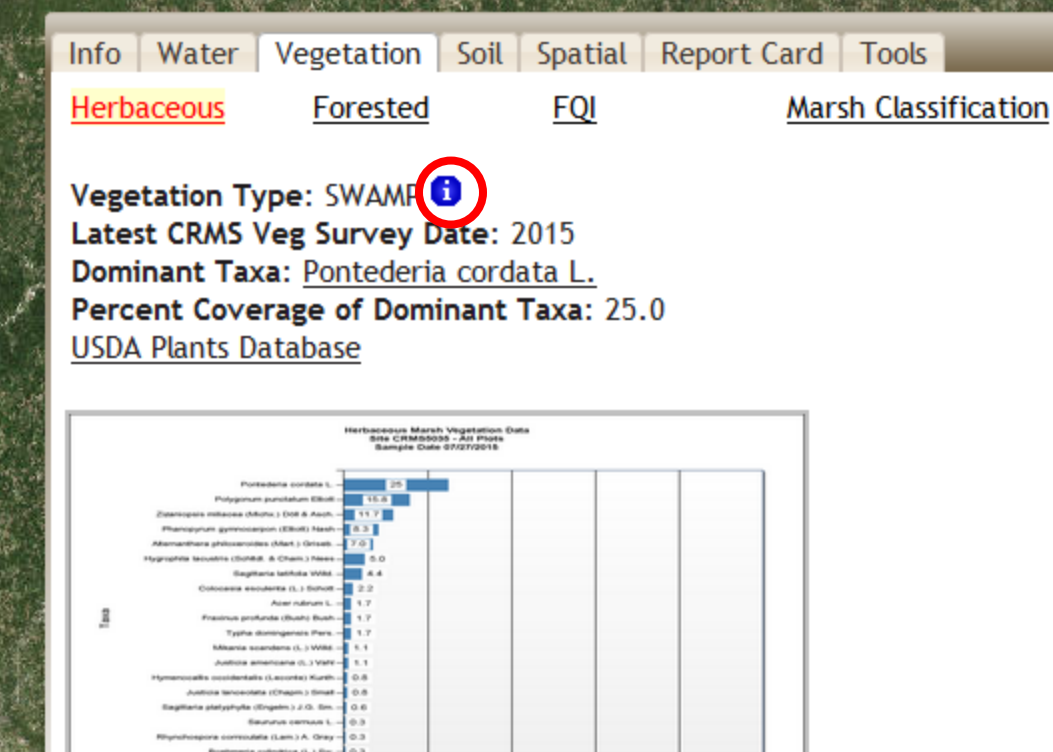

The Vegetation tab contains all vegetation information for the selected site.

Herbaceous – Species driven percent cover chart.

CRMS

MOVE CLOSE

Species composition data from the 1997 Chabreck and Linscombe vegetation survey were used by Visser et al. (1998, 1999, 2000) to assign marsh vegetation types (deltaic mixture, deltaic roseau cane, fresh bulltongue, fresh maidencane, fresh spikerush, mesohaline mixture, mesohaline wiregrass, oligohaline bulltongue, oligohaline mixture, oligohaline spikerush, oligohaline wiregrass, polyhaline oystergrass) to CRMS sites. Sites within forested wetlands were assigned as swamp based on swamp classifications from the 1998 Louisiana GAP analysis project.

Chabreck, R.H. and Linscombe G. 1997. Vegetation type map of the Louisiana coastal marshes. Louisiana Department of Wildlife and Fisheries, New Orleans, Louisiana.

Louisiana Gap Analysis Project. 1998. Land Cover Classification for the Louisiana GAP Analysis Project. U.S. Geological Survey, Biological Research Division, National Wetlands Research Center, Lafayette, Louisiana. <u>http://sabdata.cr.usgs.gov/sabnet\_pub</u> /pub\_sab\_app.aspx?prodid=780

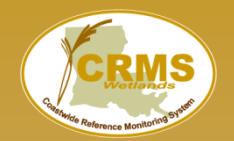

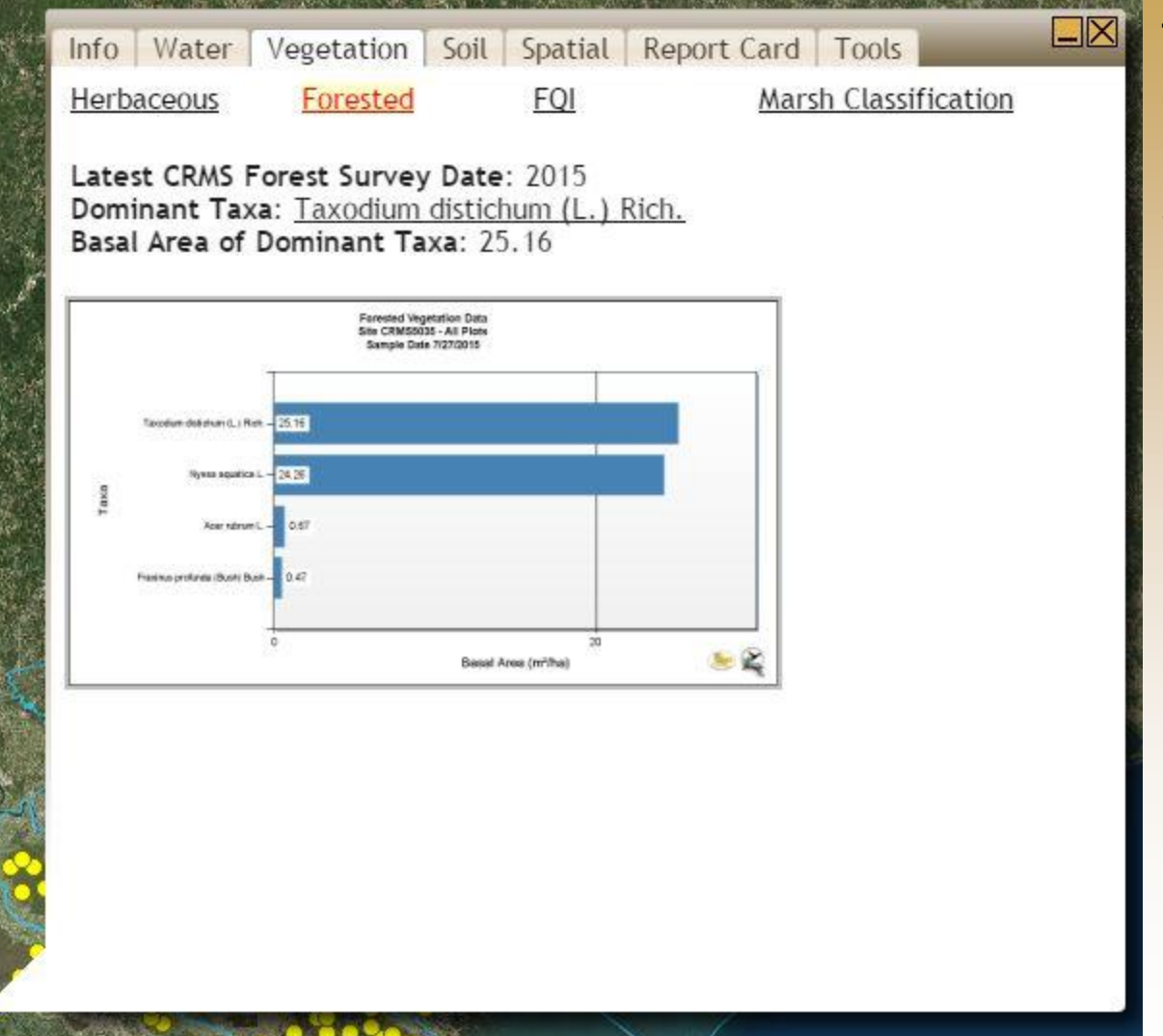

The Vegetation tab contains all vegetation information for the selected site.

Forested – Species driven basal area chart.

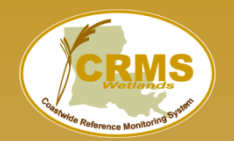

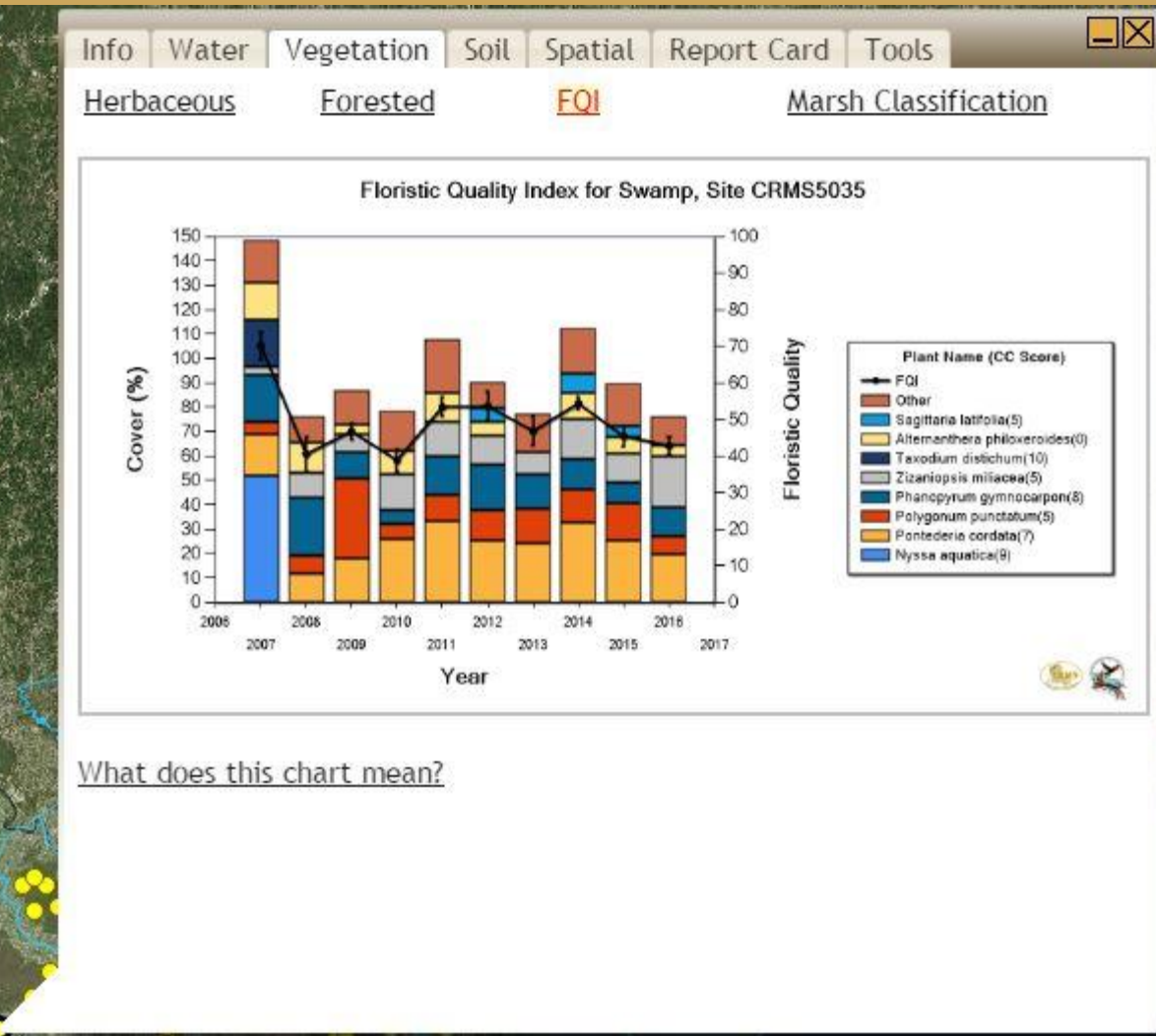

The Vegetation tab contains all vegetation information for the selected site.

Floristic Quality Index (FQI) chart showing vegetative species composition and FQI score annually.

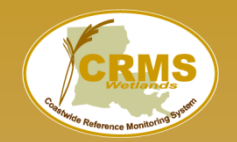

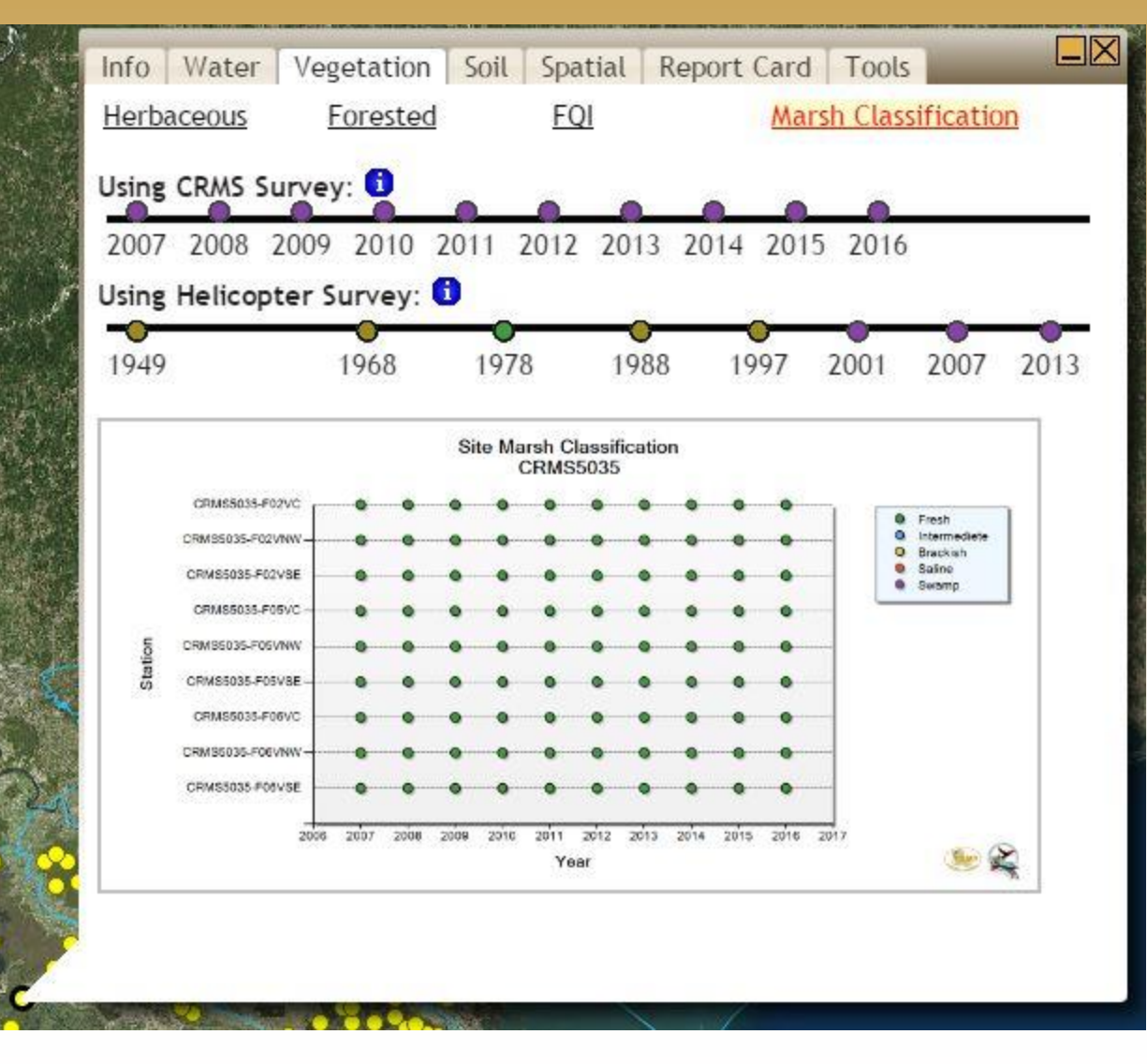

The Vegetation tab contains all vegetation information for the selected site.

Marsh Classification – The chart displays marsh class by site over time.

Top bar is marsh class at the site level using annual on-the-ground vegetation survey data.

Bottom bar is marsh class at the site level using the helicopter survey data.

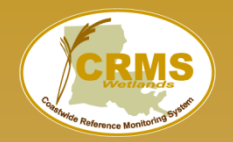

Info Water Vegetation Soil Spatial Report Card Tools Marsh Elevation: 0.64ft NAVD88 GEOID12A CRMS Measured Bulk Density: 0.180 g cm<sup>-3</sup> NRCS Soil Type: Fausse clay, frequently floode Surface Elevation/Accretion/SVI Percent Organic Bulk Density Depth (cm) 12 - 16 16 - 20 20 - 24 8 -0 -4 -8 12 % Avg Organic Matter 36.98 32.68 43.39 36.96 30.66 32.56 ±6.13  $\pm 3.87$ Error ±3.07  $\pm 7.07$  $\pm 1.7$ ±2.95 CRMSSIS nt Cores - % Cirganic Content DATE OF DATE 0 10 4 ..... 4 to 5 à to 12 12 to 18-Mean 15. Organis Corrent 10 to 20 2010/24 1.4

Organic Contant %

The Soil tab contains all soil information for the selected site.

Percent Organic – Soil profiles taken at site establishment.

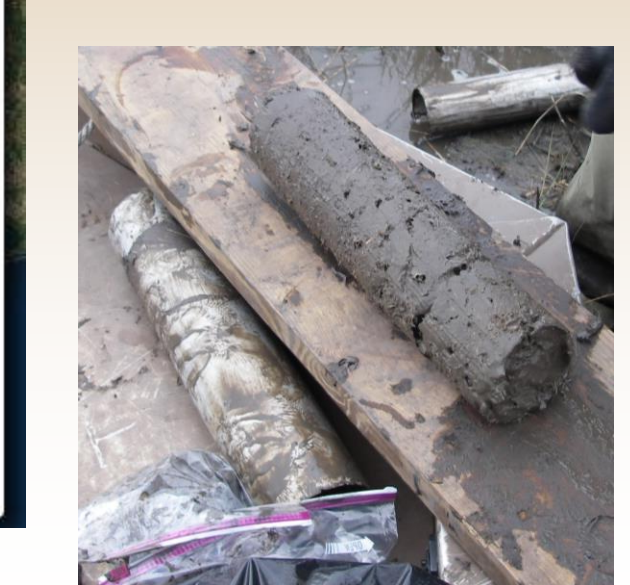

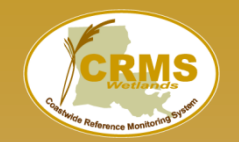

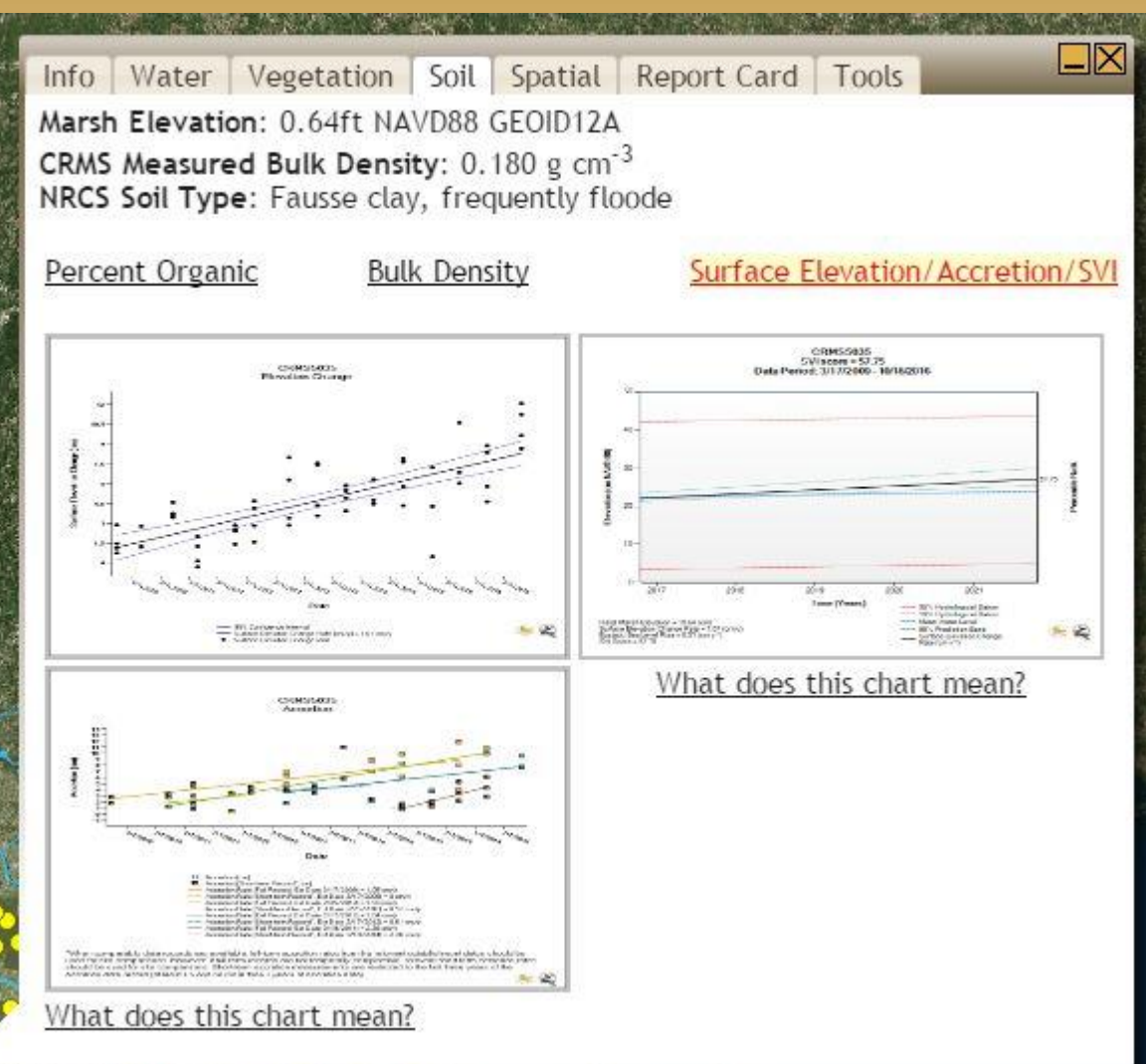

The Soil tab contains all soil information for the selected site.

#### Surface

Elevation/Accretion – currently displays site level elevation change and accretion and gives rates for shallow subsidence.

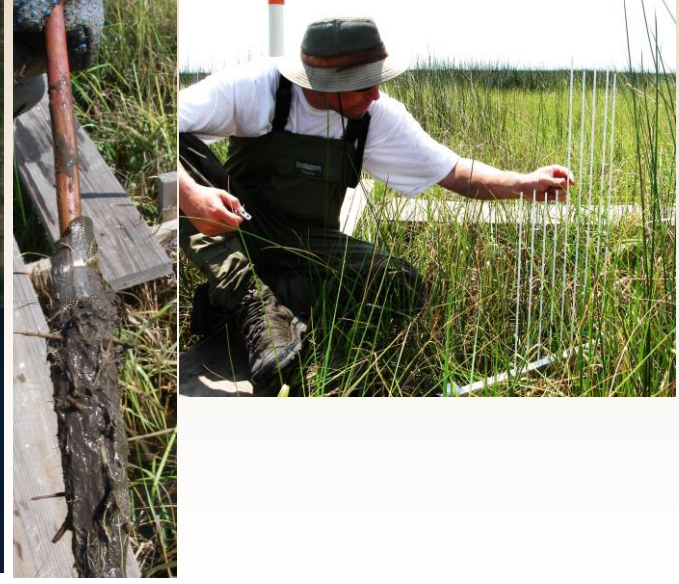

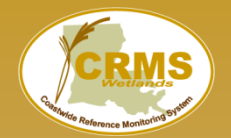

|   | Site                     | Informatio                     | on Bul                     | bble      |         |       |         |                                                                               |                                     |  |
|---|--------------------------|--------------------------------|----------------------------|-----------|---------|-------|---------|-------------------------------------------------------------------------------|-------------------------------------|--|
| 7 | Info Water<br>Land/Water | Vegetation Soil<br><u>Maps</u> | Report Car<br><u>Aeria</u> | ard Tools |         |       |         | The Spatial tab contains<br>all spatial information for<br>the selected site. |                                     |  |
|   | Land/W                   | Vater 2012                     |                            |           |         |       |         | ALL ALL ALL ALL ALL ALL ALL ALL ALL ALL                                       |                                     |  |
|   |                          |                                |                            | [         |         | Acres | Percent |                                                                               | Land/Water with acreage breakdowns. |  |
|   |                          |                                |                            |           | Land    | 199   | 80.24   |                                                                               |                                     |  |
|   |                          |                                |                            |           | Water   | 49    | 19.76   |                                                                               | 2015/2016 Land/Water                |  |
|   |                          |                                |                            | L         | Flooded | U     | U       | and the                                                                       | classification in progress.         |  |
| X | Lan                      | d 📃 Wa                         | nter                       |           |         |       |         | Section 19                                                                    |                                     |  |
| 2 |                          |                                |                            |           |         |       |         |                                                                               |                                     |  |

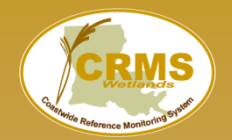

pdf link

## Site Information Bubble

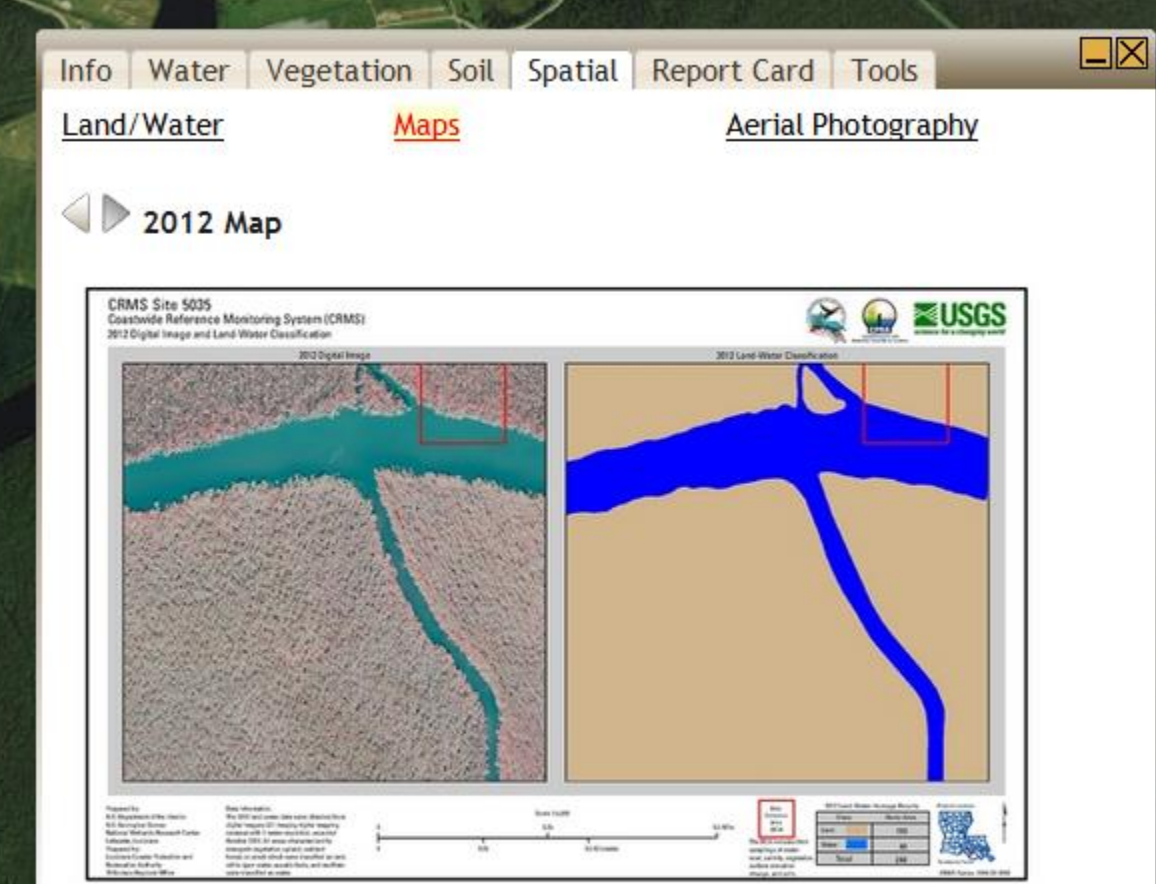

The Spatial tab contains all spatial information for the selected site.

CRMS site land/water maps at the 1km<sup>2</sup> scale.

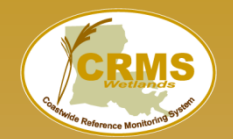

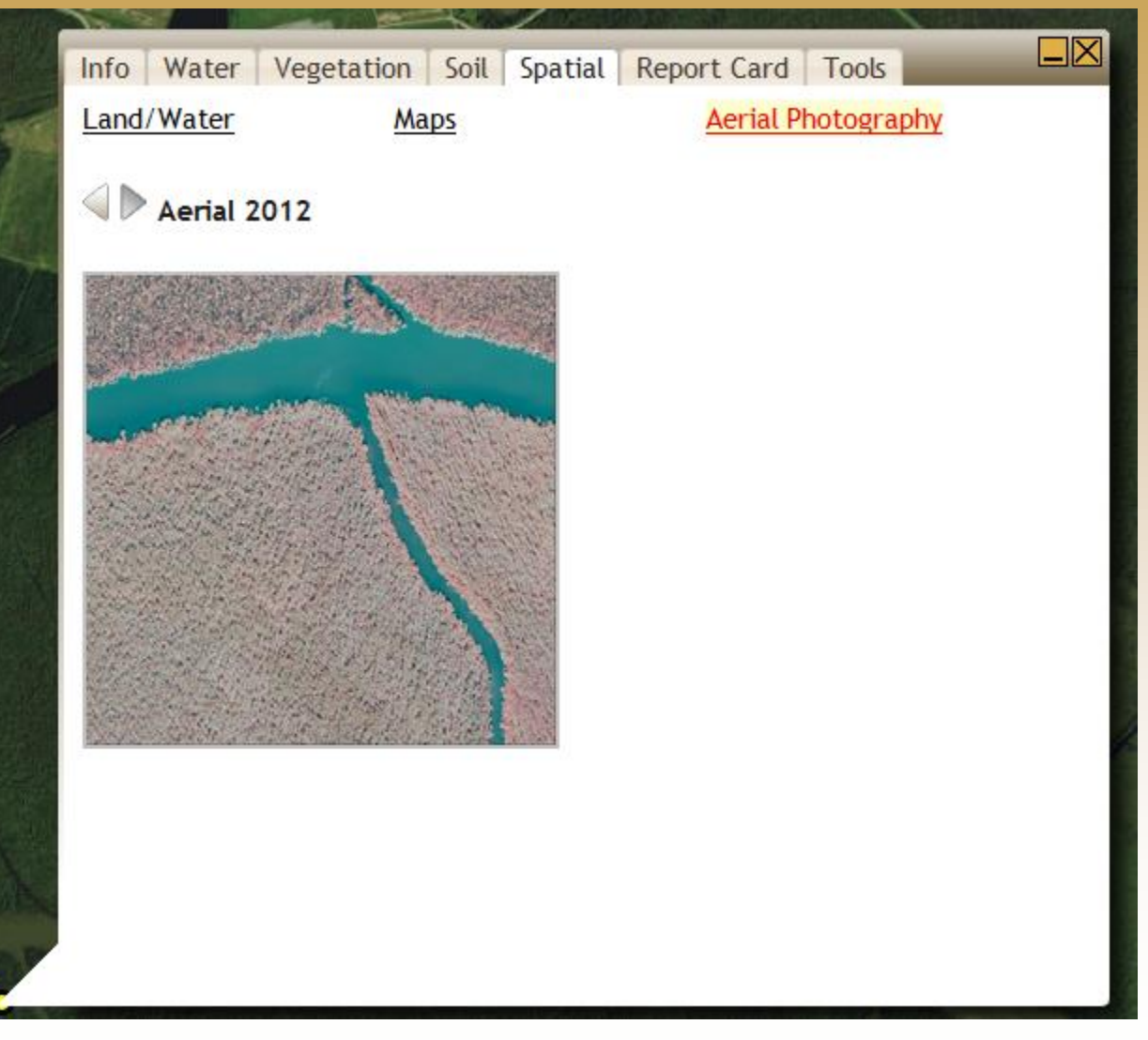

The Spatial tab contains all spatial information for the selected site.

Aerial Photography

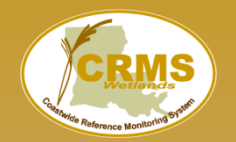

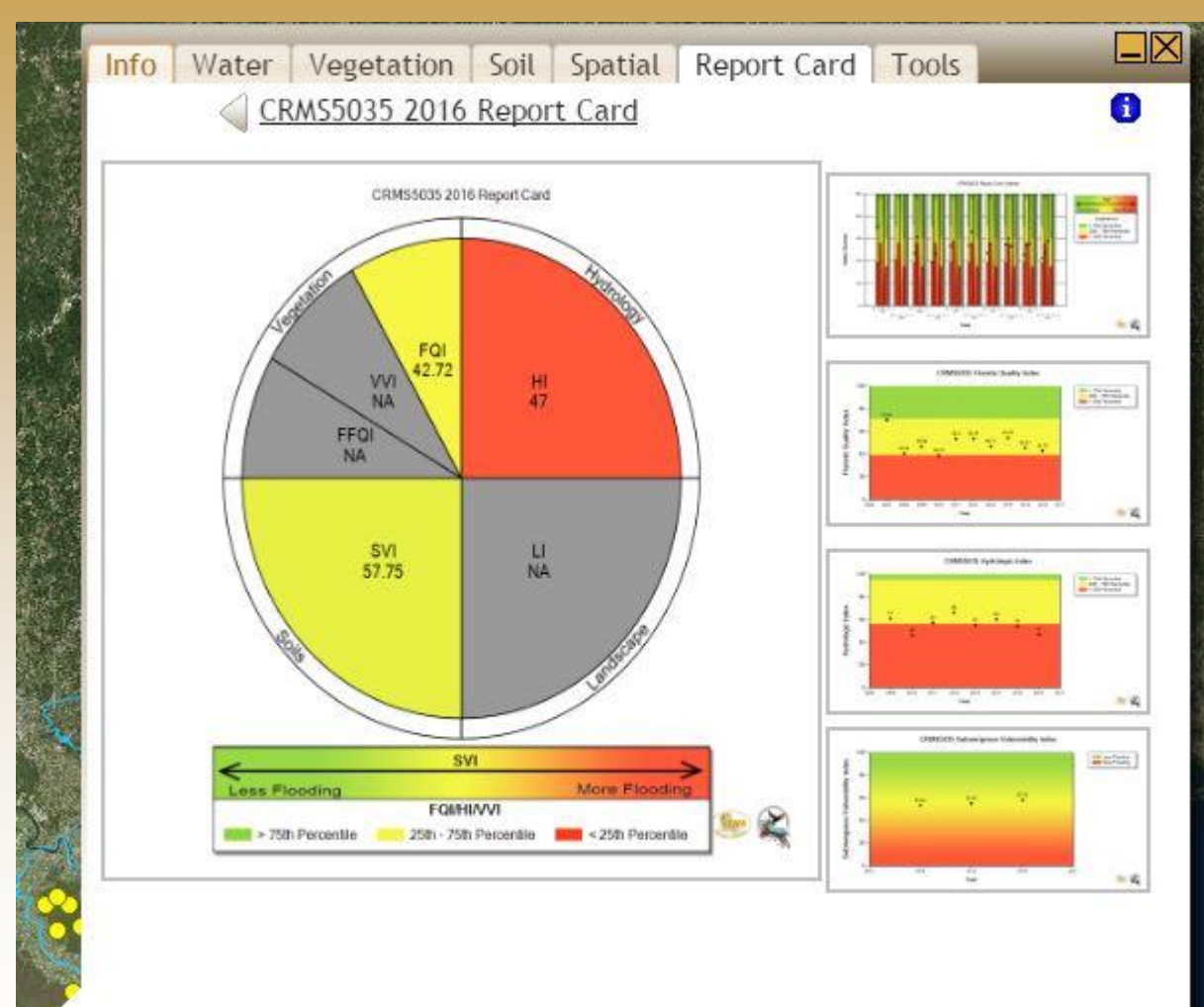

The Report Card tab contains all report card information for the selected site.

Report Card- Generate site report cards for previous years in the bubble or look at summary graphics.

Click on thumbnails to expand graphics.

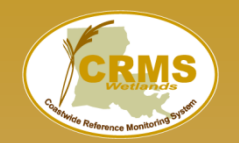

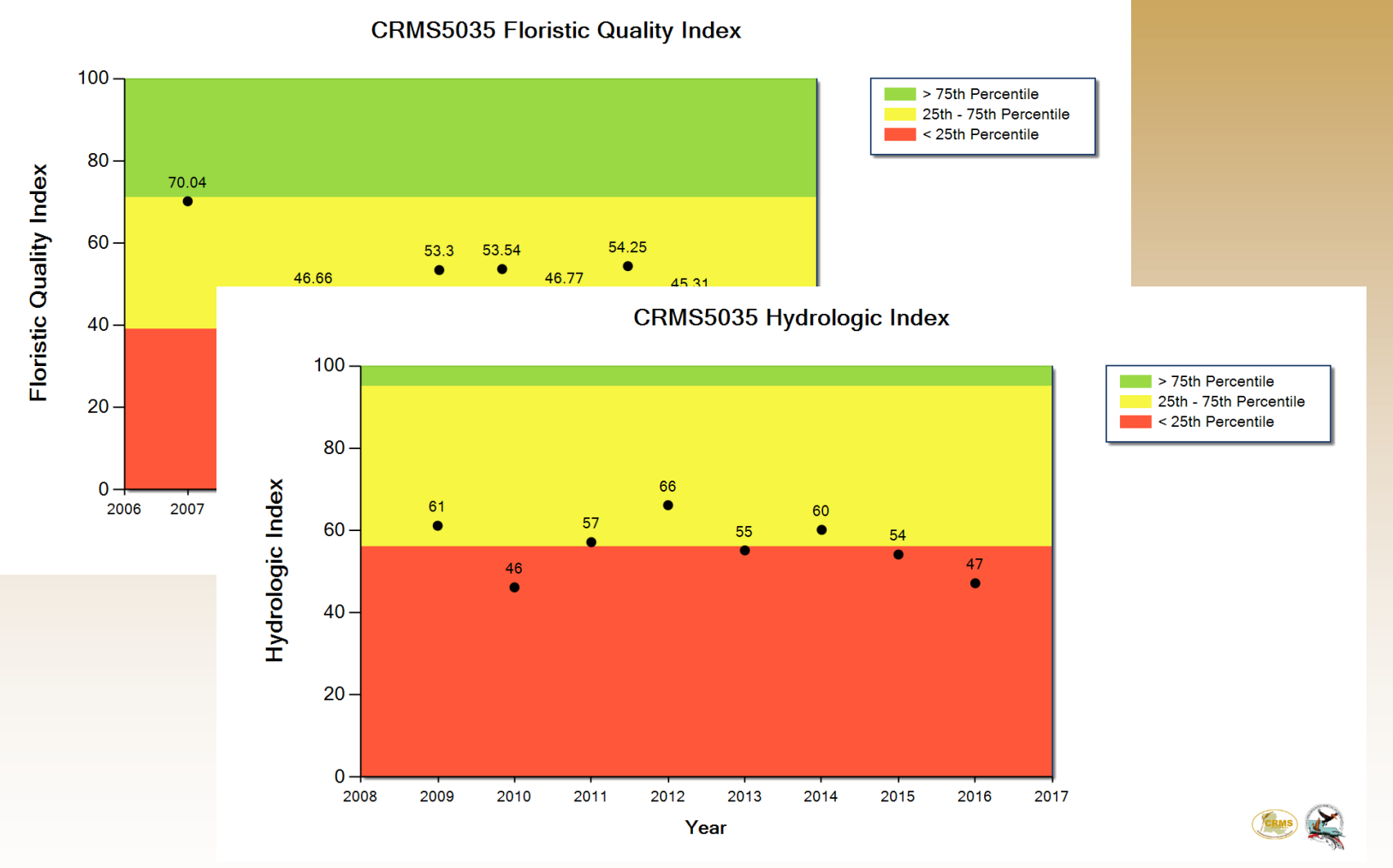

Report Card Summary Graphics- Allow you to visualize individual index scores through time for a particular site.

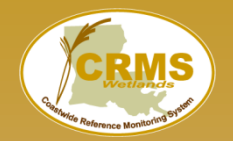

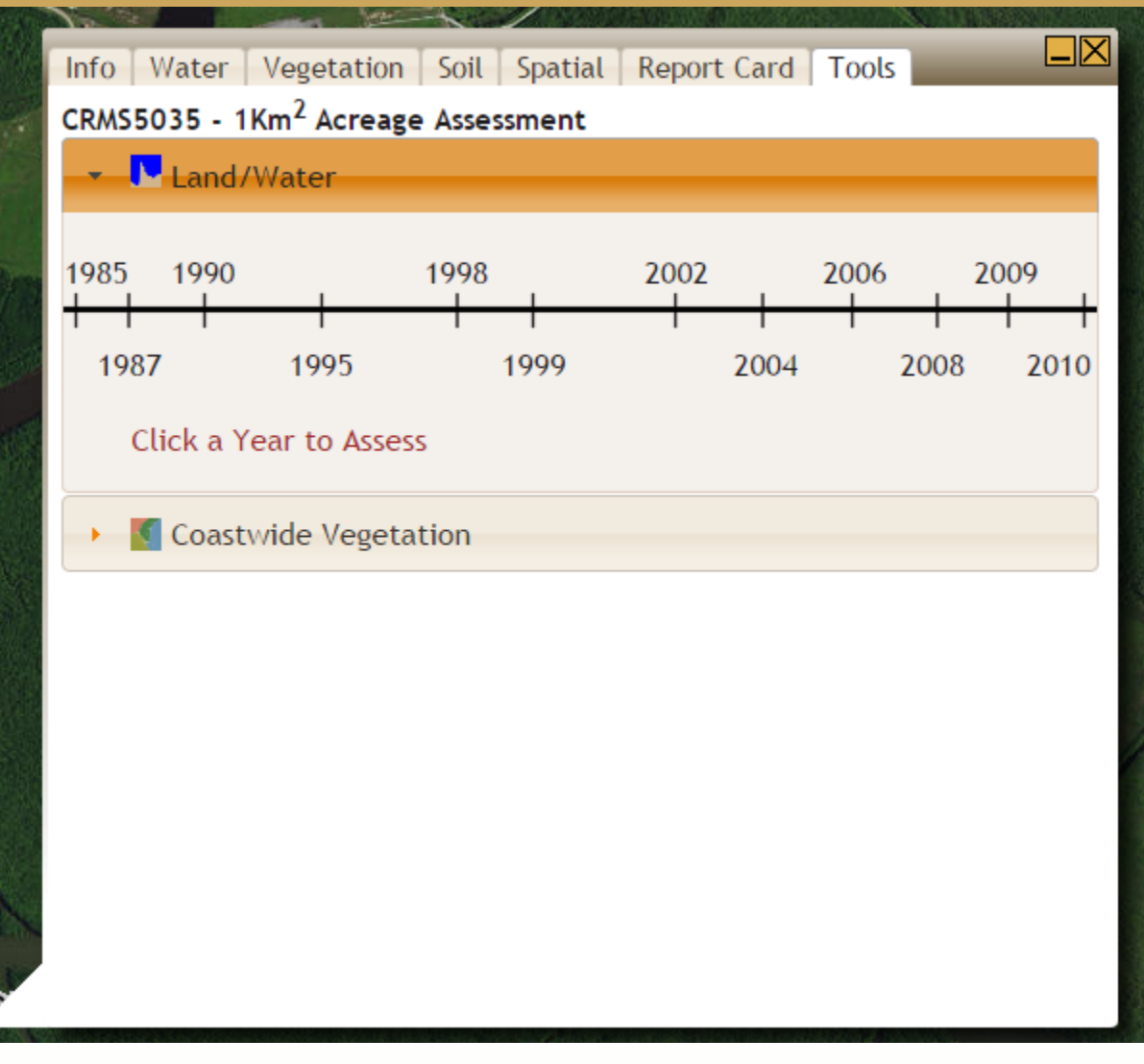

The Tools tab lets you do an Acreage Assessment on the selected site.

Acreage Assessment – Use the acreage assessment tool to determine acreage breakdowns of the available coastwide vegetation surveys or land/water data.

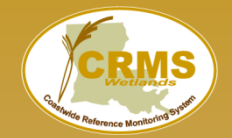

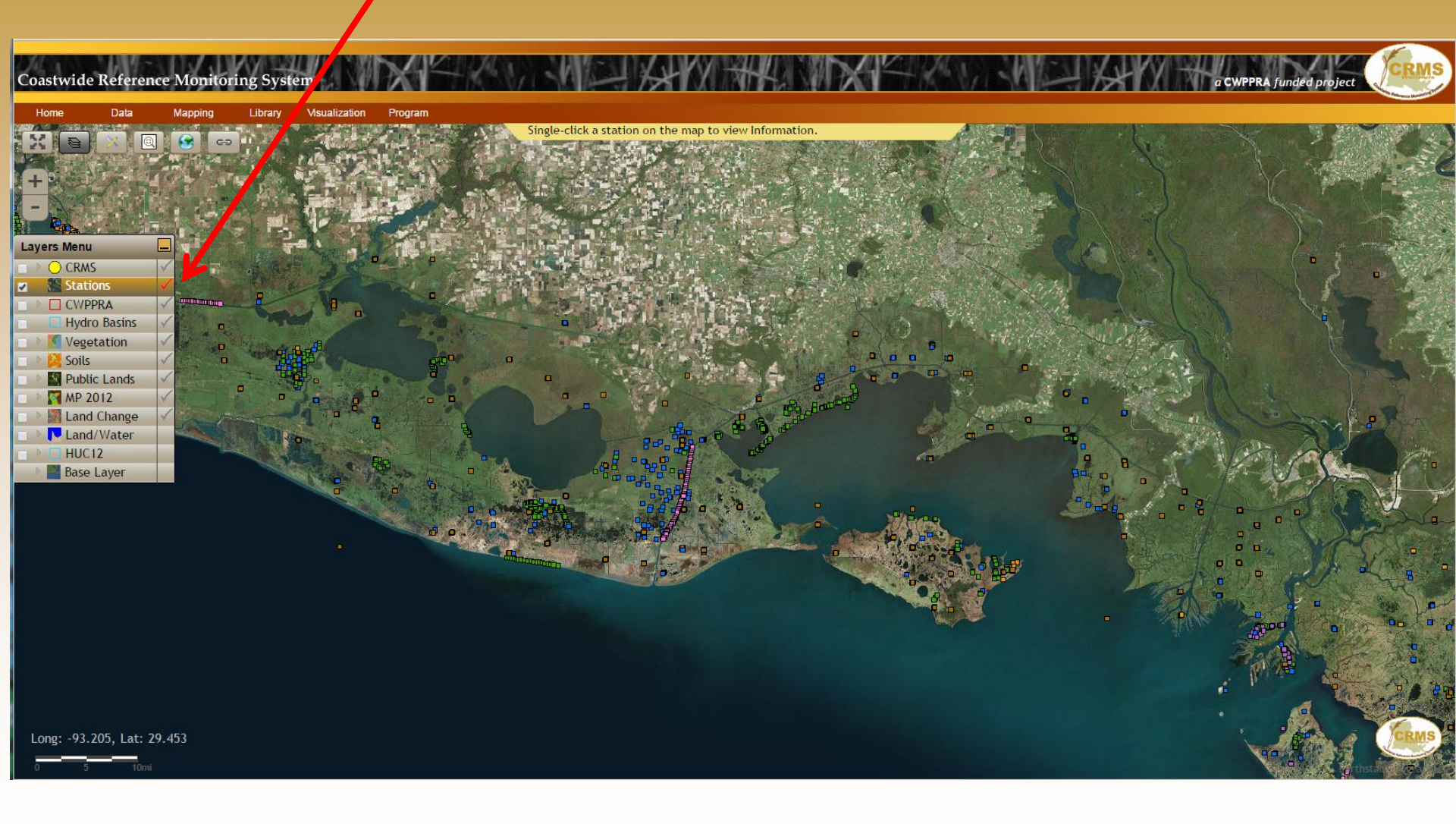

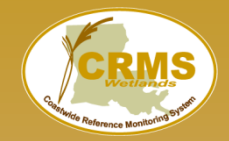

#### Coastwide Reference Monitoring System – Wetlands Stations Layer

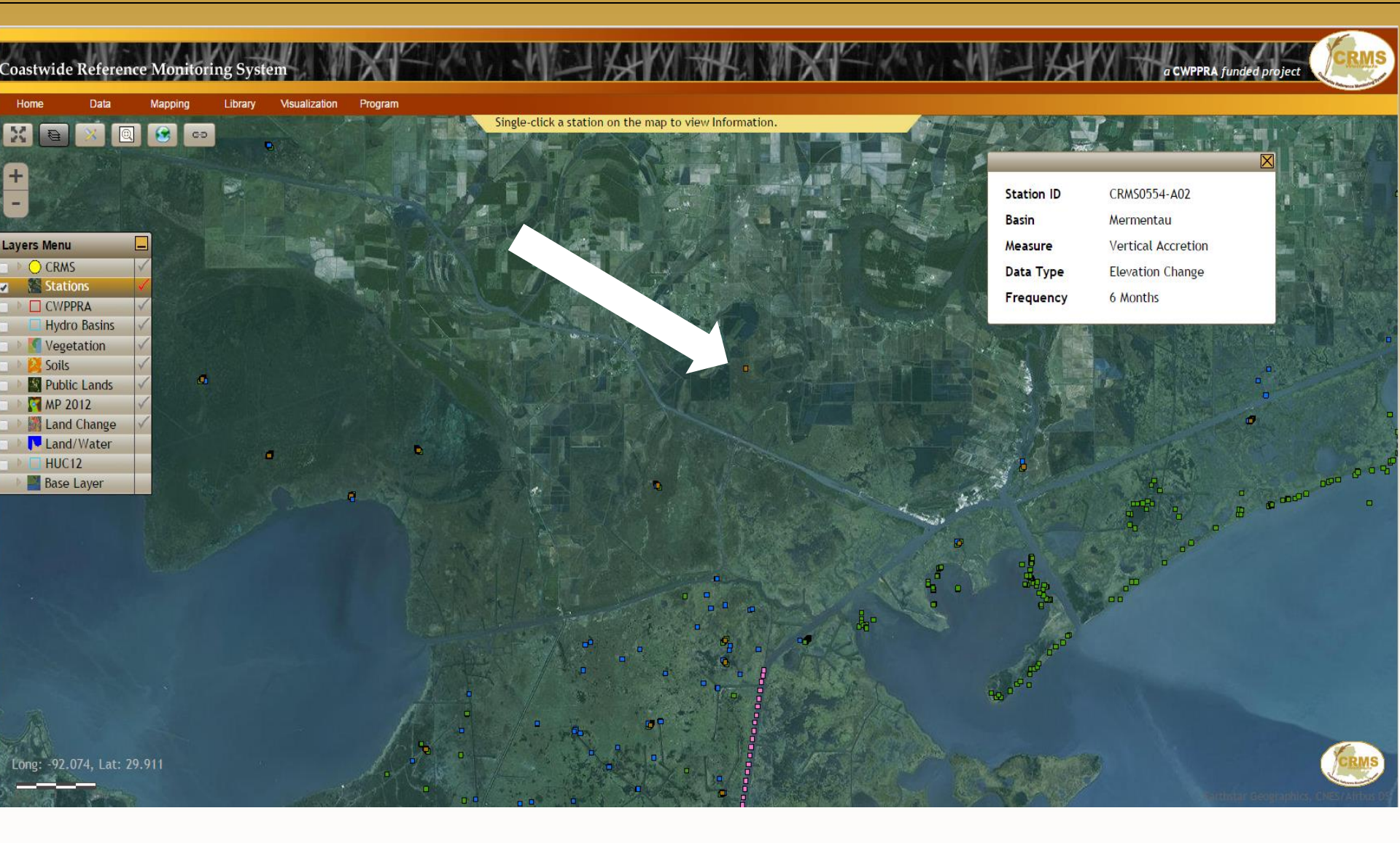

Points on the map display a brief description of the station's information

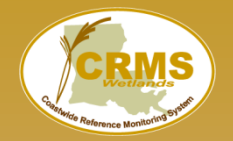

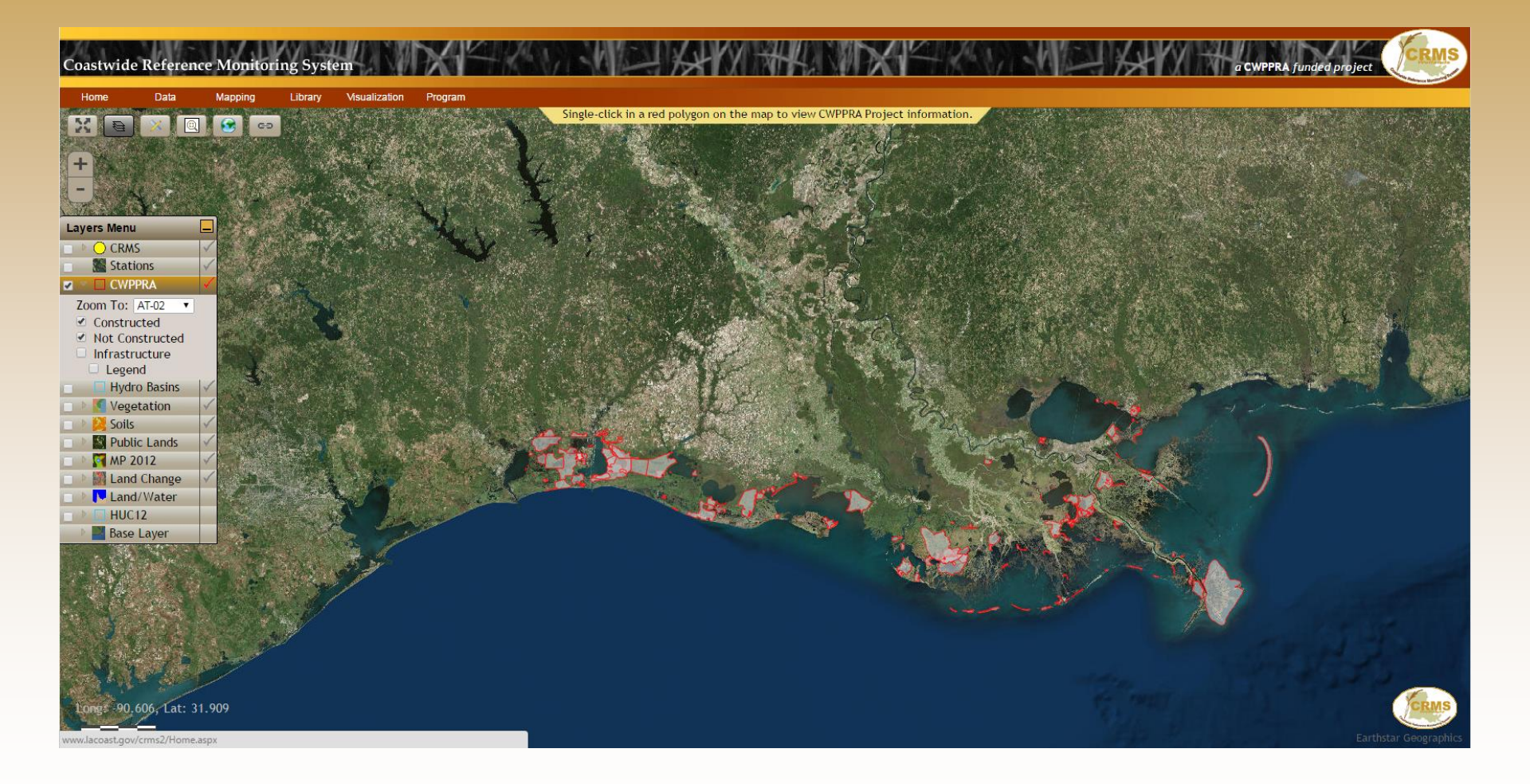

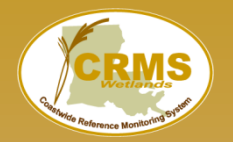

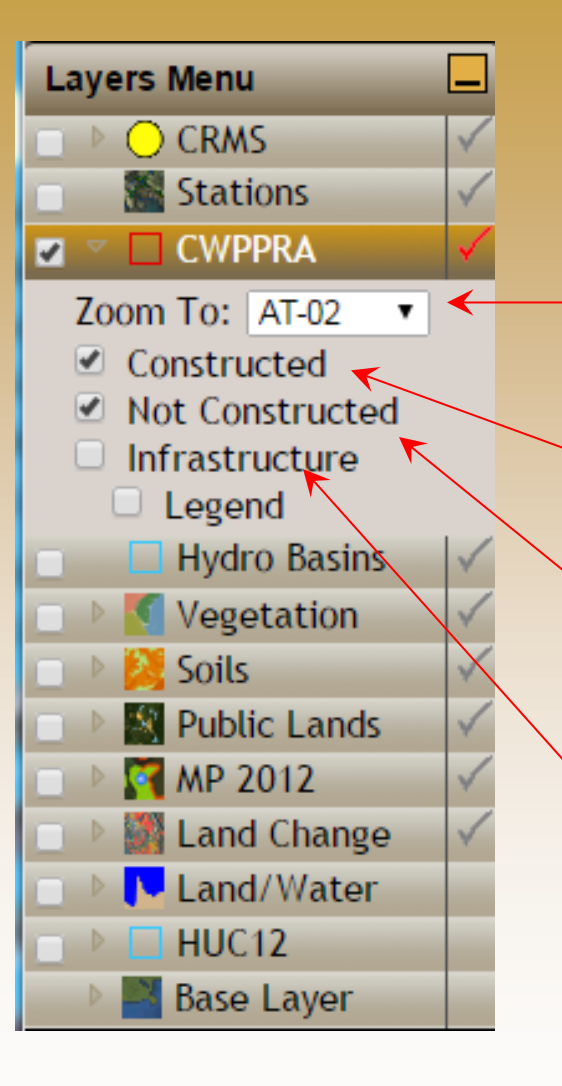

Zoom to function zooms to the project and shows the information bubble for it.

Adds/removes the Constructed projects layer to the map.

Adds/removes the "planning" projects layer to the map.

Adds/removes the Project Infrastructure layer to the map and shows the legend

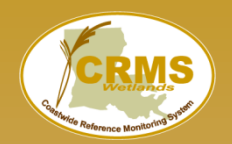

# **Project Information Bubble**

Info Water Vegetation Report Card Tools

State ID: CS-20 Name: East Mud Lake Marsh Management Sponsors: NRCS and CPRA Type: Marsh Management Links:

CS-20 General Fact Sheet(2.46 MB)

<u>ECS-20 Comprehensive Monitoring Report</u>(2.77 MB)

<u>ECS-20 Operations, Maintenance, and Monitoring Report</u>(9.08 MB)

#### Objectives:

• Prevent wetland degradation in the project area by reducing vegetative stress, thereby improving the abundance of emergent and submergent vegetation. This will be achieved through hydrologic structural management to reduce water levels and salinities.

Stabilize shoreline of Mud Lake through vegetative plantings.

#### Goals:

- Decrease rate of marsh loss
- Increase vegetative cover along shoreline of East Mud Lake
- Increase coverage of emergent vegetation in shallow, open-water areas
- Increase abundance of vegetation in presently vegetated portions of project area

• Reduce water-level and salinity fluctuations to within target ranges for brackish vegetation. Target range for salinities is less than or equal to 15 ppt and 6 in. below marsh level to 2 in. above marsh level for water levels.

• Decrease duration and frequency of flooding over marsh.

The information bubble appears when a CWPPRA project is clicked. The Project Info tab is automatically chosen when the bubble pops up on the screen.

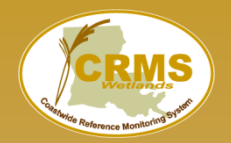

| Info Water       | Veget | ation Report            | Card To                 | ols             |                   |                    |  |  |  |
|------------------|-------|-------------------------|-------------------------|-----------------|-------------------|--------------------|--|--|--|
| Summary Salinity |       | Water I                 | Water level Temperature |                 | Water Le          | evel Range         |  |  |  |
| _                | ∕ ⊳   | Mean Annual<br>Salinity | Salinity<br>10%         | Salinity<br>90% | % Time<br>Flooded | Tide Range<br>(ft) |  |  |  |
| CRMS0672-H       | 01    | <70%                    | < <b>70</b> %           | <70%            | <70%              |                    |  |  |  |
| Project Mea      | n     | N/A                     | N/A                     | N/A             | N/A               |                    |  |  |  |
| CS20-14R         |       | <70%                    | <70%                    | <70%            | <70%              |                    |  |  |  |
| Reference N      | lean  | N/A                     | N/A                     | N/A             | N/A               |                    |  |  |  |

The Water tab contains all hydrologic information for the selected project.

<70% - The available data covers less than seventy percent of the entire water year(Oct. 1 - Sept. 30).

**Salinity 10%:** 90% of all hourly salinity records for the given water year exceed the value for salinity 10%.

**Salinity 90%:** 10% of all hourly salinity records for the given water year exceed the value for salinity 90%.

70% threshold not reached yet this water year

Summary – Gives a brief overview of the hydro data available for the project.

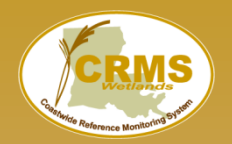

|   | Info Water Veget | ation Report                        | Card To                      | ols       | 20146             |                    |
|---|------------------|-------------------------------------|------------------------------|-----------|-------------------|--------------------|
|   | Summary Salinity | <u>Water level</u> <u>Temperatu</u> |                              | mperature | Water Level Range |                    |
|   | 2016             | Mean Annual<br>Salinity             | Salinity Salinity<br>10% 90% |           | % Time<br>Flooded | Tide Range<br>(ft) |
| I | CRMS0672-H01     | 12.1                                | 7.2                          | 16.8      | 92.1              |                    |
| I | Project Mean     | 12.1                                | 7.2                          | 16.8      | 92.1              |                    |
|   | CS20-14R         | 13.9                                | 7.5                          | 20.2      | 83.4              |                    |
|   | Reference Mean   | 13.9                                | 7.5                          | 20.2      | 83.4              |                    |

The Water tab contains all hydrologic information for the selected project.

<70% - The available data covers less than seventy percent of the entire water year(Oct. 1 - Sept. 30).

**Salinity 10%:** 90% of all hourly salinity records for the given water year exceed the value for salinity 10%.

**Salinity 90%:** 10% of all hourly salinity records for the given water year exceed the value for salinity 90%.

Summary – Gives a brief overview of the hydro data available for the project.

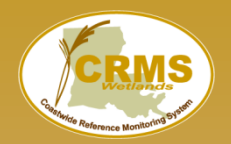

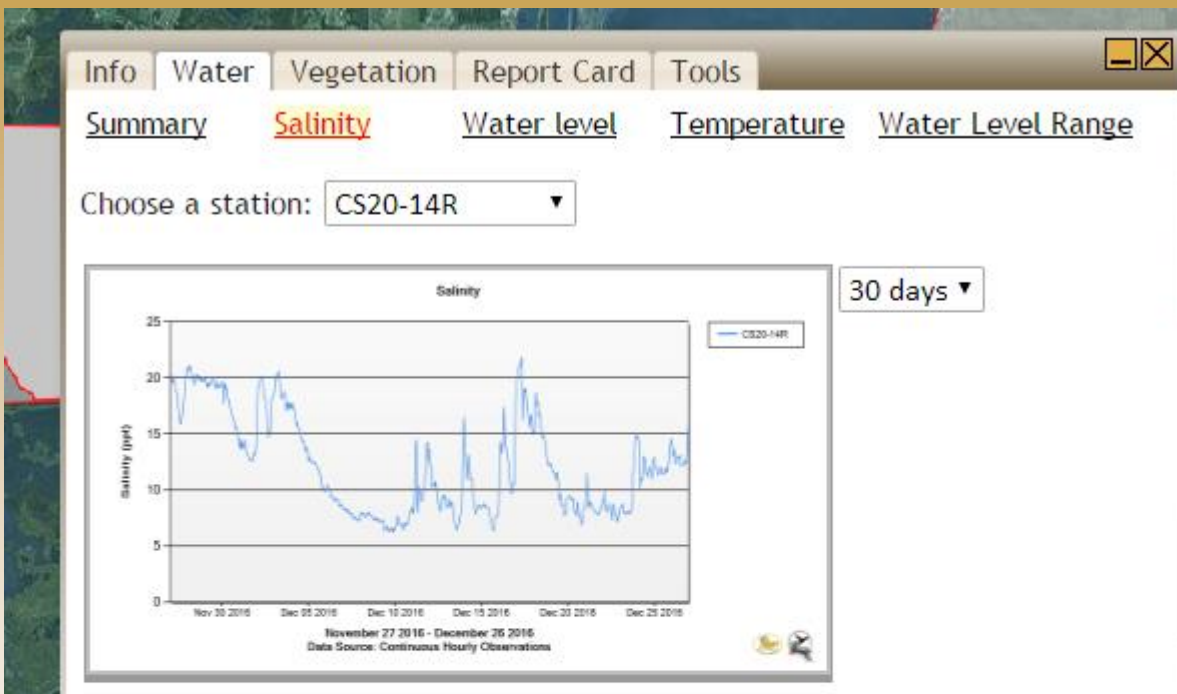

The Water tab contains all hydrologic information for the selected project.

Salinity – Charts most recent data for hydro stations located within the project.

NOTE: Only stations with data recorded in the previous two years are shown in the station list.

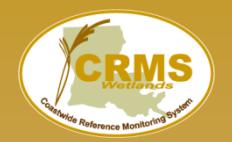

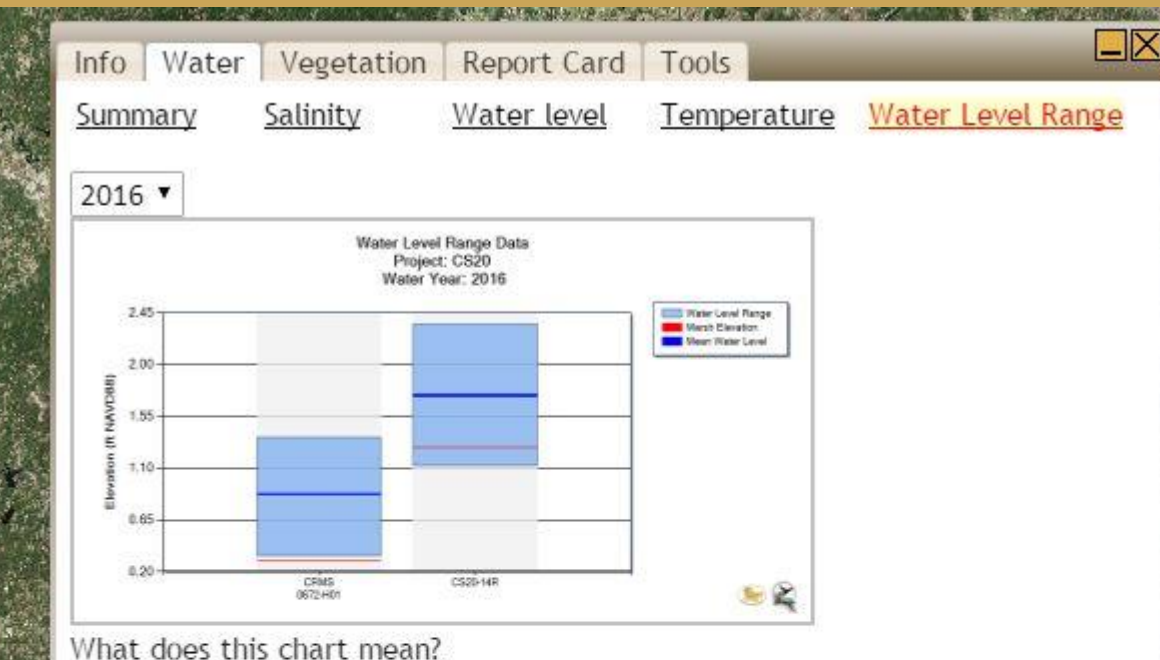

The Water tab contains all hydrologic information for the selected project.

Water Level Range – Charts water level range data for hydro stations located within the project.

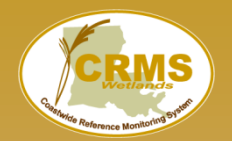

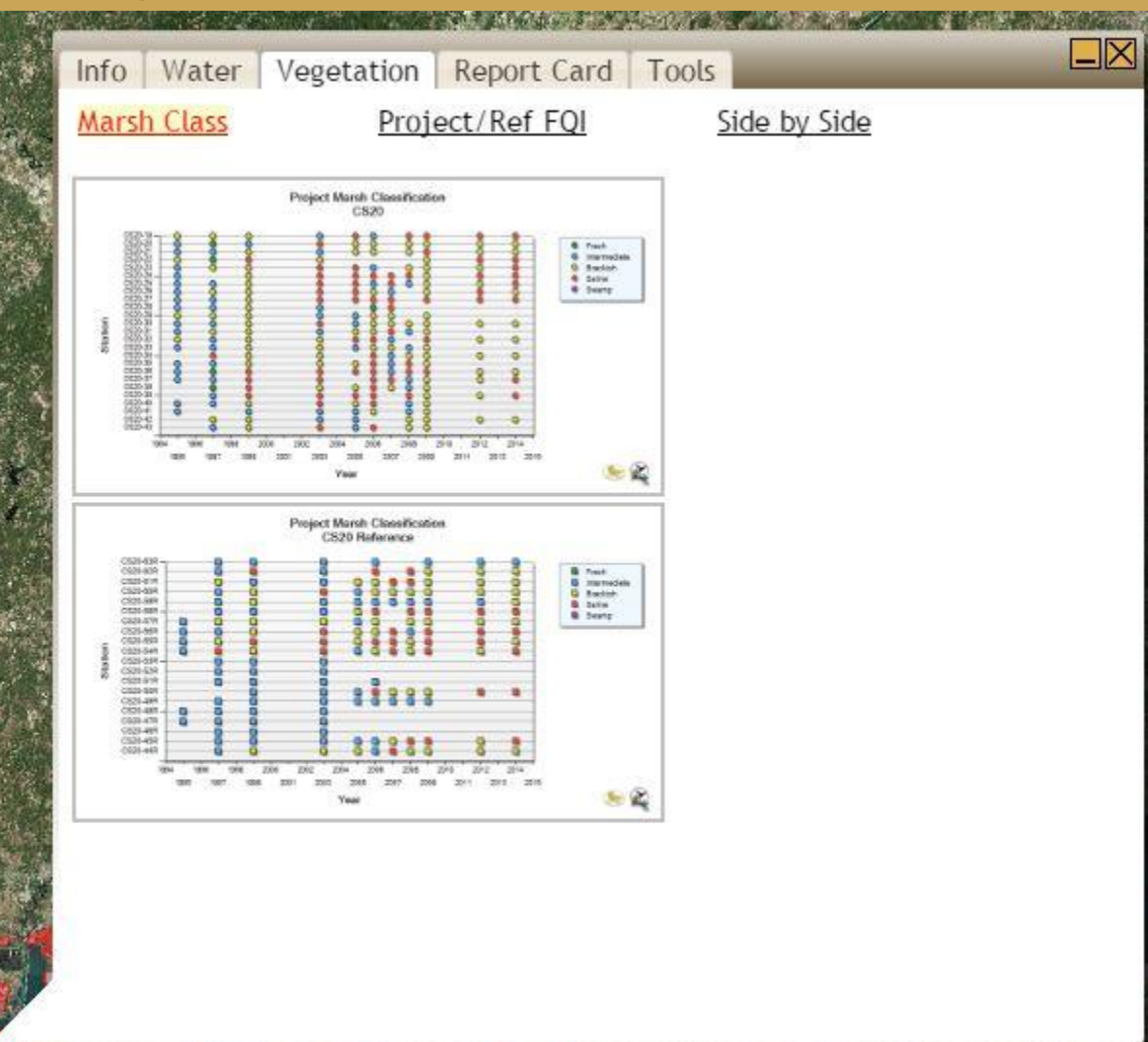

The Vegetation tab contains all vegetation information for the selected project.

Marsh classification at project and reference stations over multiple years.

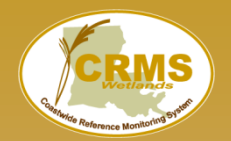

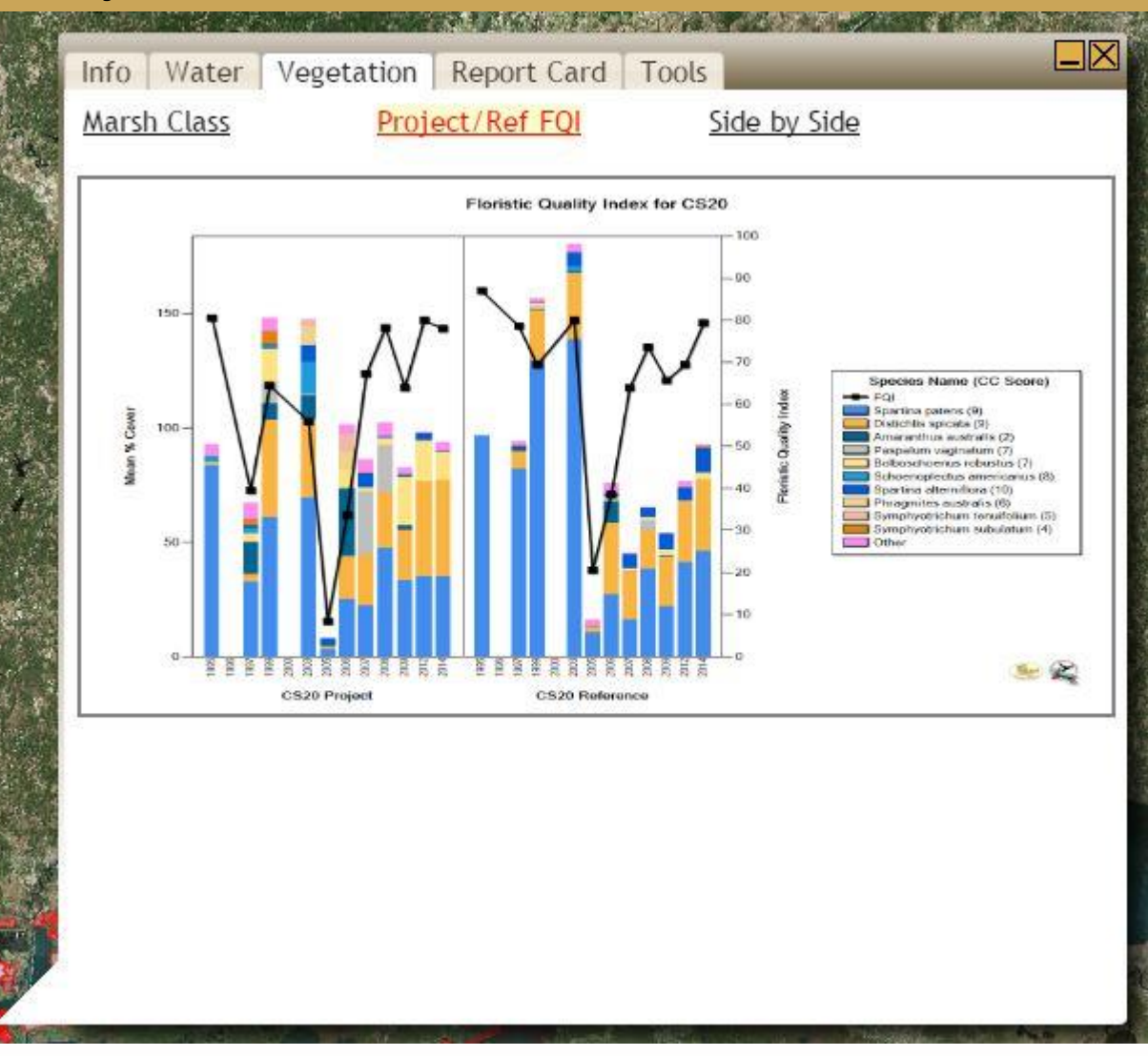

The Vegetation tab contains all vegetation information for the selected project.

Project/Ref FQI – Project Scale Floristic Quality Index Chart.

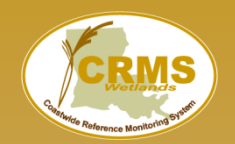

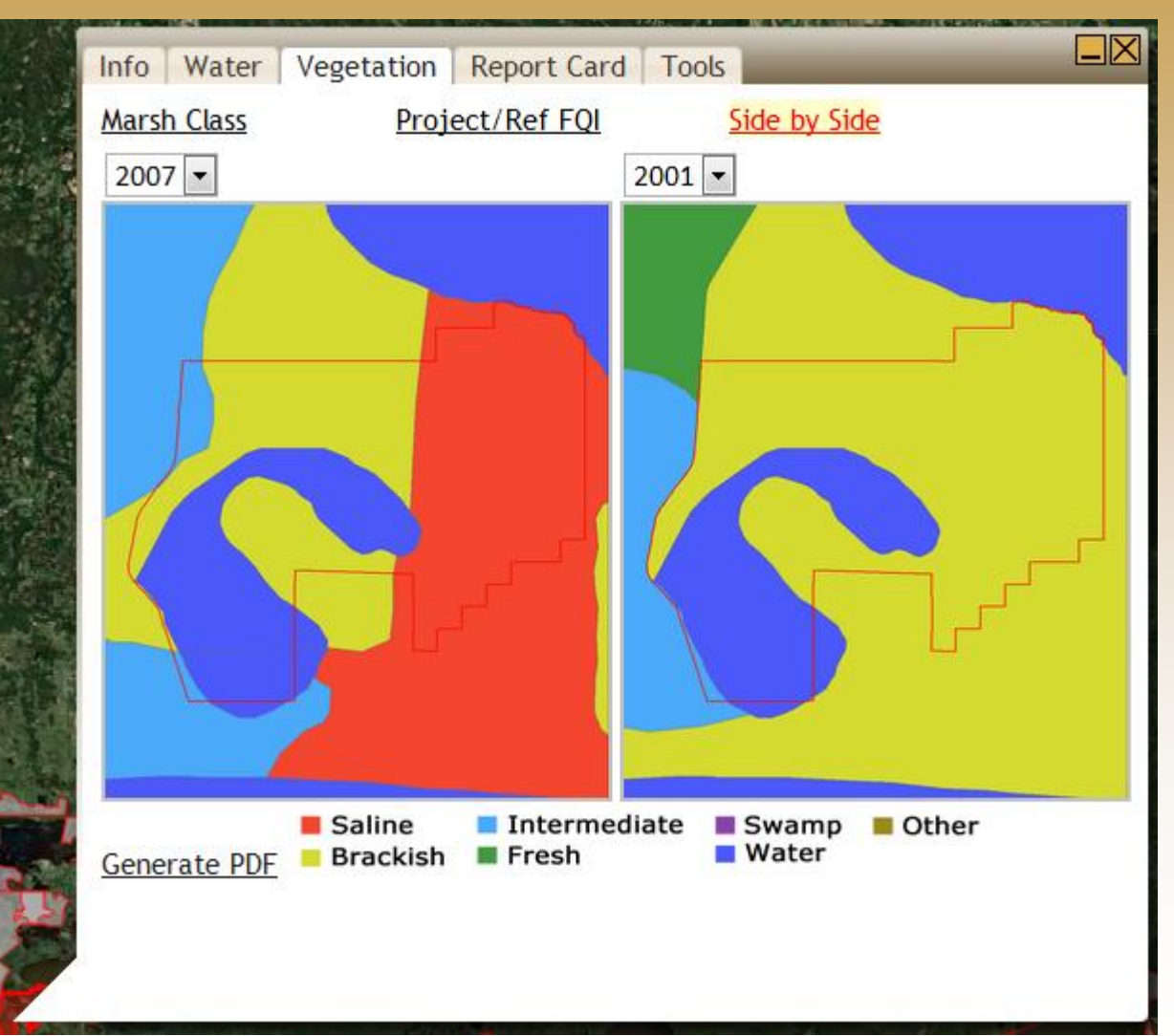

The Vegetation tab contains all vegetation information for the selected project.

Side by Side – Side by side comparison of Marsh Class using the raster image created from helicopter surveys.

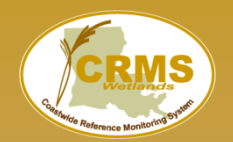

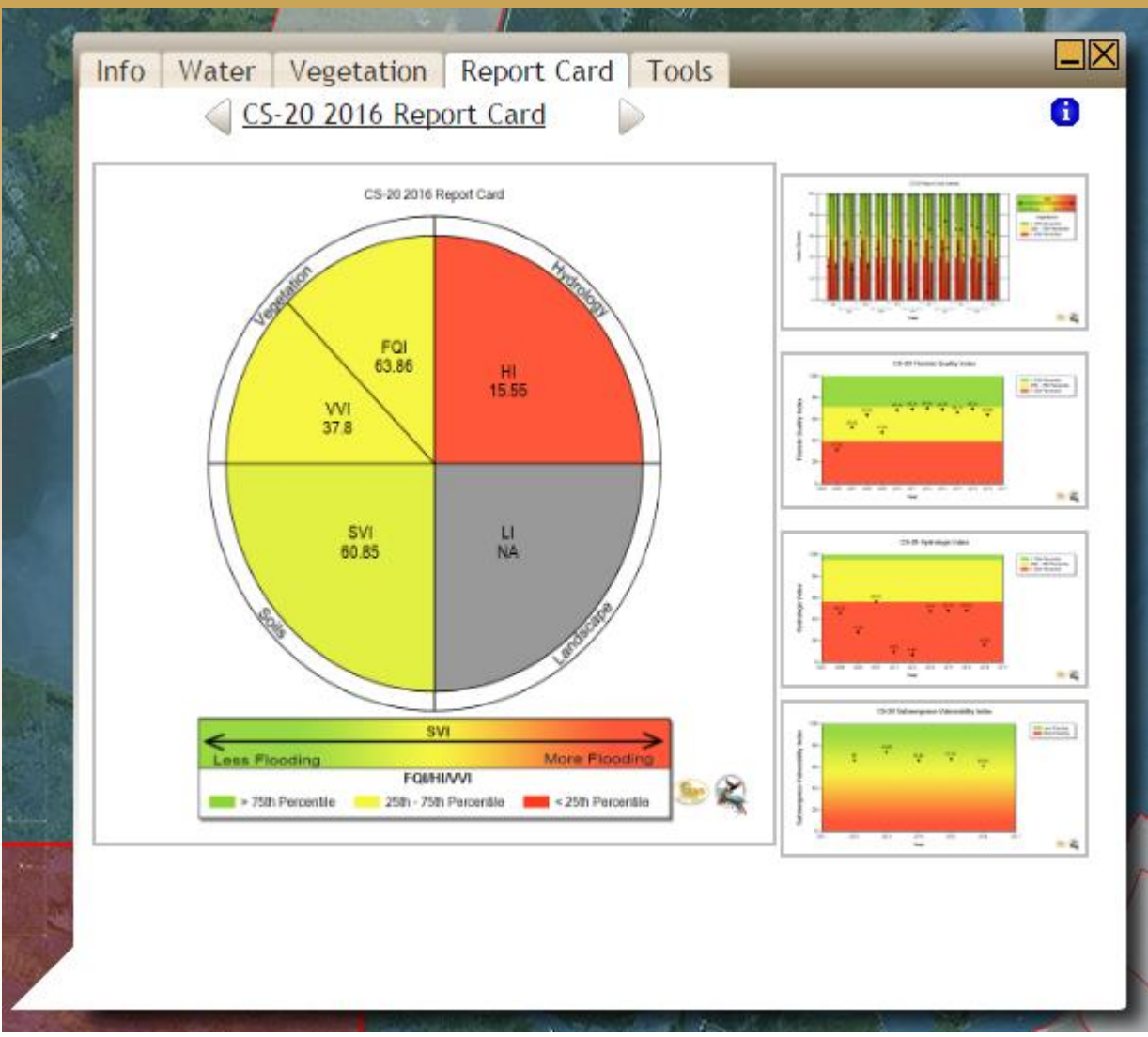

The Report Card tab contains all report card information for the selected project.

Report Card-Summary of project scale information compiled into a report card.

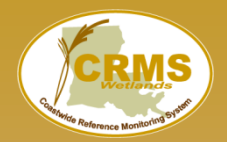

#### Hydrologic basins as defined by CWPPRA

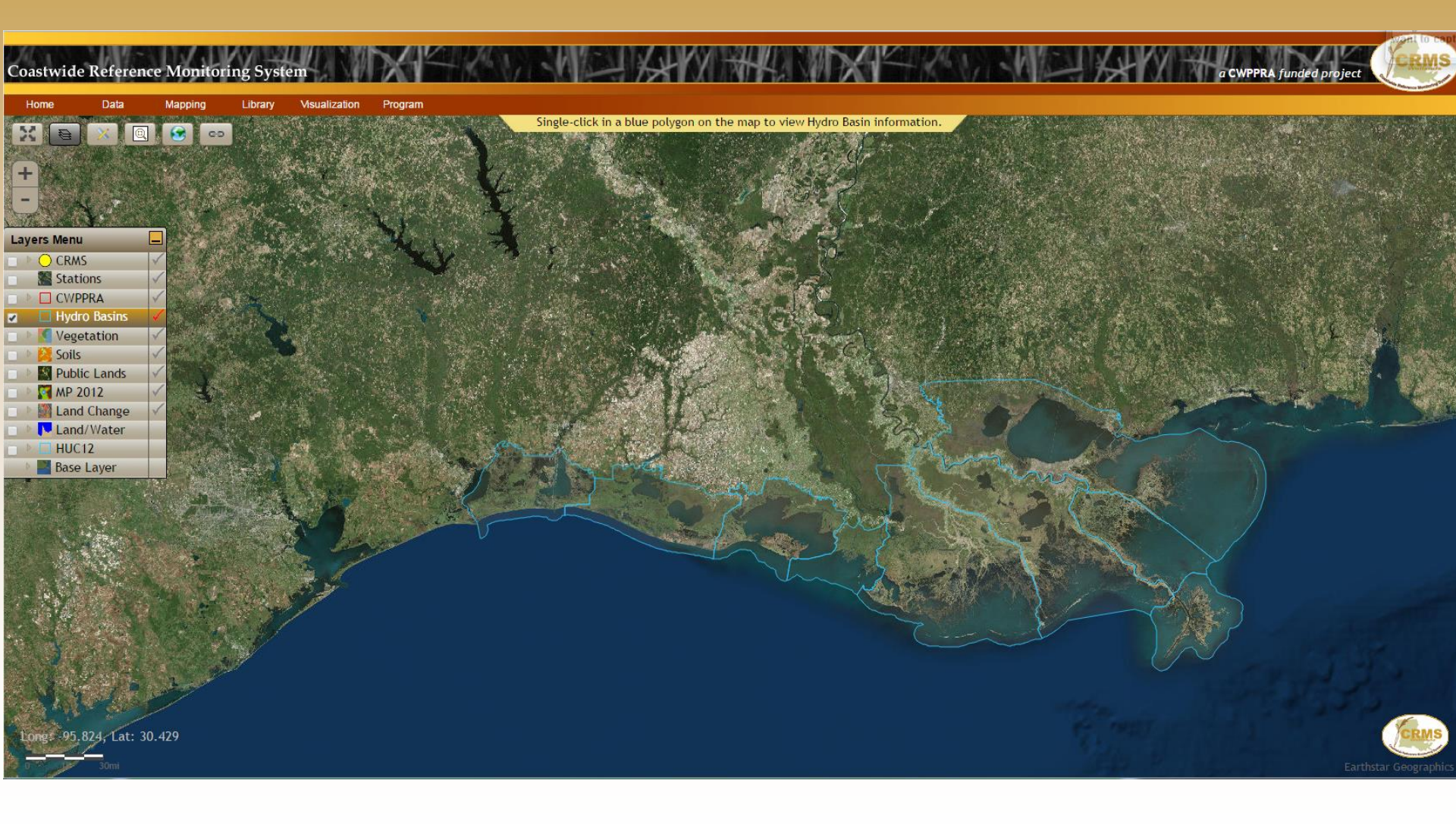

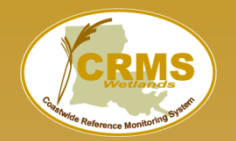

## **Basin Information Bubble**

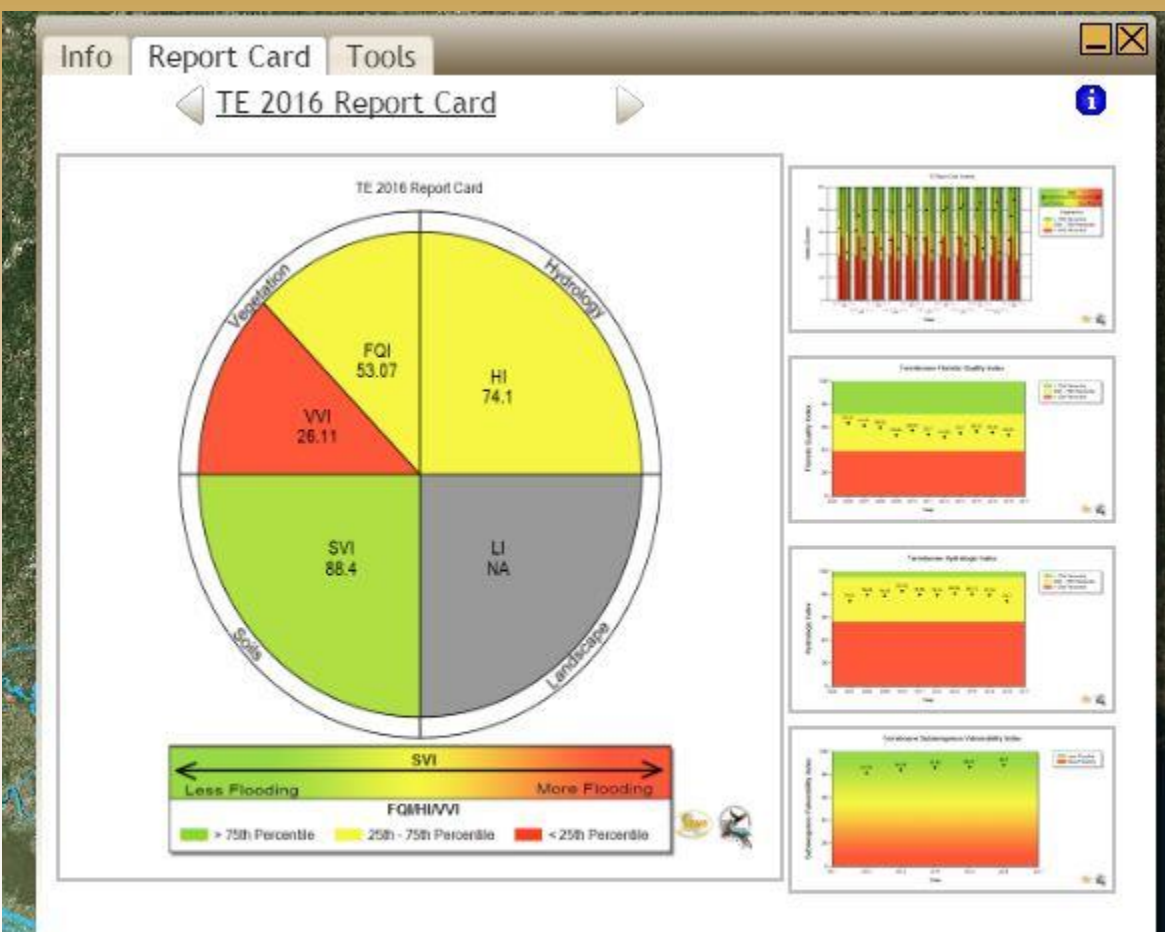

The Report Card tab contains all report card information for the selected basin.

Report Card – Summary of basin scale information compiled into a report card.

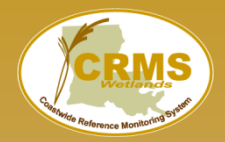

#### Vegetation classification based on helicopter surveys,

O'Neil 1949 through Sasser et al. 2013, 8 surveys

| Coastwide Reference Monitoring System                                                                            |  | a CWPPRA funded project                                                                        |
|----------------------------------------------------------------------------------------------------|--|------------------------------------------------------------------------------------------------|
| Home Data Mapping Library Msualization Prog                                                                      |  |                                                                                                |
| CRMS<br>Stations<br>CWPPRA<br>CWPPRA<br>Vegetation<br>Main Layer 2013 V<br>Diff Layer None C<br>Points<br>Points |  | and the second                                                                                 |
| Fill: 100<br>Legend<br>Assessment<br>Soils<br>MP 2012<br>Land Change<br>Land Water                               |  |                                                                                                |
| HUC12<br>Base Layer                                                                                              |  | Vegetation<br>Legend<br>Saline<br>Brackish<br>Intermediate<br>Fresh<br>Swamp<br>Water<br>Other |
| Long: -91.716, Lat: 31.802<br>0 15 30mi                                                                          |  | Earthstar Geographics                                                                          |

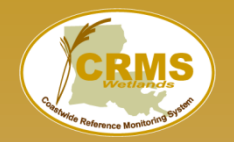

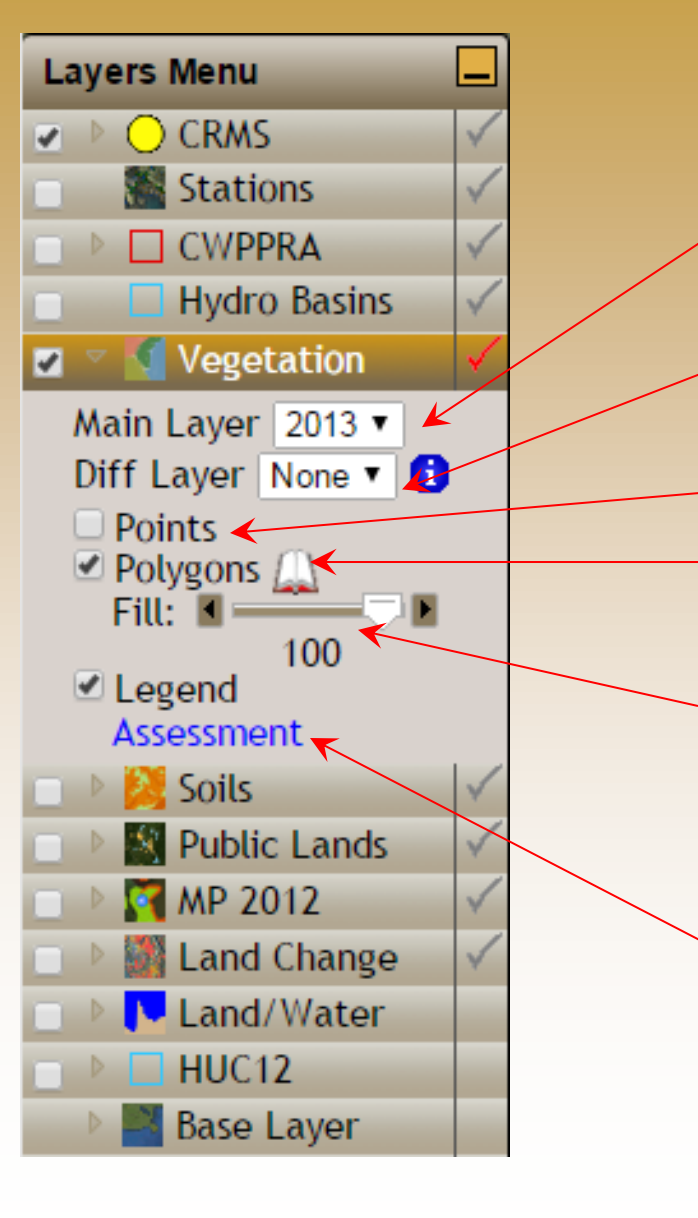

Main Year selects the primary polygon layer on the map.

Diff Year selects the secondary polygon layer on the map.

Adds/removes the vegetation data points.

- Adds/removes the vegetation polygons layer.
- The slider changes the transparency of the layer.

Assessment link invokes the acreage assessment tool menu for the currently selected year.

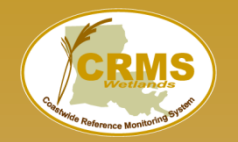

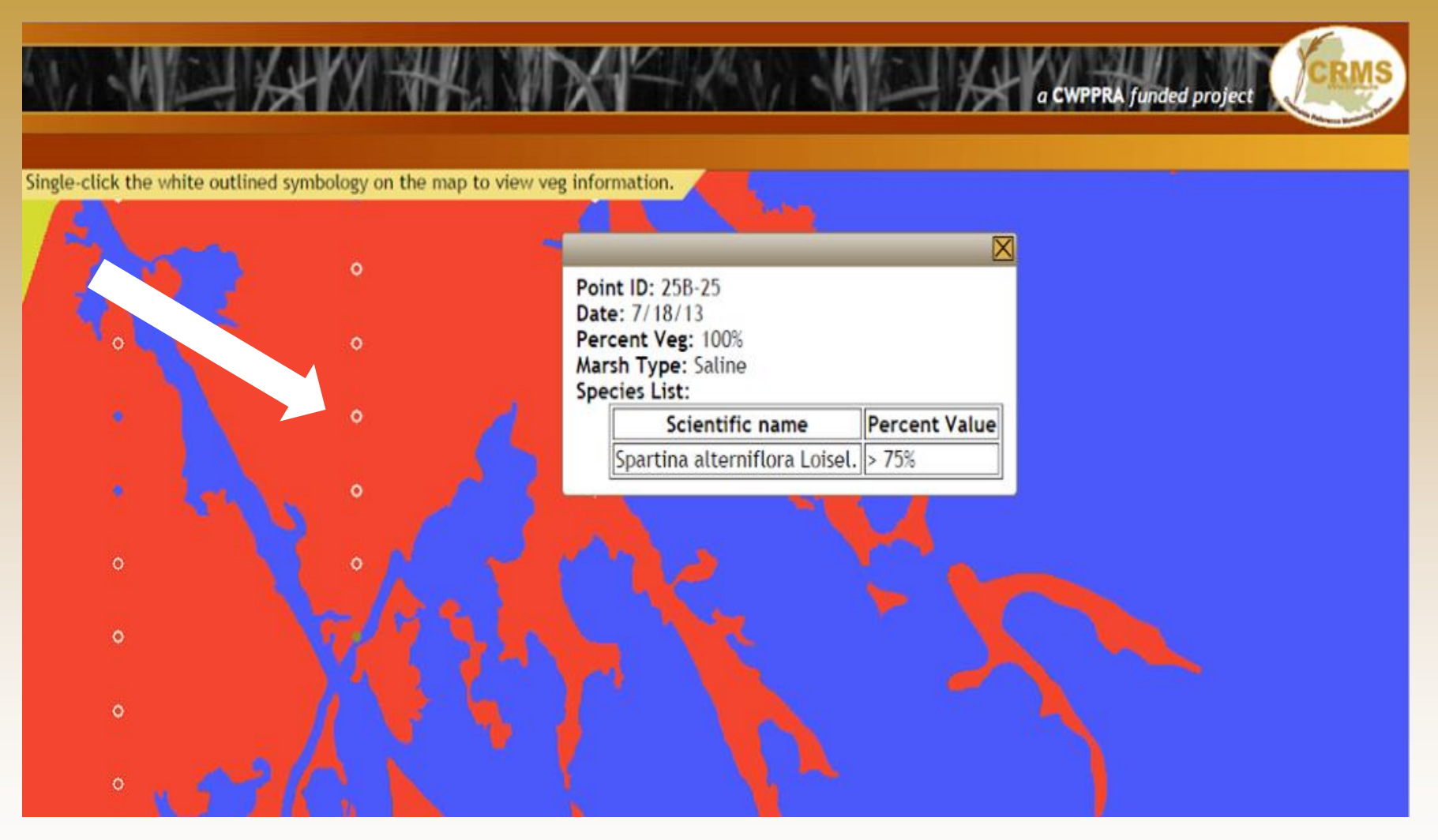

Points display the site specific vegetation data when clicked.

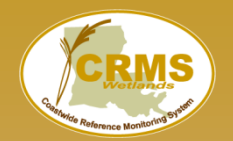

#### **Vegetation Difference Layer Functionality**

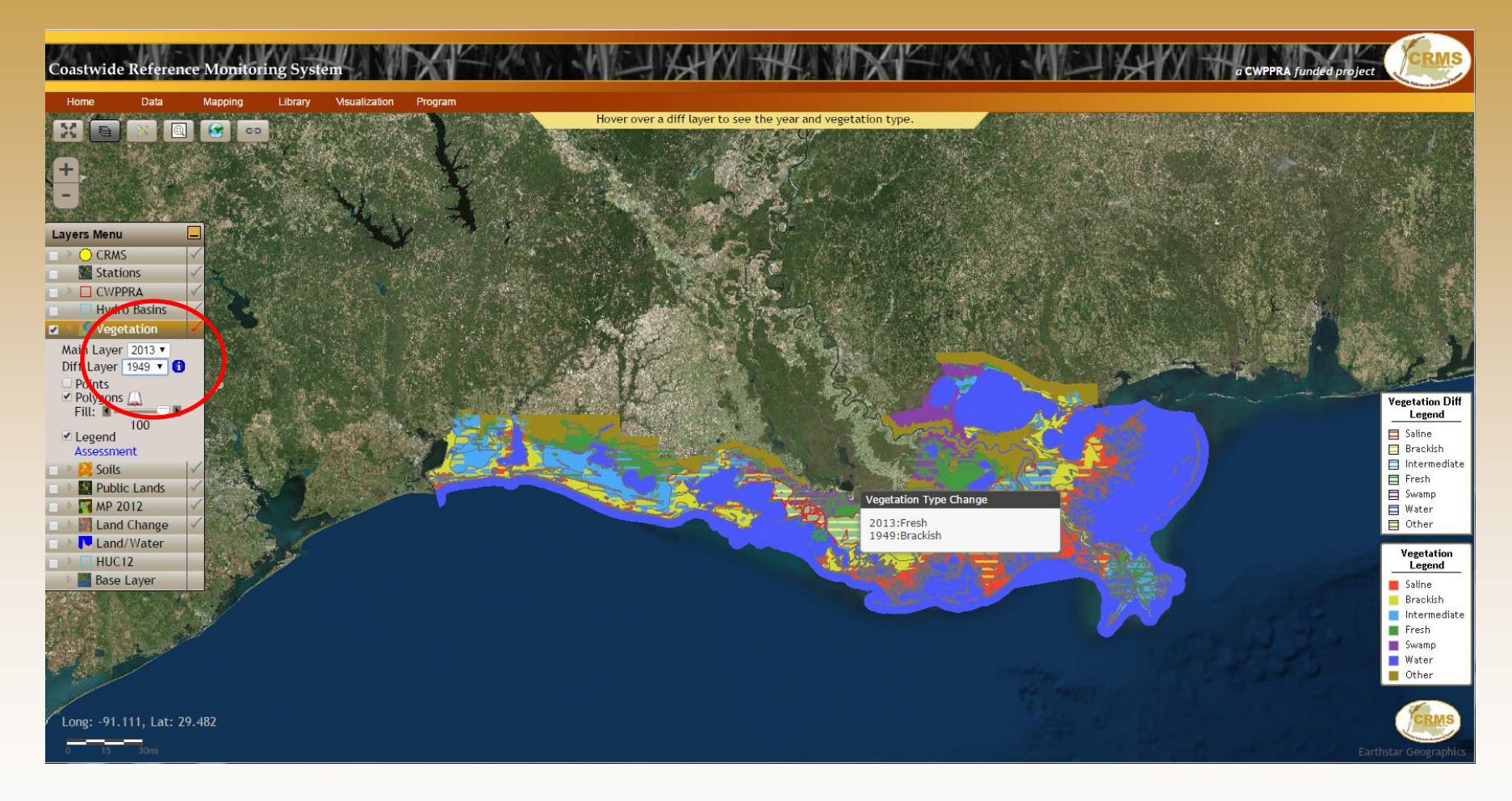

The "Vegetation Change" is shown when two different years are chosen for the Main Layer and Diff Layer.

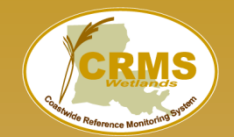

#### Coastwide Reference Monitoring System – Wetlands Vegetation Layer

#### **Vegetation Difference Layer Functionality**

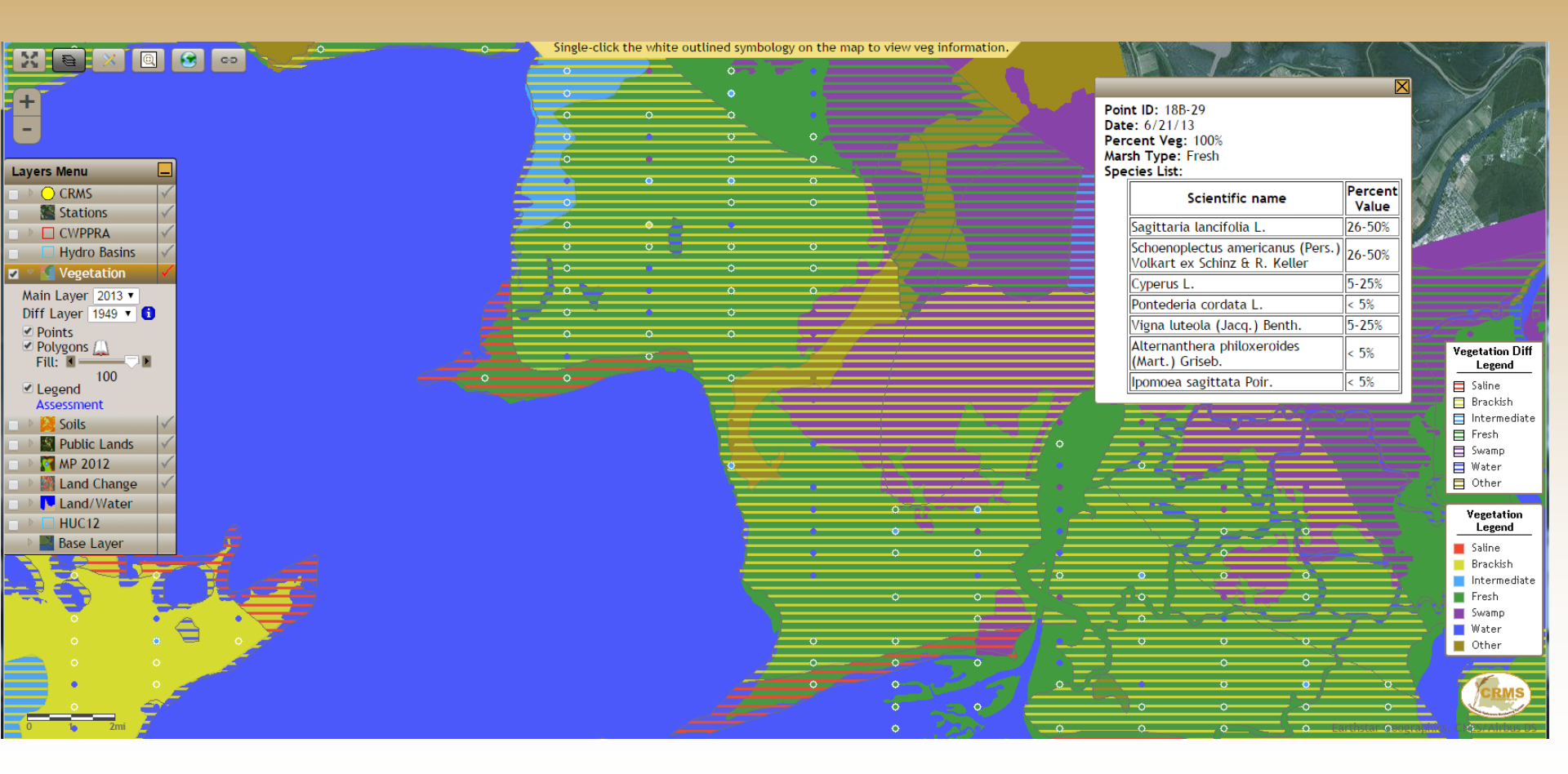

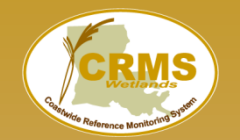

# **NRCS SSURGO data displayed**

| Coastwide Reference Monitoring System                                                                                                    |                                          |                                                                                                    |                               | a CWPPRA fur              | aded project          |
|----------------------------------------------------------------------------------------------------|------------------------------------------|----------------------------------------------------------------------------------------------------|-------------------------------|---------------------------|-----------------------|
| Home Data Mapping Library Visua                                                                                                    | alization Program                        |                                                                                                    |                               |                           |                       |
|                                                                                                    | Single-c                                 | click the colored layer to view soil type info                                                                   | ormation.                     | AND CALLS AND INTERVIEW   | Canada and            |
| A REAL PROPERTY AND A REAL PROPERTY AND A REAL |                                          |                                                                                                    |                               |                           |                       |
| + A AND A AND A AND A AND A AND A AND A AND A AND A AND A AND A AND A AND A AND A AND A AND A AND A AND A AND A                                                                                                    |                                          | 4 11-2-4                                                                                                    | A CARLES AND A CARLES         |                           |                       |
|                                                                                                    |                                          | and the second and                                                                                               | Contract of the second second |                           |                       |
|                                                                                                    | C BARA                                   | Porto por en el estado                                                                                           |                               |                           |                       |
| Layers Menu                                                                                                    |                                          | AD A HADRE                                                                                                    |                               |                           | and the second second |
| Stations                                                                                                    | a state of the state of the state of the |                                                                                                    |                               |                           | A MARK MA             |
| CWPPRA                                                                                                    | and the second second second             |                                                                                                    |                               | Start Starter Lat         |                       |
| Hydro Basins                                                                                                    |                                          |                                                                                                    | the state of the second state |                           | and the Albert        |
| Vegetation V                                                                                                    |                                          |                                                                                                    |                               |                           | 1 4 7                 |
|                                                                                                    | A Constant Con                           |                                                                                                    |                               | Contraction of the second |                       |
| Public Lands                                                                                                    |                                          | A REAL STOR                                                                                                    | ALA MARCE                     | and a second              | - All and a second    |
| ■ ▶ 🕅 MP 2012                                                                                                    |                                          | 1 1 1 1 1 1 1 1 1 1 1 1 1 1 1 1 1 1 1                                                                            | Prail Offer                   |                           |                       |
| Land Change                                                                                                    |                                          |                                                                                                    |                               |                           |                       |
| Land/Water                                                                                                    |                                          |                                                                                                    |                               |                           |                       |
| Base Layer                                                                                                    |                                          |                                                                                                    |                               |                           |                       |
| Real States & Base                                                                                                    |                                          | Harry Tolly and                                                                                                  |                               |                           |                       |
|                                                                                                    |                                          | 24 <b>3 1 1 1</b>                                                                                                | CARLES PROV                   |                           |                       |
|                                                                                                    |                                          | 6 9 2 1                                                                                                    |                               | A 1                       |                       |
|                                                                                                    |                                          | and the second second second second second second second second second second second second second second second |                               |                           |                       |
|                                                                                                    |                                          |                                                                                                    |                               |                           |                       |
|                                                                                                    |                                          |                                                                                                    |                               |                           |                       |
|                                                                                                    |                                          |                                                                                                    |                               |                           |                       |
|                                                                                                    |                                          |                                                                                                    |                               |                           |                       |
|                                                                                                    |                                          |                                                                                                    |                               |                           |                       |
| Long: -89.559, Lat: 31.775                                                                                                    |                                          |                                                                                                    |                               |                           | CRMS                  |
| 0 15 30mi                                                                                                    |                                          |                                                                                                    |                               |                           | Earthstar Geographics |

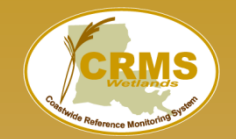

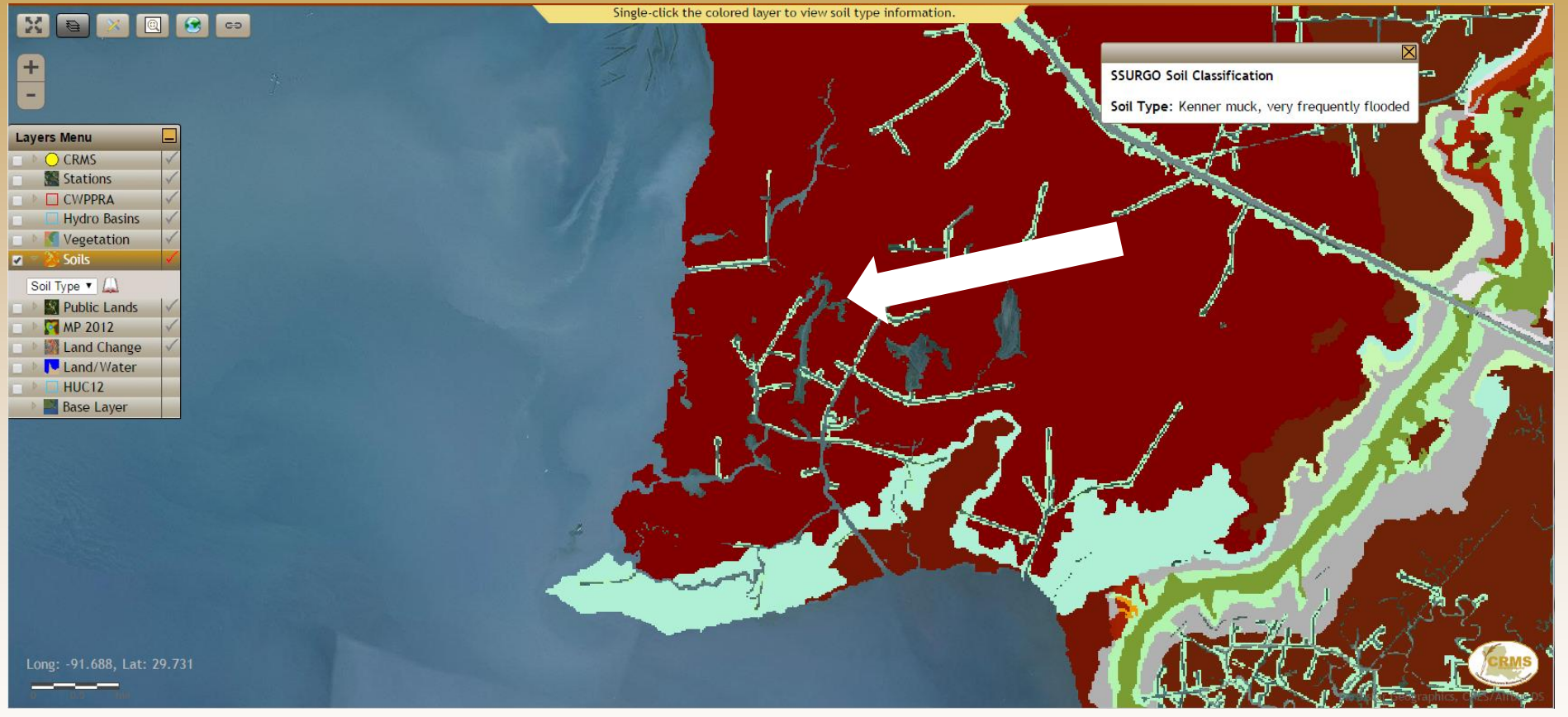

The Soil Type information window pops up when a soil area is clicked.
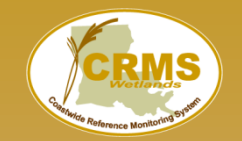

**Displays Federal (USFWS and NPS) and State (LDWF) land holdings.** 

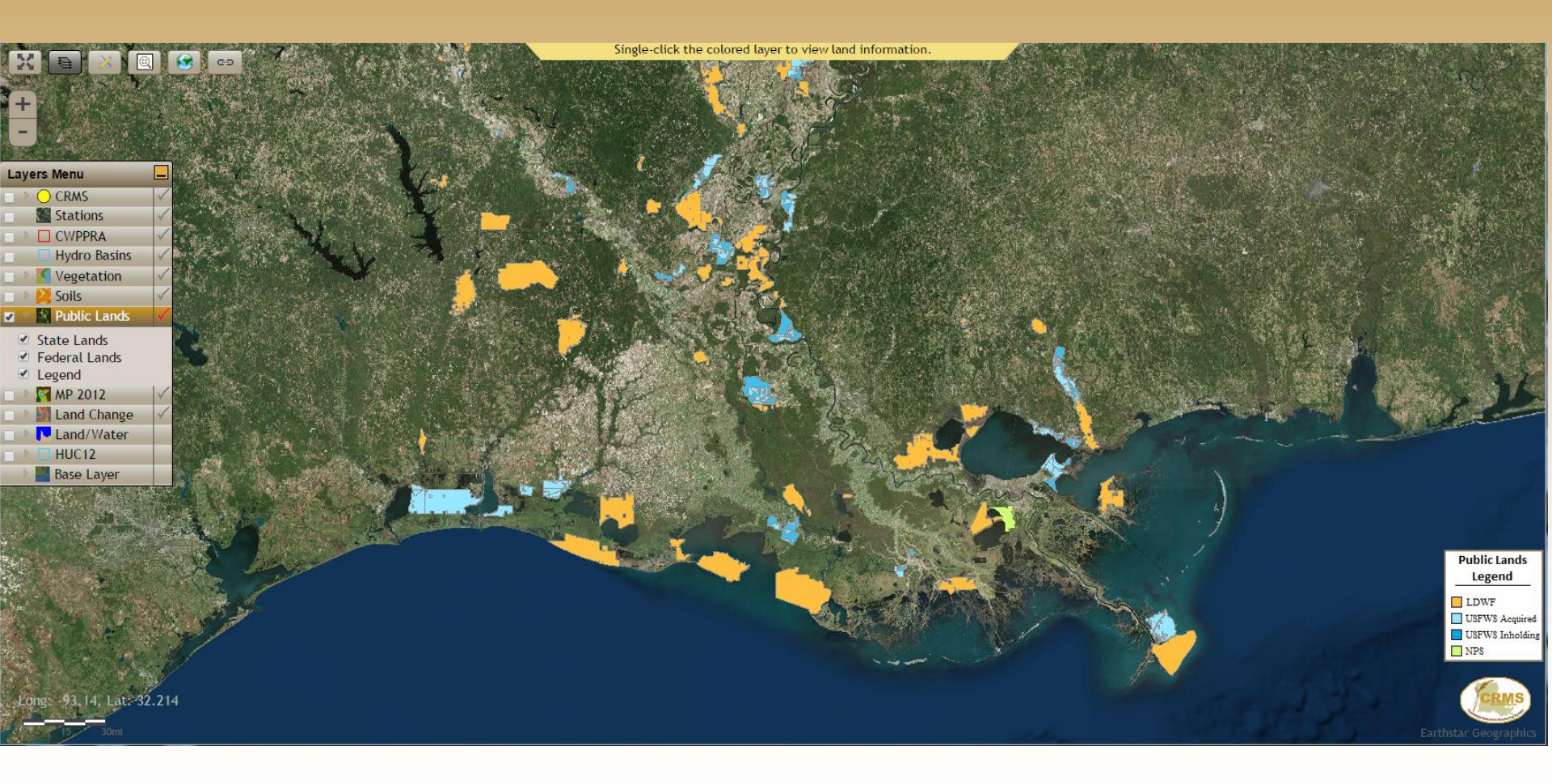

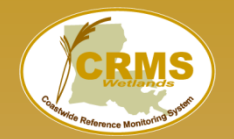

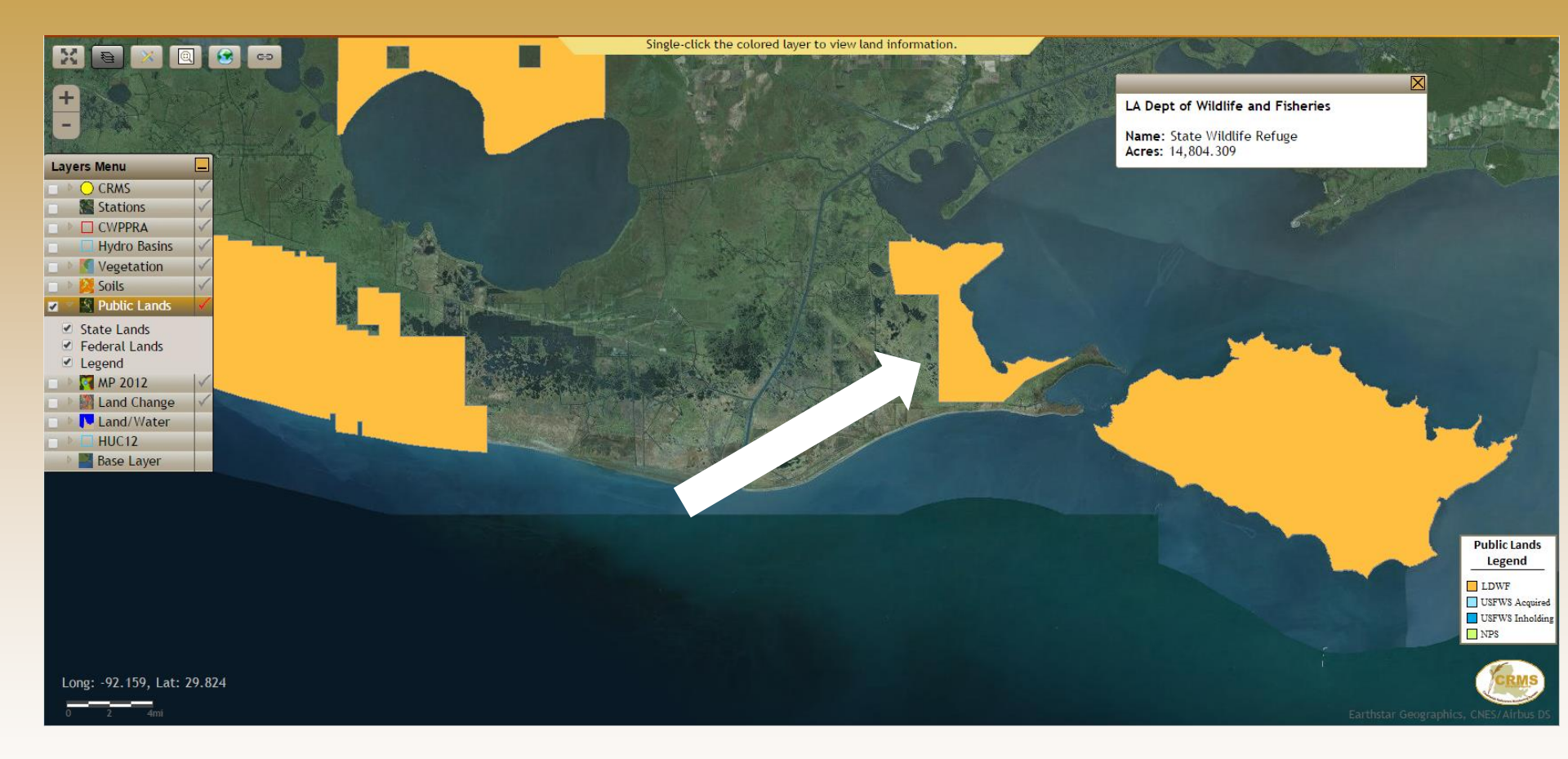

The Public Lands information window pops up when a Public Lands polygon is clicked.

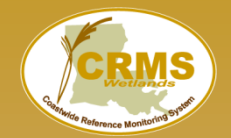

### Master Plan project types and general project areas.

Additional visualizations of this information available through CIMS.

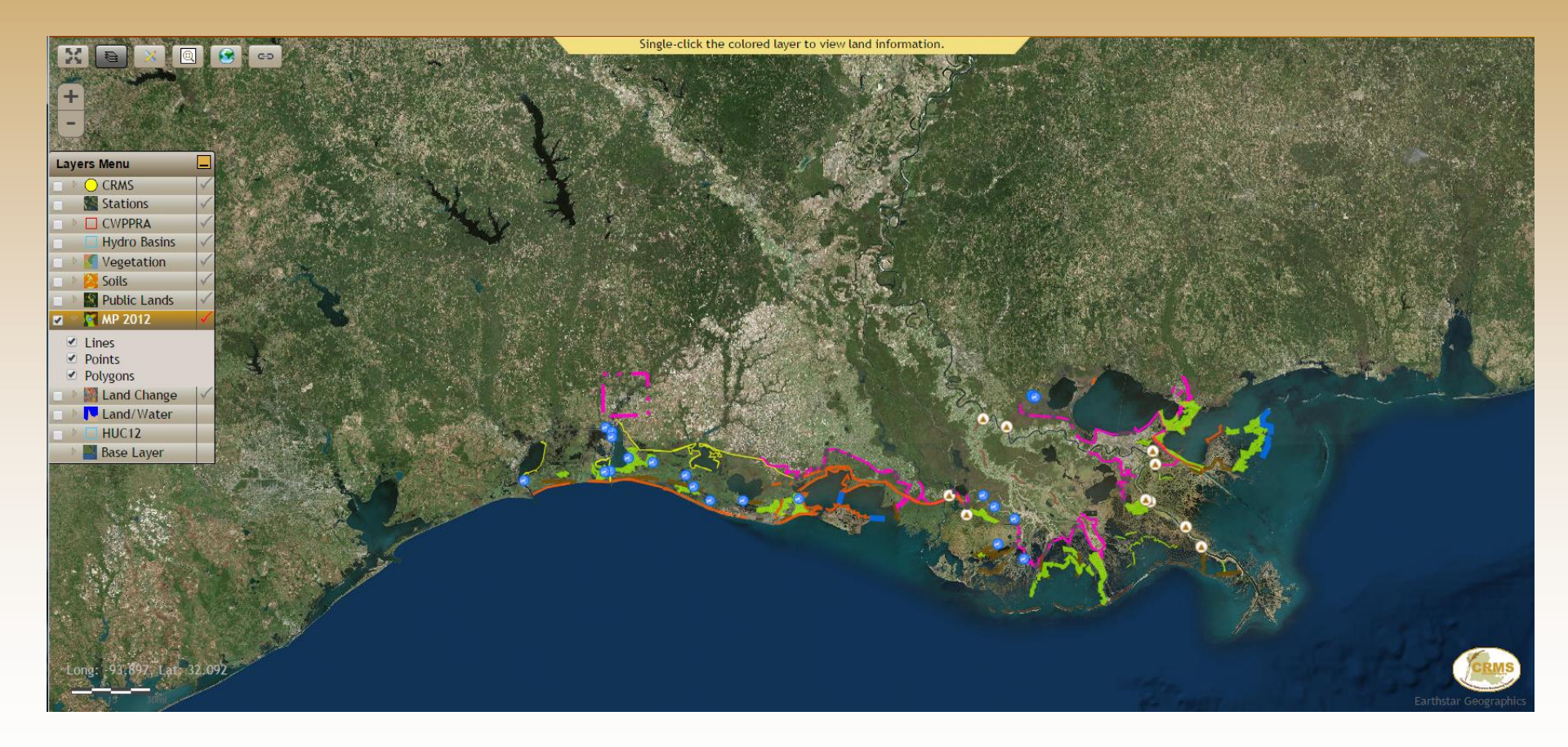

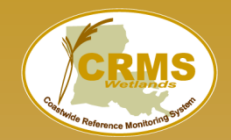

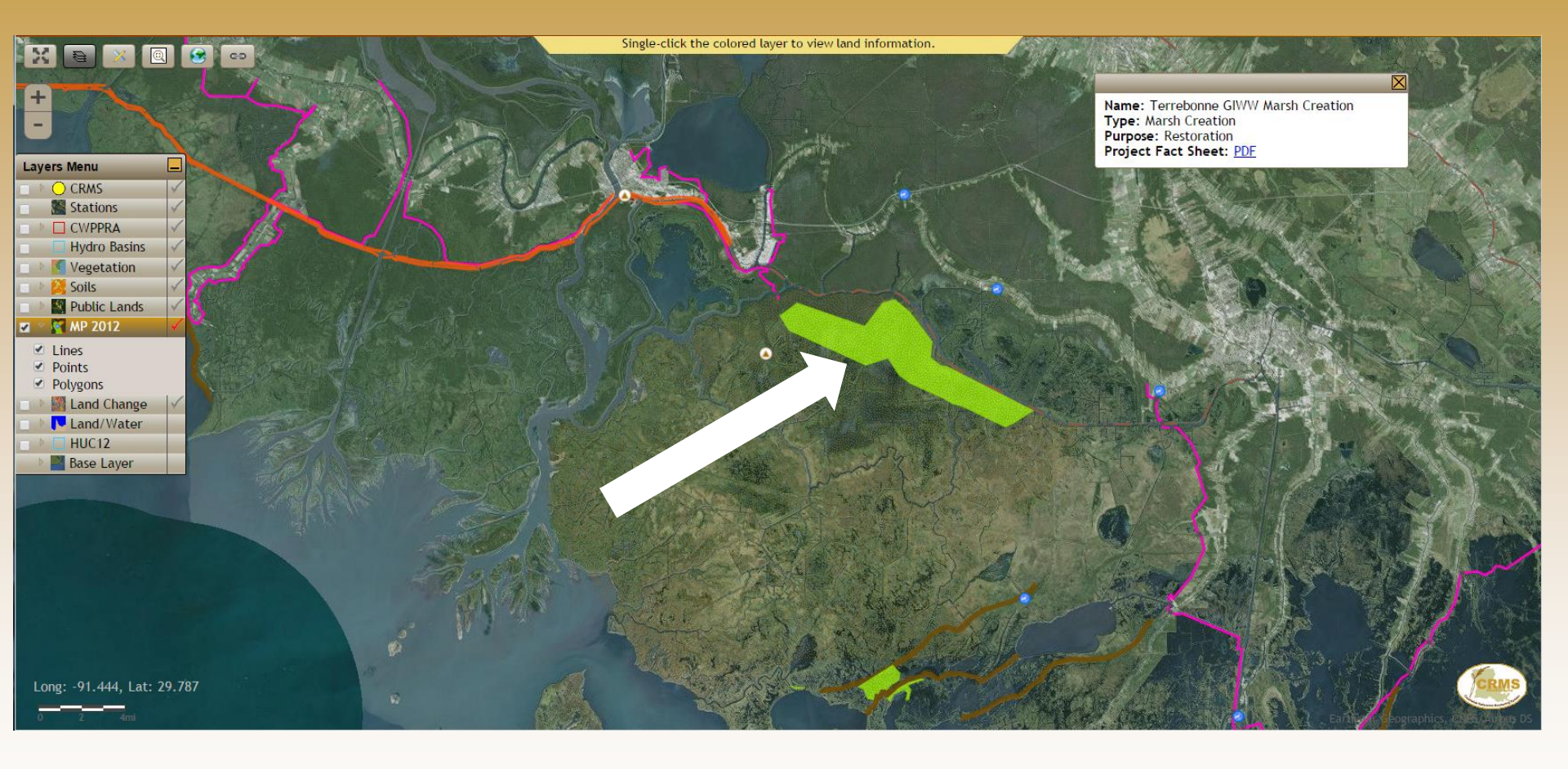

The Master Plan information window providing project information pops up when a symbology is clicked.

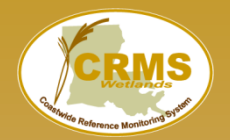

#### Coastwide Reference Monitoring System – Wetlands Land Area Change 1932 to 2010

# Couvillion et al., 2011. Land Area Change in Coastal Louisiana from 1932 to 2010.

Displays land change (both loss and gain) broken down by time intervals.

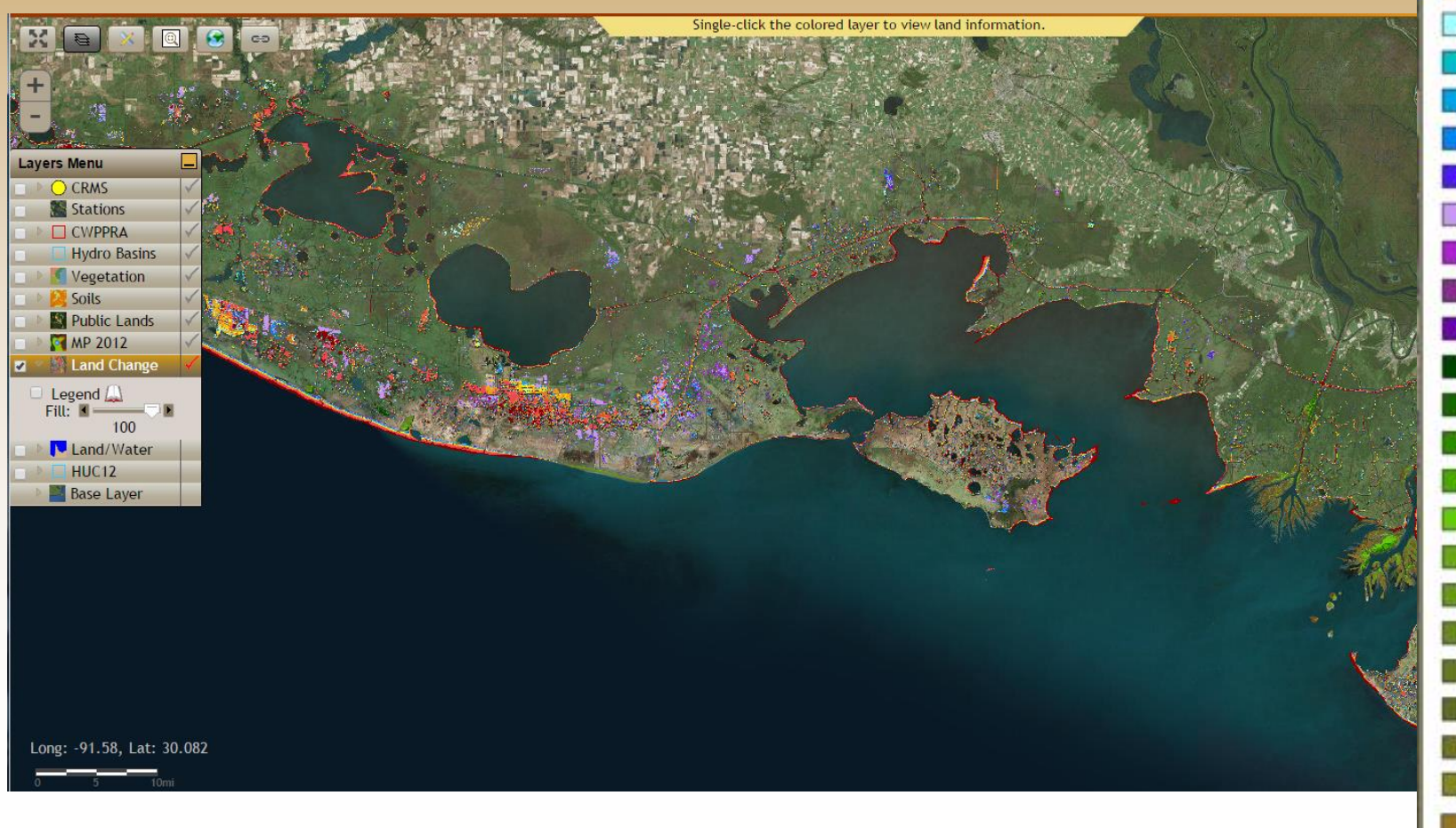

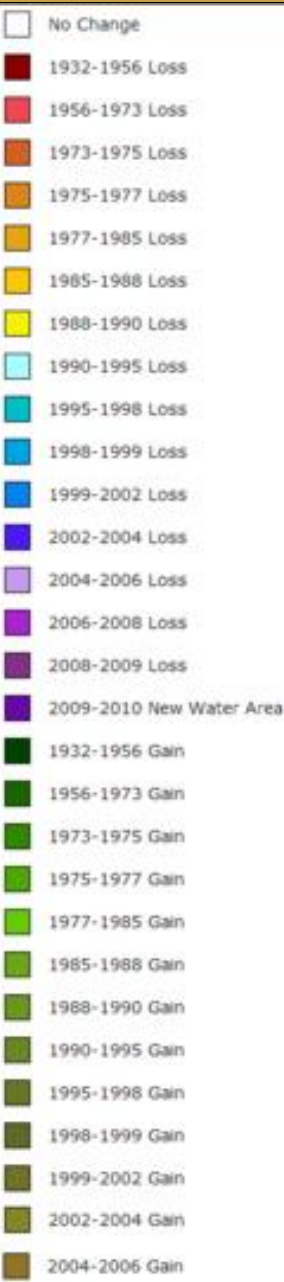

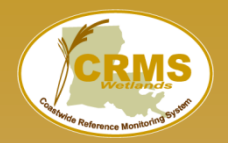

### Land/Water classifications from 1932 to 2010

18 classification dates based on satellite imagery, 30m resolution.

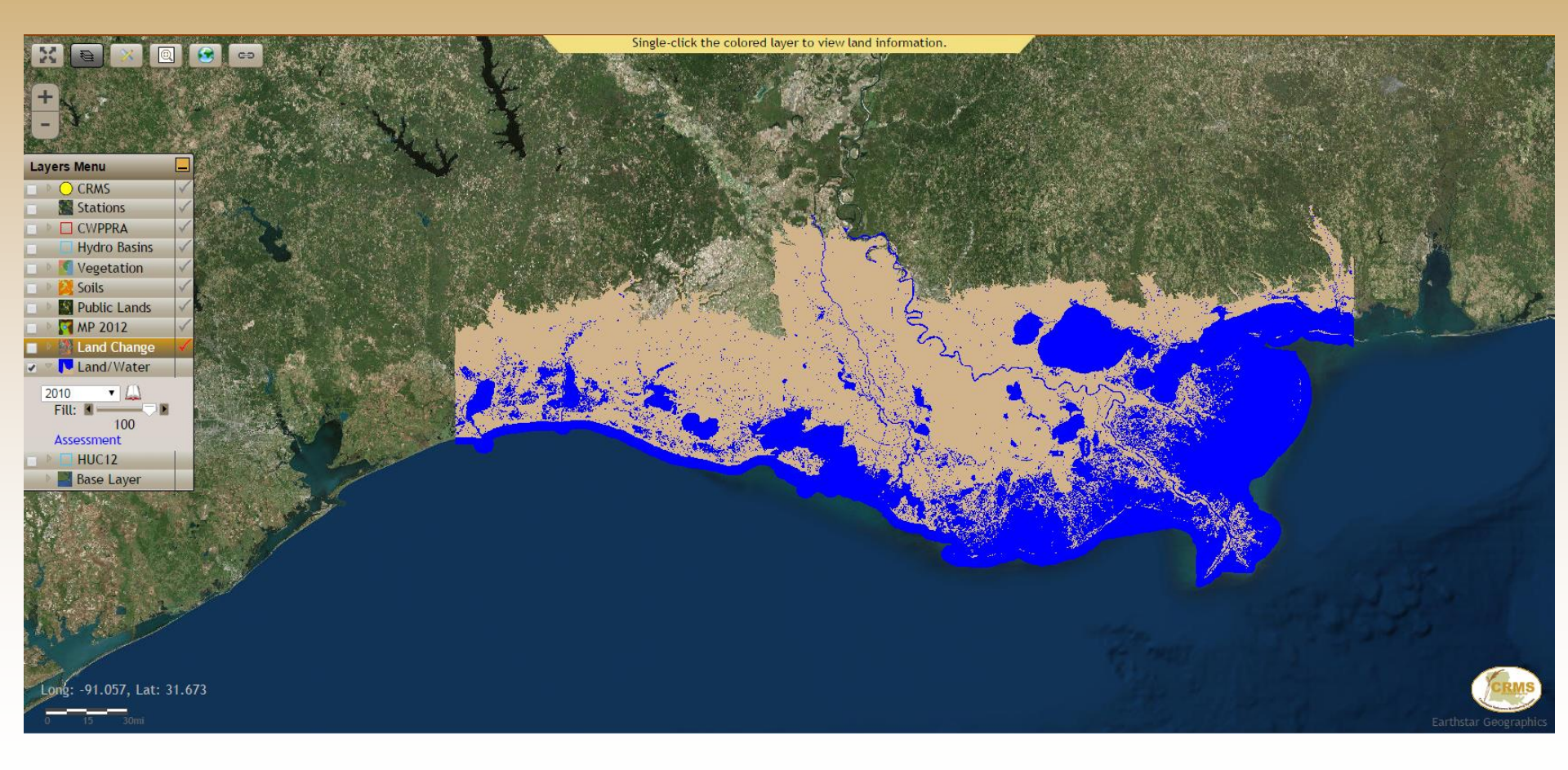

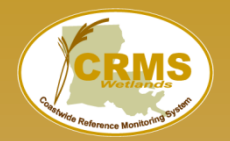

# NRCS's Hydrologic Unit Code (HUC) Boundaries—12 digit subwatershed classification

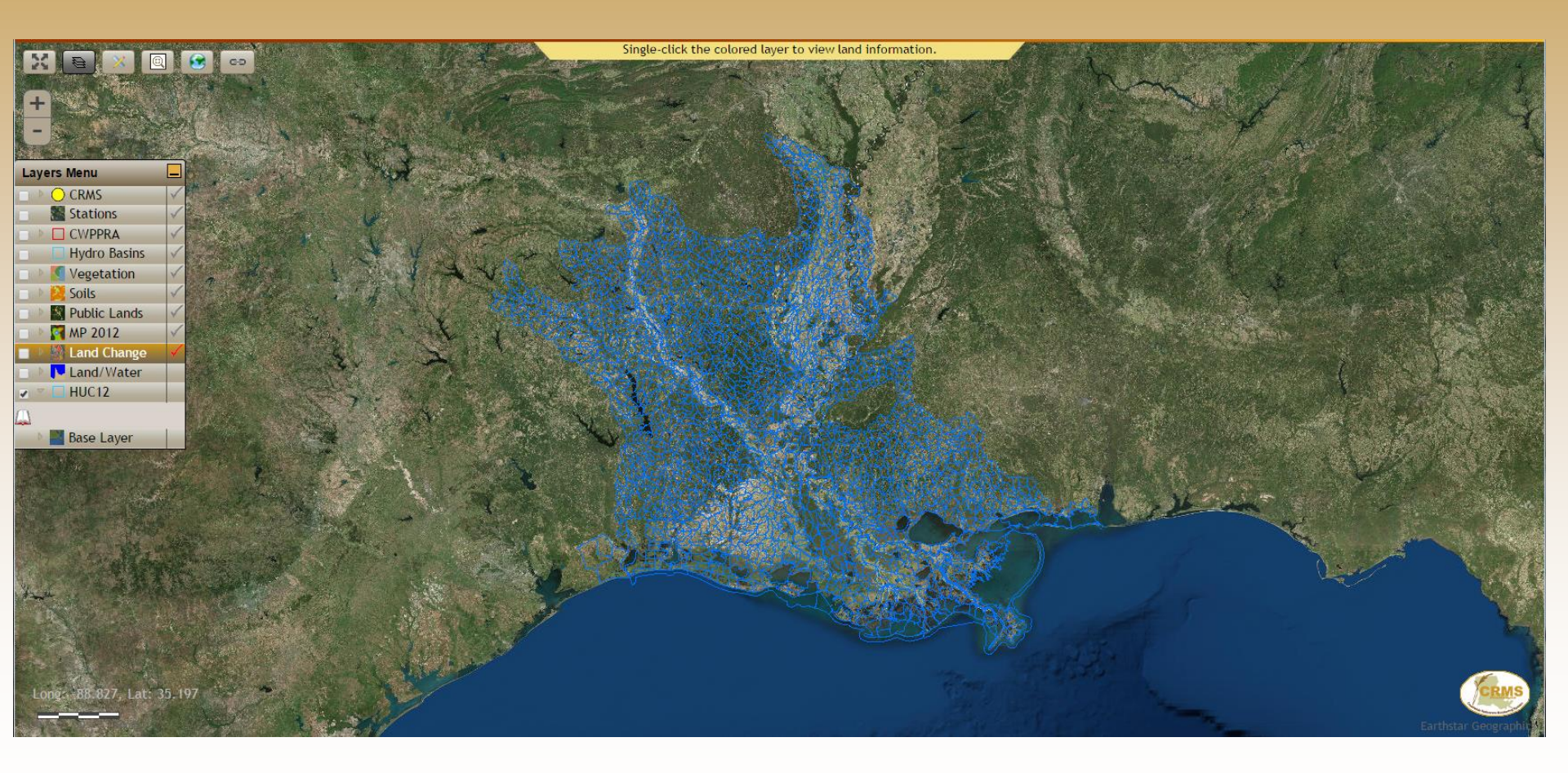

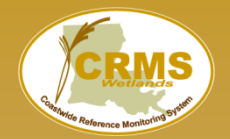

Ability to visualize the base map layer as different years of aerial photography or world imagery.

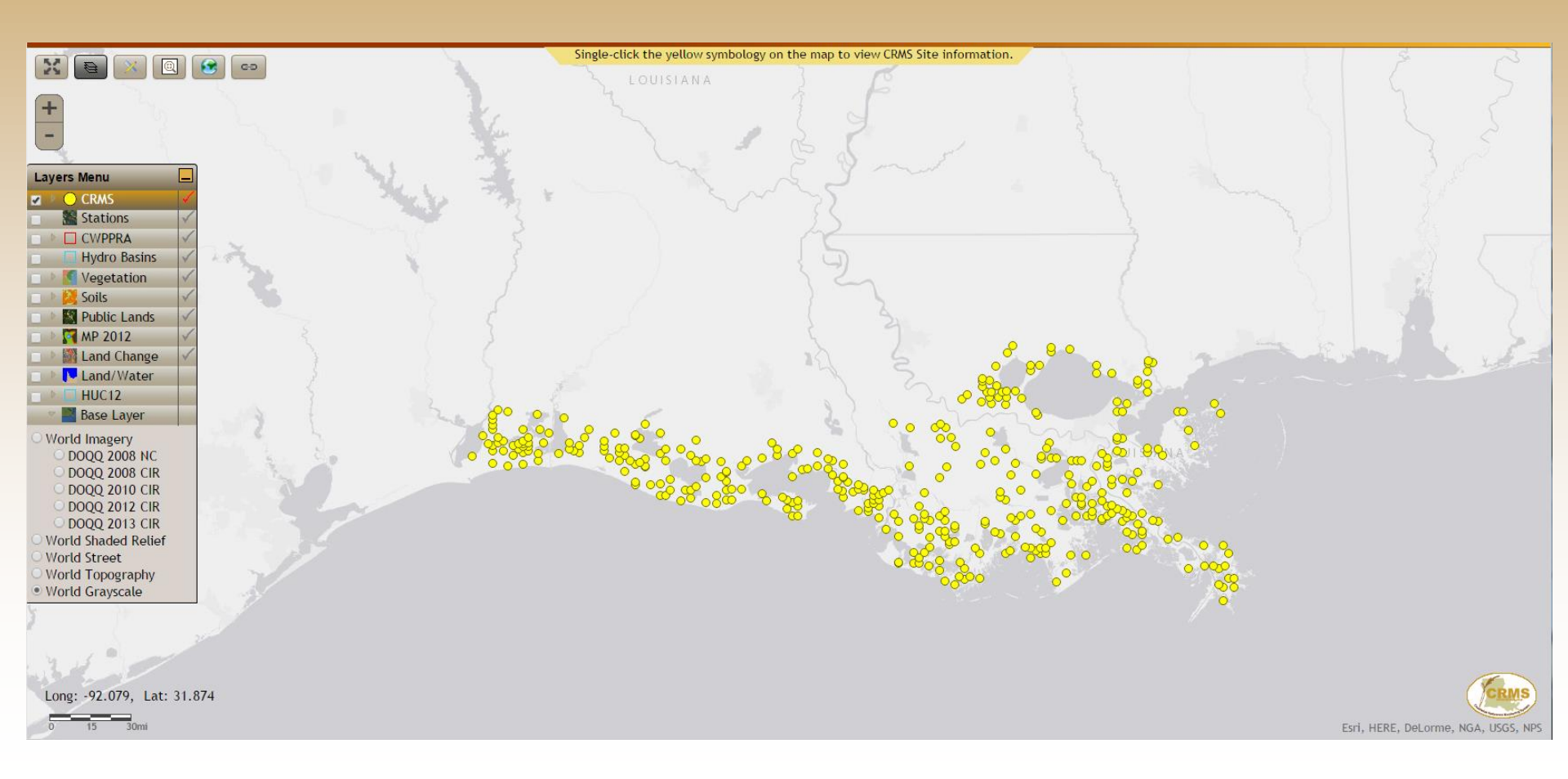

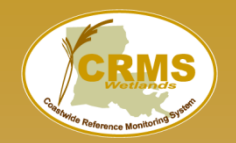

### **Streets Base Layer**

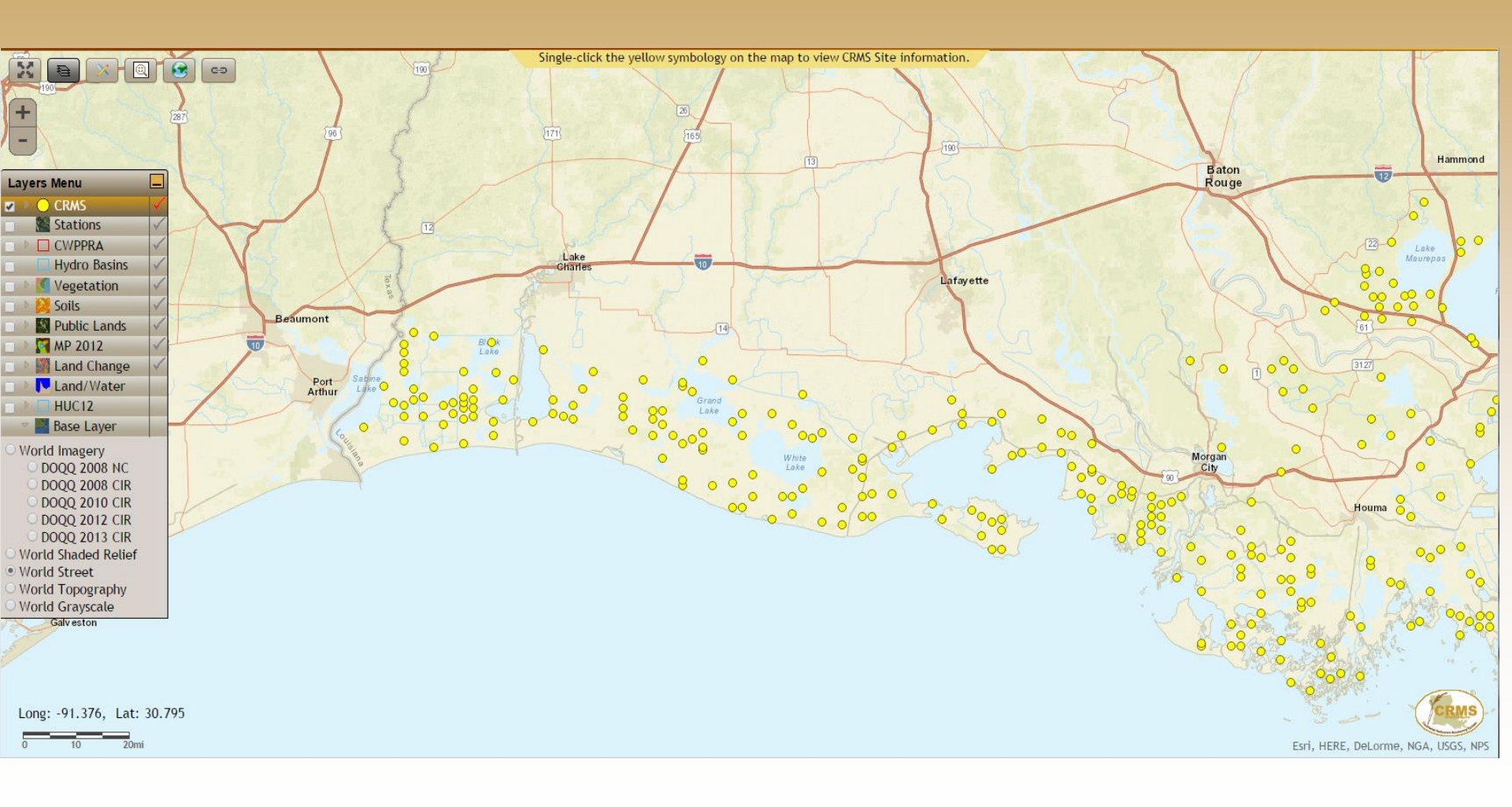

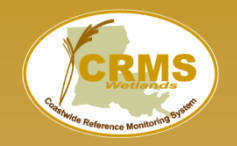

### Coastwide Reference Monitoring System – Wetlands CRMS Classify Tool

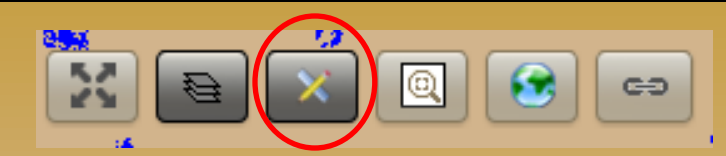

| Layers Menu         |     | Tools Menu   |
|---------------------|-----|--------------|
| 🜌 🕨 🔵 CRMS          |     | Classify     |
| 📄  Stations         | V   |              |
| CWPPRA              | ~   | Type:        |
| Hydro Basins        | ~   | Choose one • |
| Vegetation          | V 2 | Attribute:   |
| Soils               | 1   | Choose one • |
| 🗆 🕨 🎇 Public Lands  | ~   | Year:        |
| 🗆 🕨 🌠 MP 2012       | 1   | Choose one   |
| 📄 🕨 🎆 Land Change 👘 | ~   |              |
| 📄 🕨 📐 Land/Water    |     |              |
| HUC12               |     | Assessment   |
| 🛛 🕨 🔤 Base Layer    |     |              |

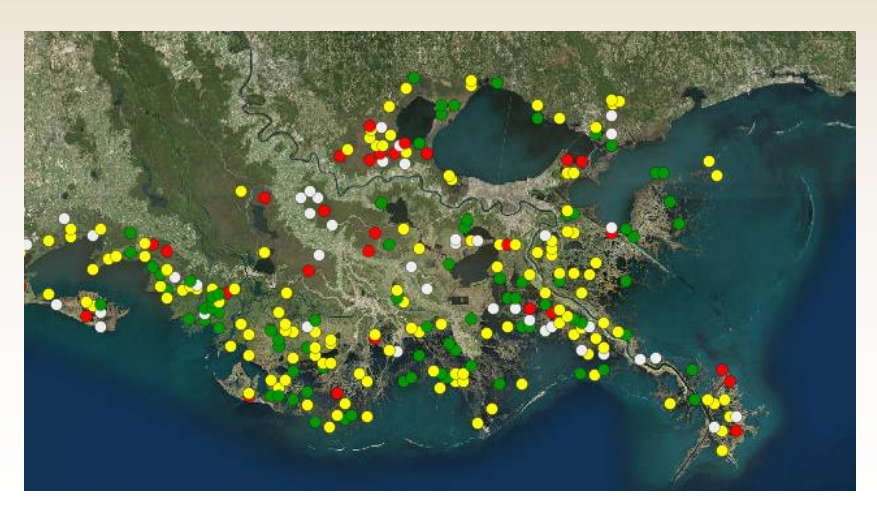

# Classify Tool- allows all CRMS sites to be visualized based on user-selected parameters.

A Type, Attribute, and Year must be chosen to Classify the CRMS sites.

### Vegetation

- FQI
- Vegetation Percent Cover
- Marsh Classification
- Hydro
  - Flooding
  - Hydro Index
  - Salinity
  - Water Level
- Soil
  - Cumulative Elevation Change (CEC)
  - Submergence Vulnerability Index (SVI)
  - Bulk Density (mean 0-16cm, 3 cores)
  - Percent Organic (mean 0-16cm, 3 cores)

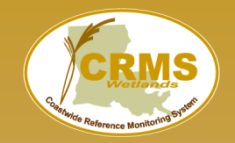

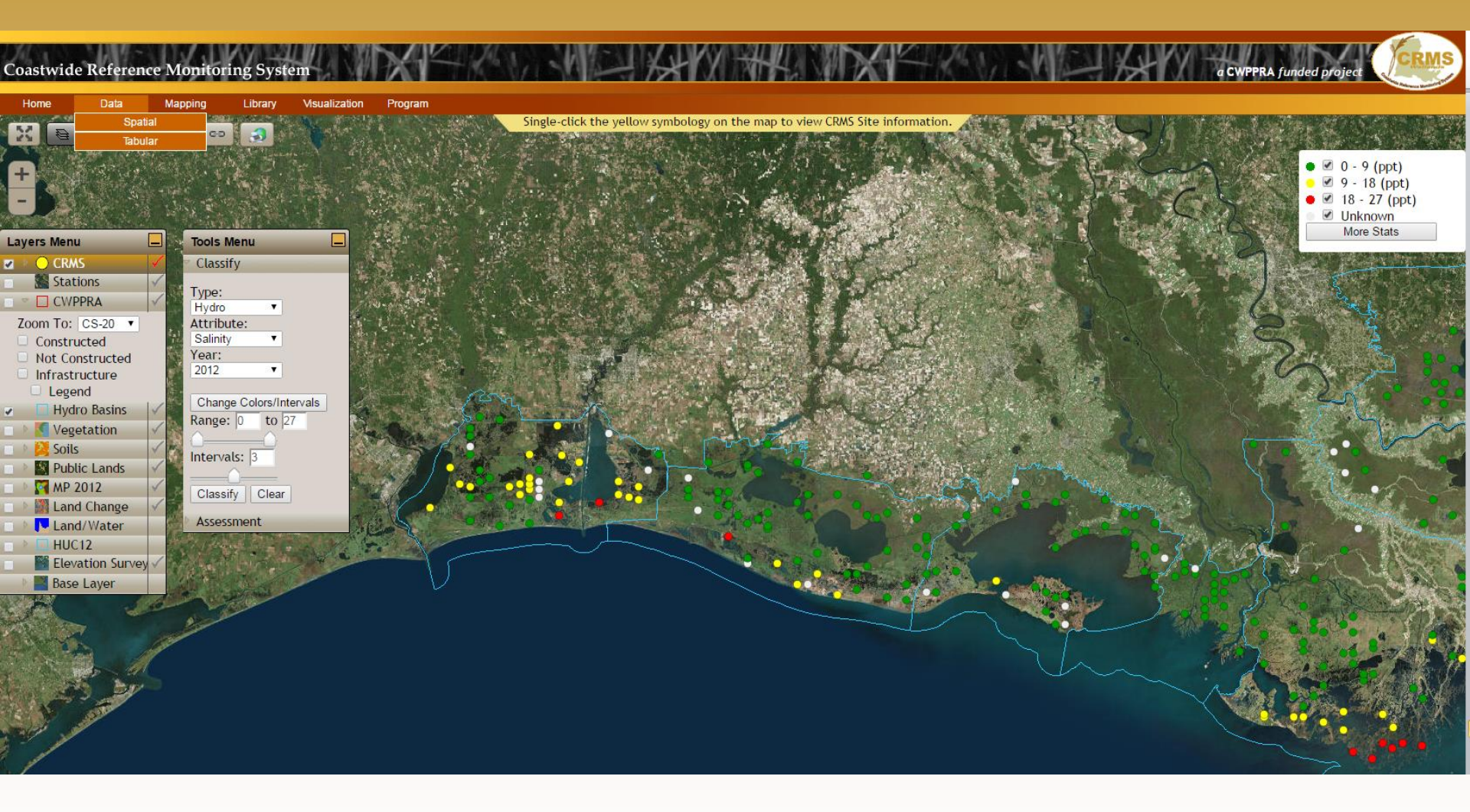

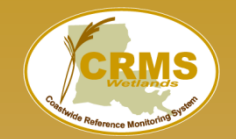

User defines classification intervals and color ramp. For each CRMS index the defaults are red, yellow, green (as in the report card).

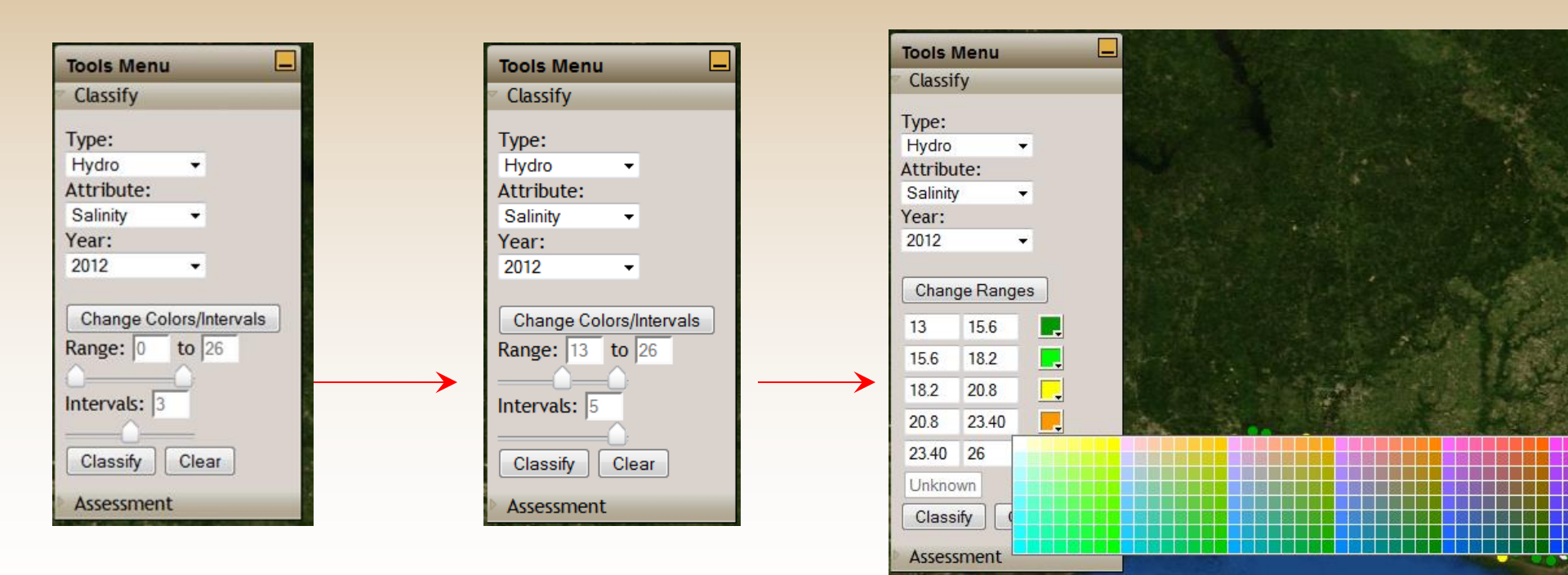

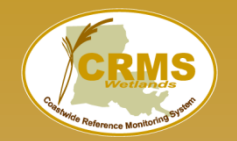

### The tool will tally the classification categories by hydrologic basin.

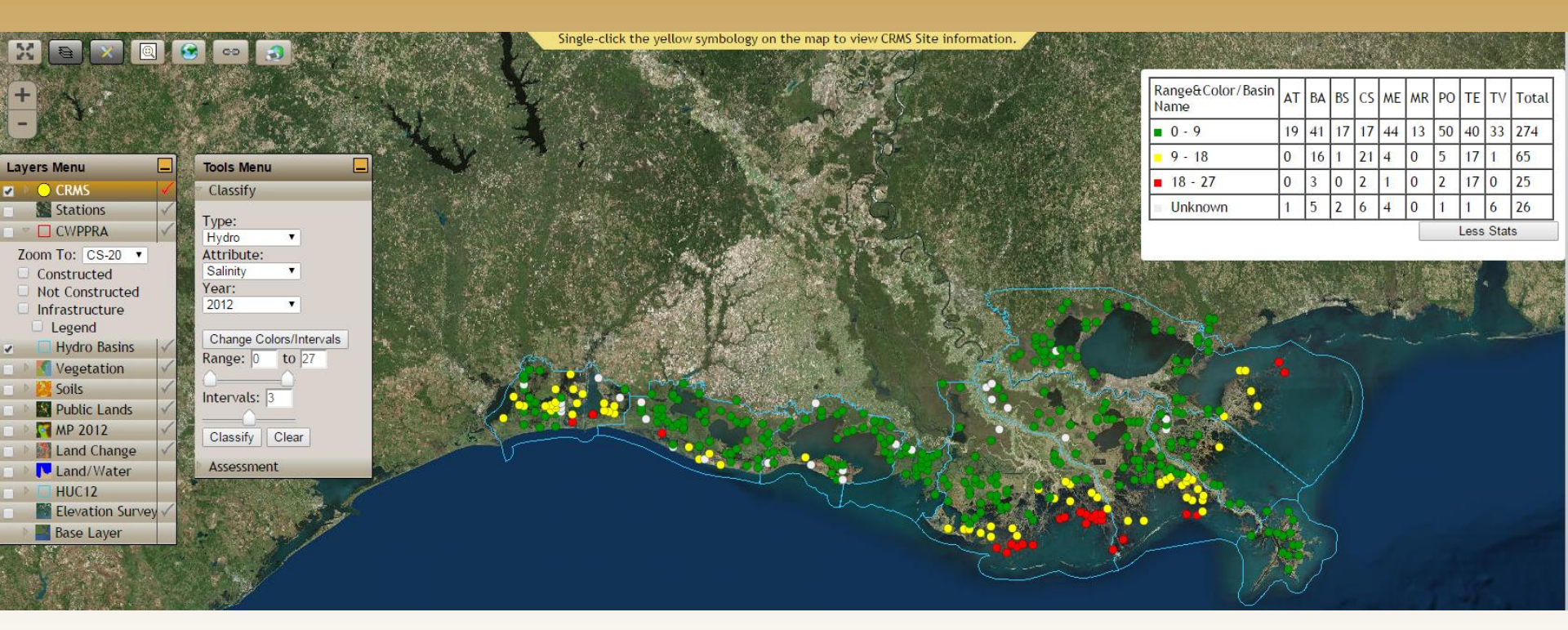

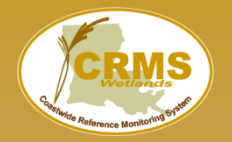

### Coastwide Reference Monitoring System – Wetlands CRMS Acreage Assessment Tool

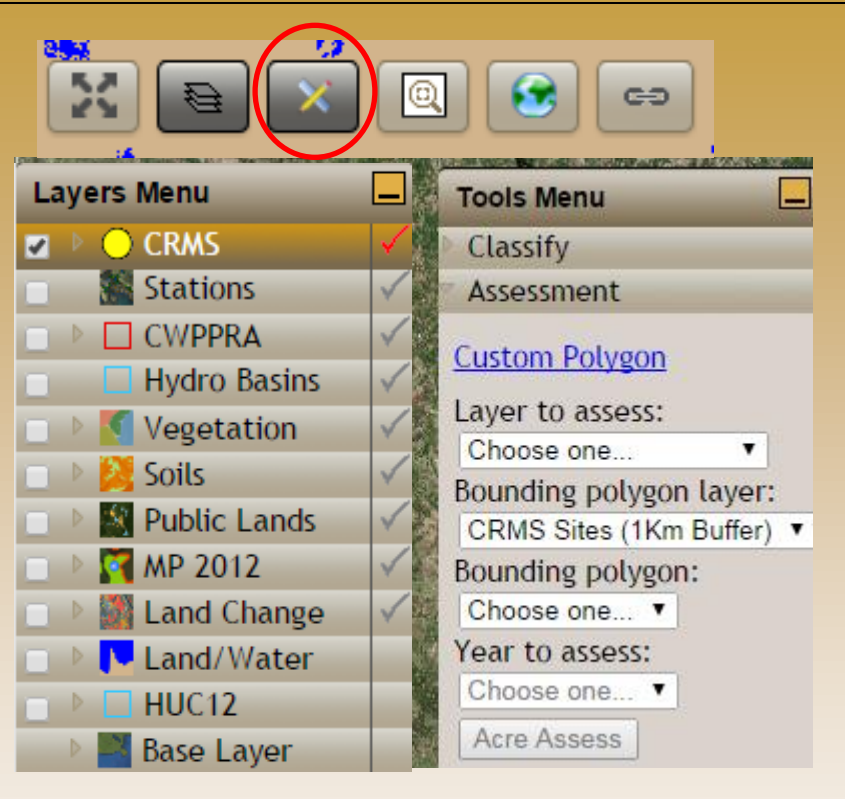

Acreage Assessment Tool provides area estimates of a chosen layer given a defined polygon.

Layers: Coastwide Vegetation Land/Water

Area: CWPPRA Projects Hydro basins CRMS Sites (1km buffer)

Years:

Varies based on layer dataset

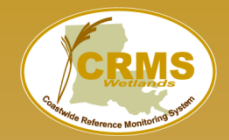

Coastwide Reference Monitoring System – Wetlands CRMS Acreage Assessment Tool

### Acreage Assessment Tool

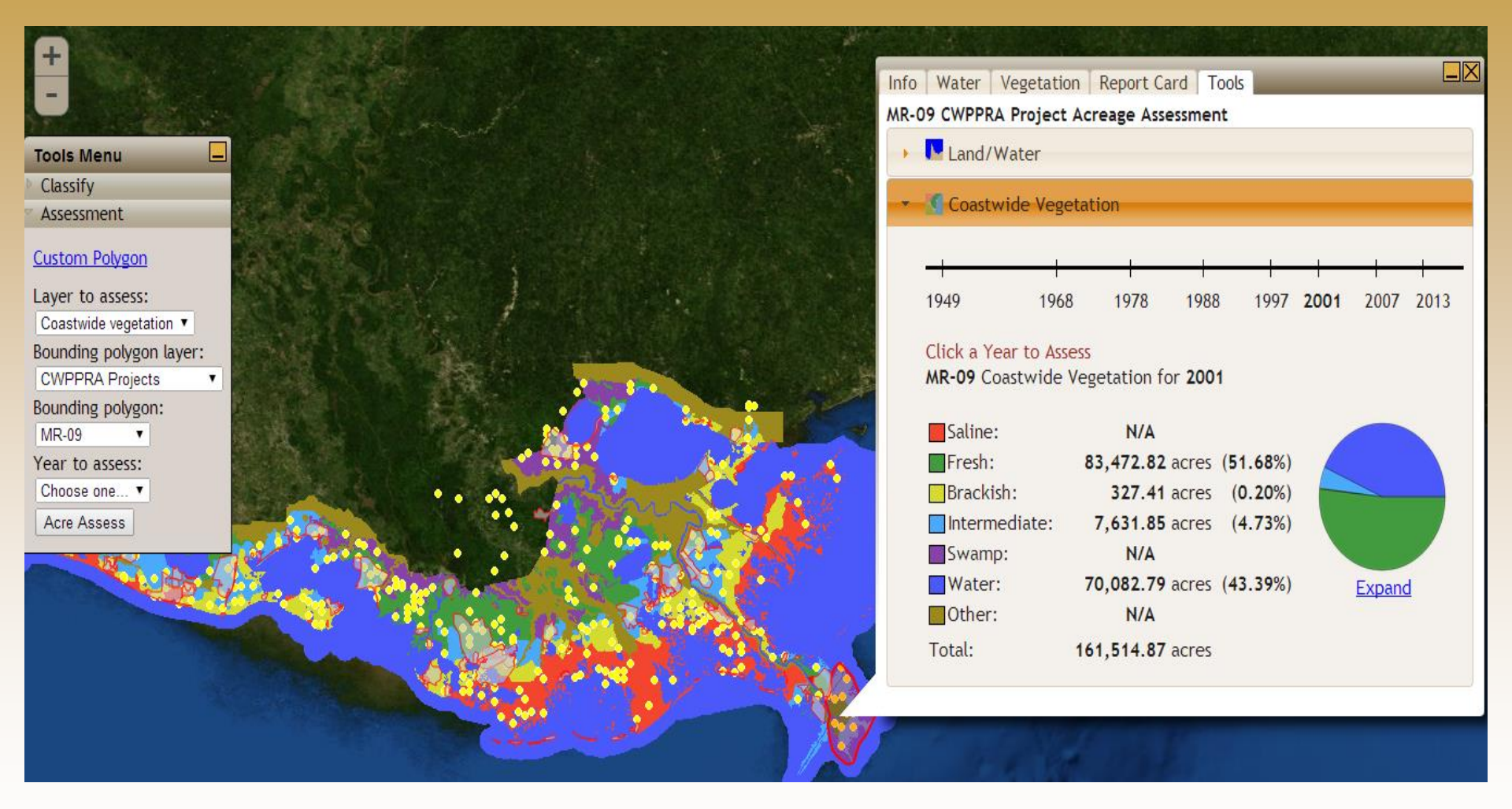

### Questions? https://lacoast.gov/crms

## Sarai Piazza piazzas@usgs.gov